КОМПЛЕКСНОГО МОНИТОРИНГА И ПУБЛИЧНОГО ПРЕДСТАВЛЕНИЯ ДАННЫХ О ФУНКЦИОНИРОВАНИИ И РАЗВИТИИ СИСТЕМЫ ДОШКОЛЬНОГО ОБРАЗОВАНИЯ

РУКОВОДСТВО ПОЛЬЗОВАТЕЛЯ МОДУЛЯ

Москва, 2019

# СОДЕРЖАНИЕ

| 1 Введение                                                               | 4  |
|--------------------------------------------------------------------------|----|
| 1.1 Область применения                                                   | 4  |
| 1.2 Краткое описание возможностей                                        | 4  |
| 1.3 Уровень подготовки пользователя                                      | 5  |
| 1.4 Перечень эксплуатационной документации                               | 5  |
| 2 Назначение и условия применения                                        | 6  |
| 2.1 Виды деятельности, функции                                           | 6  |
| 2.2 Программные и аппаратные требования к системе                        | 6  |
| 3 Подготовка к работе                                                    | 8  |
| 3.1 Состав и содержание дистрибутивного носителя данных                  | 8  |
| 3.2 Порядок загрузки данных и программ                                   | 8  |
| 3.3 Порядок проверки работоспособности                                   | 9  |
| 4 Описание операций                                                      | 11 |
| 4.1 Операции, доступные всем пользователям (без авторизации)             | 11 |
| 4.1.1 Работа с главной страницей модуля                                  | 11 |
| 4.1.2 Работа с геоинформационной системой                                | 12 |
| 4.1.3 Работа с каталогом дошкольных организаций                          | 13 |
| 4.1.4 Просмотр новостей                                                  | 15 |
| 4.1.5 Просмотр сведений о проекте                                        | 15 |
| 4.1.6 Получение сведений по показателям формы 85-К                       | 16 |
| 4.1.7 Получение сведений по модернизации региональных систем дошкольного |    |
| образования                                                              | 19 |
| 4.1.8 Получение сведений по показателям ведомственного мониторинга       |    |
| (родительская плата и мониторинг консультационных центров)               | 20 |
| 4.1.9 Получение сведений по ФИС ДДО                                      | 23 |
| 4.2 Операции, доступные пользователю федерального уровня                 | 24 |
| 4.2.1 Формирование аналитической справки                                 | 24 |
| 4.2.2 Получение сведений по показателям в виде инфографики               | 27 |
| 4.2.3 Получение сведений по показателям формы 85-К                       | 28 |
| 4.2.4 Получение сведений по модернизации региональных систем дошкольного |    |
| образования                                                              | 30 |
| 4.2.5 Получение сведений по показателям ведомственного мониторинга       |    |
| (родительская плата и мониторинг консультационных центров)               | 31 |

| 4.2.6 Получение сведений по ФИС ДДО                                       | 33 |
|---------------------------------------------------------------------------|----|
| 4.3 Операции, доступные пользователю регионального уровня                 | 35 |
| 4.3.1 Формирование аналитической справки                                  | 35 |
| 4.3.2 Получение сведений по показателям в виде инфографики                | 38 |
| 4.3.3 Получение сведений по показателям формы 85-К                        | 39 |
| 4.3.4 Получение сведений по модернизации региональных систем дошкольного  |    |
| образования                                                               | 42 |
| 4.3.5 Получение сведений по показателям ведомственного мониторинга        |    |
| (родительская плата и мониторинг консультационных центров)                | 42 |
| 4.3.6 Получение сведений по ФИС ДДО                                       | 45 |
| 4.4 Операции, доступные пользователю муниципального уровня                | 46 |
| 4.4.1 Получение сведений по показателям формы 85-К                        | 46 |
| 4.4.2 Получение сведений по модернизации региональных систем дошкольного  |    |
| образования                                                               | 48 |
| 4.4.3 Получение сведений по показателям ведомственного мониторинга        |    |
| (родительская плата и мониторинг консультационных центров)                | 49 |
| 4.4.4 Получение сведений по ФИС ДДО                                       | 51 |
| 5 Аварийные ситуации                                                      | 53 |
| 5.1 Действия в случае несоблюдения условий выполнения технологического    |    |
| процесса, в том числе при длительных отказах технических средств          | 53 |
| 5.2 Действия по восстановлению программ и/или данных при отказе магнитных |    |
| носителей или обнаружении ошибок в данных                                 | 55 |
| 5.3 Действия в случаях обнаружении несанкционированного вмешательства в   |    |
| данные                                                                    | 55 |
| 5.4 Действия в других аварийных ситуациях                                 | 55 |
| 6 Рекомендации по освоению                                                | 56 |

#### 1 ВВЕДЕНИЕ

1.1 Область применения

Полное наименование: модуль комплексного мониторинга и публичного представления данных о функционировании и развитии системы дошкольного образования.

Краткое наименование: модуль.

Основная цель модуля – автоматизация процедур сбора, обработки, систематизации, анализа и хранения информации по вопросам развития системы дошкольного образования для оперативного принятия управленческих решений на основе объективных и системных статистических и аналитических данных по результатам регулярно проводимого мониторинга.

Модуль автоматизирует деятельность по следующим направлениям:

представление сведений по дошкольным образовательным организациям с помощью геоинформационной системы (ГИС);

обеспечение сбора, обработки, систематизации, анализа и хранения информации по вопросам развития системы дошкольного образования;

формирование справочных материалов по заданным пользователем условиям из загруженных данных по каждому субъекту Российской Федерации.

1.2 Краткое описание возможностей

Для сотрудника в системе доступны следующие возможности:

получение информации о развитии дошкольного образования;

получение информации о дошкольных образовательных организациях в геоинформационной подсистеме (ГИС);

просмотр общедоступной аналитики по показателям мониторинга;

формирование справочных материалов по заданным условиям (фильтрам);

формирование справочной информации из загруженных данных по каждому из 85 субъектов Российской Федерации;

сохранение сформированной справочной информации в формат MS Word по каждому из 85 субъектов Российской Федерации.

4

### 1.3 Уровень подготовки пользователя

Пользователи модуля мониторинга должны обладать квалификацией, обеспечивающей, как минимум базовые навыки использования интернет-браузера (Internet Explorer, Mozilla Firefox, Safari, Google Chrome, Opera), включая настройку типовых конфигураций, установку подключений, доступ к web-сайтам, навигацию.

# 1.4 Перечень эксплуатационной документации

Пользователь может начать сразу работать с модулем, изучив только данное руководство, иную документацию изучать не требуется.

#### 2 НАЗНАЧЕНИЕ И УСЛОВИЯ ПРИМЕНЕНИЯ

2.1 Виды деятельности, функции

Модуль предназначен для обеспечения функционирования комплексного мониторинга развития системы дошкольного образования в разрезе субъектов Российской Федерации.

Объектом автоматизации является процесс мониторинга развития региональных систем дошкольного образования в субъектах Российской Федерации.

Мониторинг системы образования осуществляется в целях информационной поддержки разработки и реализации государственной политики Российской Федерации в сфере образования, непрерывного системного анализа и оценки состояния и перспектив развития образования (в том числе в части эффективности деятельности организаций, осуществляющих образовательную деятельность), усиления результативности функционирования образовательной системы за счет повышения качества принимаемых для нее управленческих решений.

Модуль обеспечивает реализацию следующих функций:

получение данных из геоинформационной (ГИС) системы с возможностью просмотра фото объекта дошкольной образовательной организации, а также его координат GPS и ссылки на сайт дошкольной образовательной организации;

формирование справочных материалов по заданным пользователем условиям (фильтрам);

аккумуляцию (загрузку) информации для формирования справочных материалов из внешних источников;

формирование справочной информации из загруженных данных по каждому из 85 субъектов Российской Федерации;

администрирование для настройки модуля и формирования шаблонов;

сохранение сформированной справочной информации в формат MS Word по каждому из 85 субъектов Российской Федерации.

2.2 Программные и аппаратные требования к системе

Для полнофункциональной работы модуля комплексного мониторинга и публичного представления данных о функционировании и развитии системы дошкольного образования и

6

настраиваемых компонентов на компьютере пользователя должен быть установлен любой из следующих браузеров:

- Internet Explorer (версия не ниже 11);
- Mozilla Firefox (версия не ниже 51.0);
- Google Chrome (версия не ниже 56);
- Opera (версия не ниже 32.0.1948.25).

Для работы с документами, сформированными в модуле, на компьютере пользователя должны быть установлены текстовый процессор MS Word и табличный процессор MS Excel. Для работы и просмотра с PDF файлов на компьютере пользователя необходимо наличие установленного Adobe Acrobat Reader.

### З ПОДГОТОВКА К РАБОТЕ

3.1 Состав и содержание дистрибутивного носителя данных

Модуль является веб-приложением и не требует предварительной установки на рабочую станцию пользователя.

3.2 Порядок загрузки данных и программ

Шаг 1. Запустите браузер. В адресной строке пропишите адрес: www.doshkol-edu.ru и нажмите «Enter» на клавиатуре.

Шаг 2. На главной странице сайта выберите справа в главном меню ссылку «Вход» и на загрузившейся странице заполните форму авторизации (рисунок 1).

| 촳 !      | Комплекс<br>дошкольн                                       | ный мони<br>юго образ | торинг сис<br>ования | темы                         |                                                     | Поиск                                             | Q                                                |
|----------|------------------------------------------------------------|-----------------------|----------------------|------------------------------|-----------------------------------------------------|---------------------------------------------------|--------------------------------------------------|
| Главная  | Дошкольны<br>организаци                                    | е Новости<br>И        | О проекте            | Статистика                   |                                                     |                                                   | Вход                                             |
|          |                                                            | Авторизация           |                      |                              |                                                     |                                                   |                                                  |
|          |                                                            |                       | Логин                |                              |                                                     |                                                   |                                                  |
|          |                                                            |                       | Пароль               |                              |                                                     |                                                   |                                                  |
|          |                                                            |                       |                      | Войти Забыли пароль?         | Регистрация                                         |                                                   |                                                  |
|          |                                                            |                       |                      |                              |                                                     |                                                   |                                                  |
|          |                                                            |                       |                      |                              |                                                     |                                                   |                                                  |
| <b>*</b> | <ul><li>Главная</li><li>Новости</li><li>Статисти</li></ul> | ка                    | • Дои<br>• Опр       | кольные организации<br>юекте | Зарегистрирован<br>регистрации сред<br>декабря 2016 | в качестве СМИ на основ<br>ства массовой информа. | ании Свидетельства о<br>µии Эл №ФС77-68195 от 27 |

Рисунок 1 – Форма авторизации для доступа к модулю

Учетная запись (логин и пароль) пользователя федерального уровня выдается администратором модуля.

Шаг 3. После успешной авторизации пользователю доступна страница с выбором необходимых разделов в главном меню (рисунок 2).

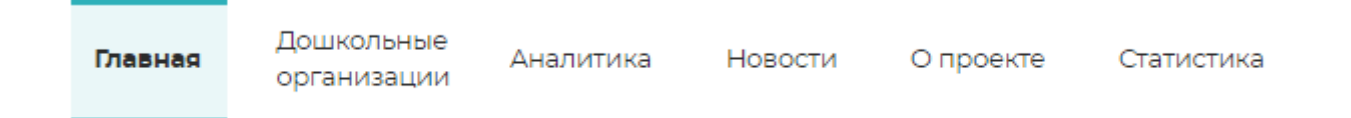

Рисунок 2 – Доступные пункты меню работы с модулем для авторизованного пользователя

Если в процессе работы с сайтом у Вас возникли какие-либо сложности или Вы заметили ошибку, напишите об этом в службу технической поддержки на странице «Обратная связь» (рисунок 3).

| <b>*</b> | Комплексн<br>дошкольно    | ый мони<br>го образ | торинг си<br>ования | стемы      |  | Поиск | C   | J  |
|----------|---------------------------|---------------------|---------------------|------------|--|-------|-----|----|
| Главная  | Дошкольные<br>организации | Новости             | О проекте           | Статистика |  |       | Bx0 | 20 |

#### ОБРАТНАЯ СВЯЗЬ

Если в процессе работы с сайтом у Вас возникли какие-либо сложности или Вы заметили ошибку, напишите об этом в службу технической поддержки на данной странице. Мы благодарны Вам за внимание к сайту и готовы оперативно помочь. Поля, отмеченные звездочкой, являются обязательными для заполнения.

| ΦN0•:       | 0NΦ                                       |
|-------------|-------------------------------------------|
|             |                                           |
| E-mail*:    | E-mail                                    |
|             |                                           |
| Телефон•:   | Телефон                                   |
|             |                                           |
| Сообщение*: | Сообщение                                 |
|             |                                           |
|             |                                           |
|             | Прикрепить файл ПРИКРЕПИТЬ                |
|             |                                           |
|             | Я не робот                                |
|             | Канфиденциальность "Уславия использования |
|             |                                           |
|             |                                           |
|             | ОЧИСТИТЬ                                  |

Рисунок 3 – Форма «Обратной связи»

## 3.3 Порядок проверки работоспособности

Для проверки работоспособности модуля комплексного мониторинга и публичного представления данных о функционировании и развитии системы дошкольного образования пользователю необходимо выполнить нижеперечисленные действия.

Открыть любой интернет браузер из числа перечисленных ранее.

Ввести в адресную строку браузера адрес модуля модуль комплексного мониторинга и публичного представления данных о функционировании и развитии системы дошкольного образования и нажать «Enter».

Если загрузка главной страницы сайта прошла успешно, перейдите по ссылке «Вход» и в форме аутентификации введите логин и пароль пользователя. Нажмите кнопку «Войти».

Убедитесь, что загрузилась страница меню для авторизованного пользователя.

В случае если стартовая страница работы с модулем не загрузилась или система выдала ошибку авторизации, следует обратиться в службу технической поддержки, позвонив по номеру +7 (499) 322-25-38 по вопросам работы с программным обеспечением, или отправив письмо на электронный адрес project@mik2.ru.

# 4 ОПИСАНИЕ ОПЕРАЦИЙ

4.1 Операции, доступные всем пользователям (без авторизации)

4.1.1 Работа с главной страницей модуля

Главная страница модуля представлена ниже на рисунке 4.

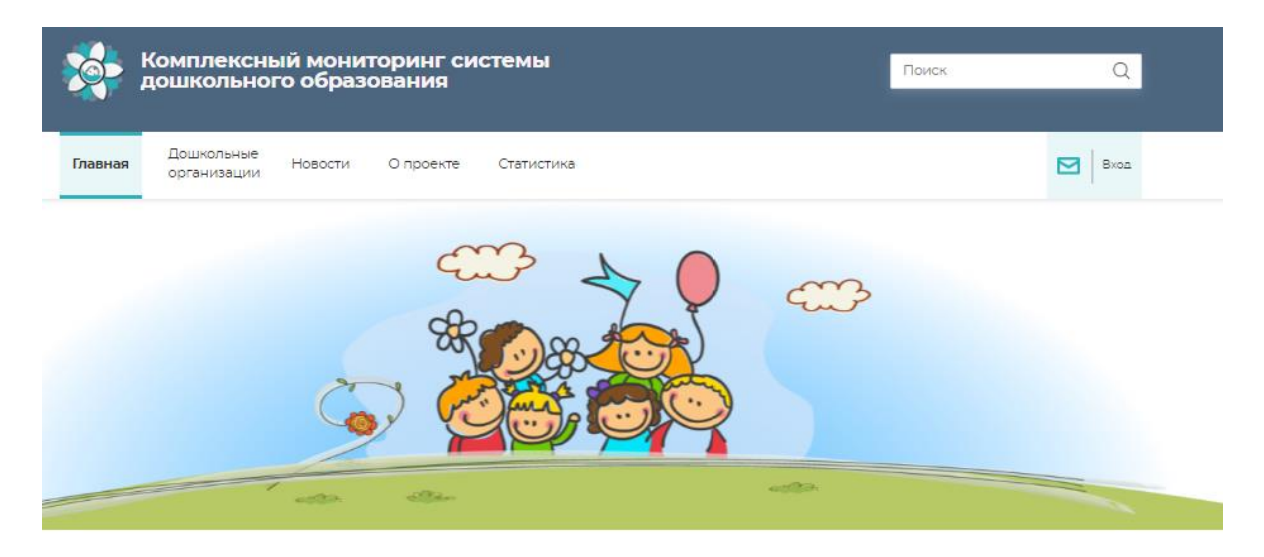

КАРТА ДОШКОЛЬНЫХ ОРГАНИЗАЦИЙ

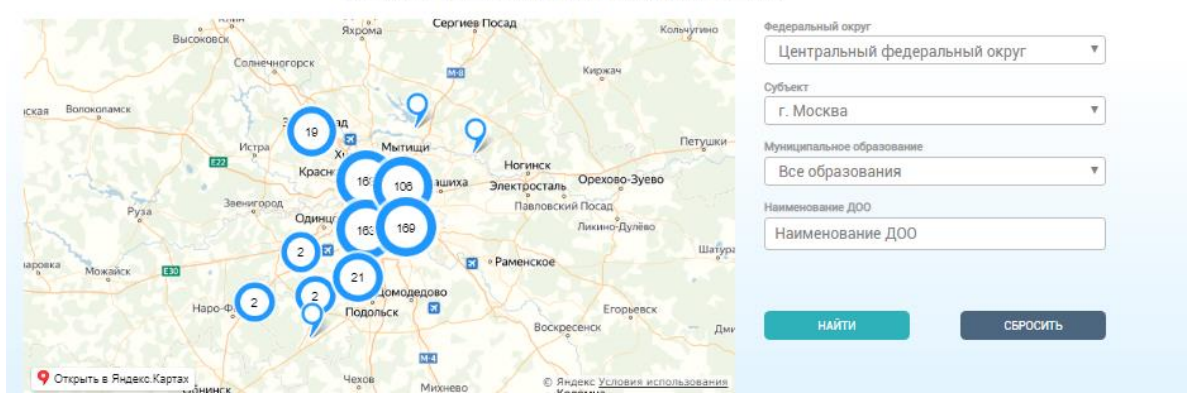

Рисунок 4 – Главная страница модуля

Главная страница содержит:

- поисковую форму;
- ссылку на форму обратной связи;
- ссылку на форму авторизации;
- главное меню;
- геоинформационную систему;
- блок мониторинговых показателей;
- новостной блок.

Главное меню модуля для пользователя без авторизации представлено шестью разделами: «Главная», «Дошкольные организации», «Новости», «О проекте», «Статистика».

## 4.1.2 Работа с геоинформационной системой

На «Главной» странице предоставлены данные об образовательной организации на карте с отображением координат GPS (широта и долгота). Представление данных на карте выполняется с использованием сервиса «АРІ Яндекс.Карты» в соответствии с юридическим адресом ДОО (рисунок 5). Дошкольные организации можно найти с помощью фильтров:

- «федеральный округ»;
- «субъект»;
- «муниципальное образование»;
- «наименование ДОО».

| Комплексный мониторинг системы<br>дошкольного образования      | Паиск Q |
|----------------------------------------------------------------|---------|
| Главная Дошкольные Новости О проекте Статистика<br>организации | Bxoa    |
|                                                                |         |
| atta atta atta                                                 |         |

#### КАРТА ДОШКОЛЬНЫХ ОРГАНИЗАЦИЙ

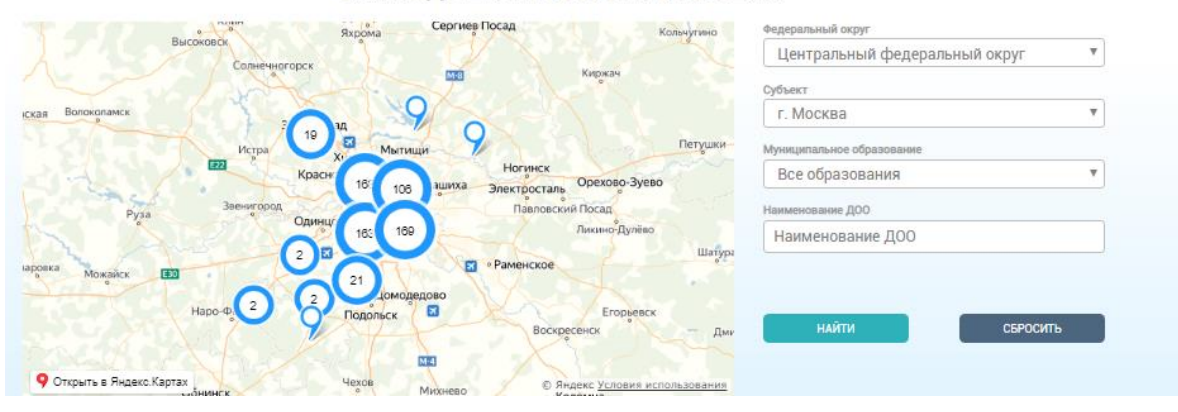

Рисунок 5 – «Главная» страница сайта и карта ДО

А также представлены показатели мониторинга дошкольного образования за 2018 год и отображаются четыре последние добавленные новости (рисунок 6).

#### МОНИТОРИНГ ДОШКОЛЬНОГО ОБРАЗОВАНИЯ ПО РОССИИ ЗА 2018 ГОД

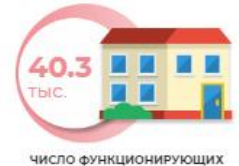

**ДОШКОЛЬНЫХ ОРГАНИЗАЦИЙ** 

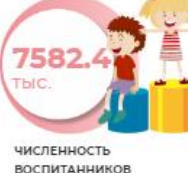

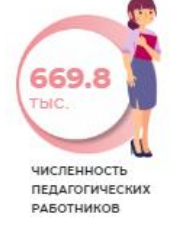

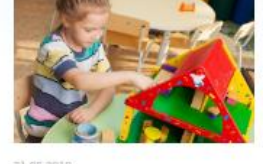

В России достигнута 99процентная доступность дошкольного образования для детей от 3 до 7 лет – Садовникова

В России достигнута 99-процентная доступность дошколь образования для детей от трех до семи лет Чатать далее

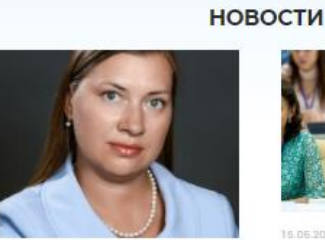

читать далее

Дошкольному образованию в настоящее время уделяется пристальное внимание – Садовникова

Дошкольному образованию в настоящее время уделяется пристальное внимание, сообщила заместитель директора Департамента государственной политики в сфере обшего образования Министерства просвещения Российской Федерации Жанна Садовникова.

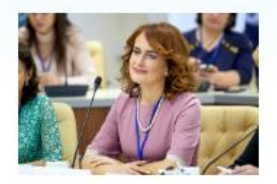

Воспитатель года Анастасия Шлемко выступит на международной конференции по дошкольному образованию

«Наука маленького роста» - проект по исследовательской деятельности в детском саду

читать далее

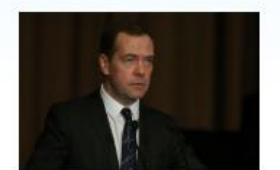

Задачу обеспечения мест в яслях правительство решит за ближайшие три года -Медведев

Глава правительства Российской Федерации Дмитрий Медведев рассказал о достигнутых результатах работы и предстоящих задачах по развитию социальной сферы, включая образование и демографию. Об этом сообщает пресс-служба Минпросвещения России

читать далее

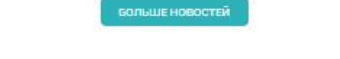

Рисунок 6 – Мониторинг ДО и новости

4.1.3 Работа с каталогом дошкольных организаций

На странице «Дошкольные организации» отображены общие сведения о дошкольной образовательной организации, в том числе (рисунок 7):

- субъект Российской Федерации;
- муниципальное образование;
- наименование ДОО;
- юридический адрес ДОО; —
- телефон; \_
- ссылка на сайт дошкольной образовательной организации;
- «тип собственности (государственные, муниципальные, частные)»;

– организационная структура (тип ДОО: дошкольная образовательная организация, дошкольные группы при общеобразовательной организации (включая начальные школысады), дошкольные группы при другой организации (кроме образовательных организаций высшего образования), дошкольные группы при образовательных организациях высшего образования).

Поиск дошкольной образовательной организации осуществляется по следующим критериям:

- «федеральный округ»;
- «субъект»;
- «муниципальное образование»;
- «тип собственности»;
- «тип ДОО»;
- «наименование ДОО».

По нажатию на кнопку «Найти» справа отображается каталог дошкольных организаций, который соответствует выбранному показателю из выпадающего списка.

По нажатию на кнопку «Сбросить» очищается содержимое полей для поиска дошкольных организаций.

| Главная                 | Дошкольные<br>организации | Новости | О проекте                                | Статистика         |                                                                         | Bx |
|-------------------------|---------------------------|---------|------------------------------------------|--------------------|-------------------------------------------------------------------------|----|
| едералыный о            | круг                      |         | Главная >> Дошко                         | ольные организации |                                                                         |    |
| Да <mark>льне</mark> во | сточный федерал           | • •     |                                          |                    |                                                                         |    |
| da ava                  |                           |         | КАТАЛОГ                                  | дошколь            | НЫХ ОРГАНИЗАЦИЙ                                                         |    |
| Bce                     |                           | •       |                                          |                    |                                                                         |    |
| 1000                    |                           | _       | 10 10 10 10 10 10 10 10 10 10 10 10 10 1 | ФУНКЦИОНИРУЕТ      | МКДОУ "Малышок" с. Андреевка                                            |    |
| униципальное            | образование               | _       |                                          |                    | Адрес: Приморский край, Хасанский р-н, с Андреевка, ул.Ключевая, 18А    |    |
| BCG                     |                           | •       |                                          |                    | Тип собственности: Муниципальная                                        |    |
| іп собстванно           | сти                       |         | -                                        |                    | Тип ДОО: Детский сад                                                    |    |
| Bce                     |                           | •       |                                          |                    | Cañt: ds_malyshok_andreevka.a2b2.ru                                     |    |
| un 800                  |                           |         |                                          |                    |                                                                         |    |
| Bce                     |                           | ¥       |                                          |                    |                                                                         |    |
|                         |                           |         |                                          |                    |                                                                         |    |
| зименование,            | доо                       |         | 1 6 1 1 1 1 1 1 1 1 1 1 1 1 1 1 1 1 1 1  | ФУНКЦИОНИРУЕТ      | МБДОУ Д/с № 34                                                          |    |
|                         |                           |         | 100                                      |                    | Адрес: Приморский край, Артем г, ул. Фрунзе, 12                         |    |
| thec                    |                           |         |                                          |                    | Тип собственности: Муниципальная                                        |    |
|                         |                           |         | -                                        |                    | Тип ДОО: Детский сад                                                    |    |
|                         |                           |         |                                          | 22                 | Caйt: sad34.ucoz.ru                                                     |    |
|                         | Найти                     |         |                                          |                    |                                                                         |    |
|                         | Сбросить                  |         |                                          |                    |                                                                         |    |
|                         |                           |         |                                          | ФУНКЦИОНИРУЕТ      | МБДОУ с.Осиновая Речка                                                  |    |
|                         |                           |         | 1994                                     | No. No.            | Адрес: Хабаровский край, Хабаровский район, с Осиновая Речка, ул 40 лет |    |
|                         |                           |         | Contraction of the                       |                    | Победы, 1                                                               |    |
|                         |                           |         | -                                        | Pitter Pitter      | Тип собственности: Муниципальная                                        |    |
|                         |                           |         | 100                                      |                    | INIT HOW HETOKAN CHA                                                    |    |

Рисунок 7 - Страница «Дошкольные организации»

# 4.1.4 Просмотр новостей

На странице «Новости» отображены новости в сфере дошкольного образования (рисунок 8).

Интересующую новость можно открыть нажатием на заголовок новости или ссылку «Читать далее».

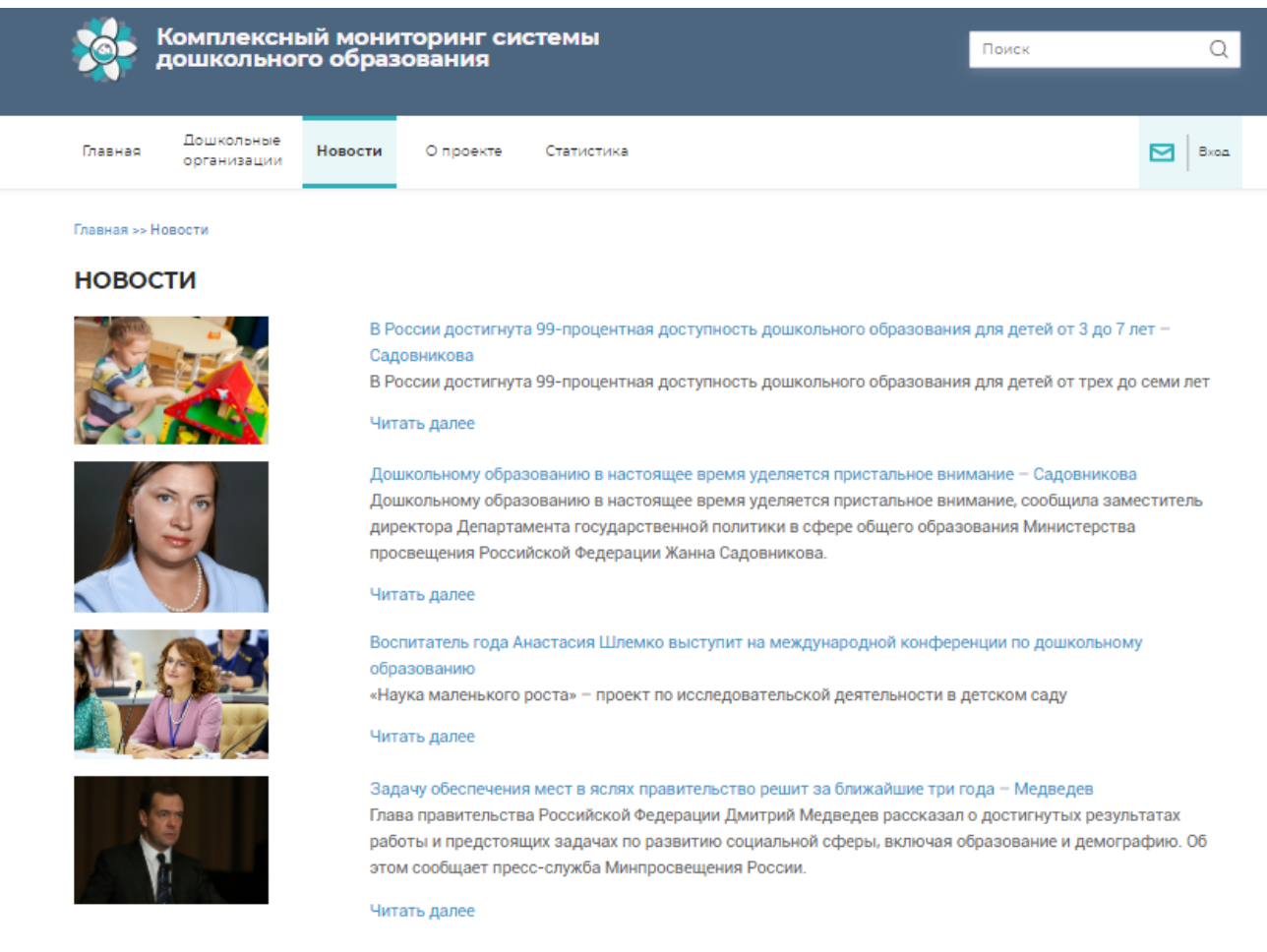

Рисунок 8 - Страница «Новости»

## 4.1.5 Просмотр сведений о проекте

На странице «О проекте» предоставлена краткая информация о модуле комплексного мониторинга и публичного представления данных о функционировании и развитии системы дошкольного образования в разрезе субъектов Российской Федерации (рисунок 9).

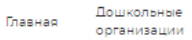

О проекте Статистика

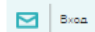

#### Главная >> О проекте

#### УВАЖАЕМЫЕ ПОСЕТИТЕЛИ И ГОСТИ!

Новости

Вашему вниманию представляем модуль комплексного мониторинга и публичного представления данных о функционировании и развитии системы дошкольного образования.

Модуль мониторинга ориентирован на:

- педагогических и административных работников общеобразовательных и дошкольных образовательных организаций;
- специалистов муниципальных и региональных органов управления образованием;
- специалистов Минпросвещения России;
   других заинтересованных лиц.

Вы сможете получить:

- статистическую и аналитическую информацию о состоянии региональных систем дошкольного образования (доступность, контингент, материально-технические условия, кадровый потенциал и др.);
- доступ к реестру дошкольных образовательных организаций в виде карты с привязкой к муниципалитетам;
- подборку актуальных новостных сообщений о развитии системы дошкольного образования в субъектах Российской Федерации.

По вопросам работы с модулем можно обращаться по телефону +7 (499) 322-25-38 или через форму «Обратная связь».

Будем рады сотрудничеству!

#### МАТЕРИАЛЫ

| <b>PVKOBO</b> | пство | польз | овател | c |
|---------------|-------|-------|--------|---|

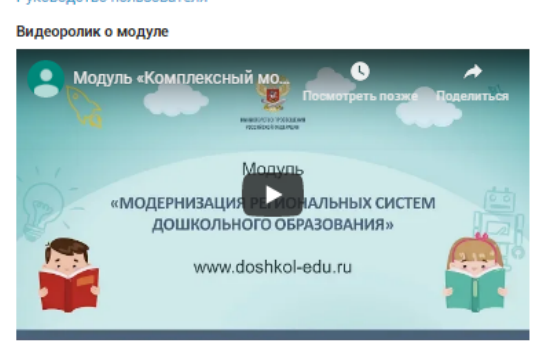

Рисунок 9 - Страница «О проекте»

4.1.6 Получение сведений по показателям формы 85-К

Получить сведения по показателям формы 85-К пользователь может в разделе «Статистика», выбрав в меню слева подраздел «Форма 85-К».

В подразделе представлены сведения из формы федерального статистического наблюдения, которая содержит сведения о деятельности дошкольных образовательных организаций (рисунок 10).

Сведения предоставляются в двух форматах: табличном и в виде диаграмм.

| Комплексный м<br>дошкольного об                 | ониторинг сис<br>разования                 | темы                                 |                                                   | Поиск                        | Q    |
|-------------------------------------------------|--------------------------------------------|--------------------------------------|---------------------------------------------------|------------------------------|------|
| Главная Дошкольные Новс<br>организации Новс     | сти О проекте                              | Статистика                           |                                                   |                              | Вход |
| ФОРМА 85-К<br>МРСДО<br>ВЕДОМСТВЕННЫЙ МОНИТОРИНГ | Главная >> Статист<br>СТАТИСТИ<br>Год      | гика >> Форма 8<br> КА ПО П<br>Показ | 5-К<br>ОКАЗАТЕЛЯМ ФОР                             | МЫ 85-К                      |      |
| ФИС ДДО                                         | 2018<br>Федеральный округ<br>Все<br>ПРИМЕН | Вы<br>ить                            | берите показатель<br>Субъект<br>■ Все<br>СБРОСИТЬ | Вид местности<br>Все типы ми | ▼    |

Рисунок 10 - Страница «Статистика»

Поиск данных по показателям формы 85-К осуществляется по следующим критериям:

- «год»;
- «показатель»;
- «федеральный округ»;
- «субъект»;
- «вид местности».

Выбор осуществляется из выпадающего списка.

После выбора критериев из предложенного списка и нажатия кнопки «Применить», ниже на странице выбранный показатель отображается в виде таблицы (рисунок 11).

По нажатию на кнопку «Выгрузить» выгружается сформированная таблица в формате MS Excel.

По нажатию на кнопку «Сбросить» очищается содержимое полей для ввода и таблица.

| Комплексный мон<br>дошкольного обра                        | иторинг систо<br>зования                                                     | емы                                                                 |                              |                                  |                           |                               |                              | По                             | риск                      |                   |                         | Q               |
|------------------------------------------------------------|------------------------------------------------------------------------------|---------------------------------------------------------------------|------------------------------|----------------------------------|---------------------------|-------------------------------|------------------------------|--------------------------------|---------------------------|-------------------|-------------------------|-----------------|
| Главная Дошкольные<br>организации Новости                  | О проекте С                                                                  | татистика                                                           |                              |                                  |                           |                               |                              |                                |                           |                   |                         | 🖂   Вход        |
| ФОРМА 85-К<br>МРСДО<br>ВЕДОМСТВЕННЫЙ МОНИТОРИНГ<br>ФИС ДДО | Главная >> Статистик<br>СТАТИСТИК<br>Год<br>2018<br>Федеральный округ<br>Все | а >> Форма 85-К<br><b>А ПО ПОКА</b><br>Показатель<br>Распреде       | азаті<br>ление по            | ЕЛЯ<br>едагоги<br>Субъект<br>Все | мф                        | OPM                           | <b>Ы 85</b><br>нала ДО,      | -К<br>по воз                   | расту<br>Вид мес<br>Все   | отности<br>гипы м | естност                 | ти 🔻            |
|                                                            | Распределение пеј<br>деятельность по о<br>детъми по возраст                  | таблица<br>дагогического пер<br>бразовательным<br>у по стране, феди | осонала<br>програ<br>еральні | а орган<br>ммам<br>ым окр        | низаци<br>дошко<br>ругам, | й, осущ<br>ольного<br>субъект | ,<br>ествля<br>образо<br>гам | <b>ЦИАГР</b><br>ЮЩИХ<br>Вания, | АММА<br>образо<br>, присм | овател<br>иотр и  | ьную<br>уход з          | а               |
|                                                            | Субъект                                                                      | Численность<br>педагогического<br>персонала -<br>всего              | Моложе<br>25 лет             | 25-29                            | 30-34                     | 35-39                         | 40-44                        | 45-49                          | 50-54                     | 55-59             | р <b>узить</b><br>60-64 | 65 и<br>более   |
|                                                            | Российская Федераци<br>Дальневосточный<br>фолороди и и основа                | я 669 788<br>41 031                                                 | 30 777<br>1 634              | 54 497<br>3 478                  | 96 799<br>5 987           | 106 235<br>6 010              | 102 336<br>6 186             | 97 507<br>5 917                | 74 880<br>4 672           | 61 276<br>3 861   | 31 709<br>2 138         | 13 772<br>1 148 |
|                                                            | федеральный округ<br>Приволжский<br>федеральный округ                        | 148 649                                                             | 7 047                        | 11 395                           | 21 601                    | 23 603                        | 22 901                       | 22 842                         | 18 101                    | 13 645            | 5 665                   | 1 849           |
|                                                            | Северо-Западный<br>федеральный округ                                         | 79 928                                                              | 2 908                        | 5 664                            | 10 610                    | 12 502                        | 12 431                       | 11 855                         | 9 1 2 2                   | 8 064             | 4 611                   | 2 161           |

Рисунок 11 – Статистика по показателям формы 85-К (вид таблица)

Чтобы построить диаграмму по выбранному показателю нужно перейти во вкладку диаграмма и выбрать критерий построения и нажать кнопку «Построить» (рисунок 12).

В результате на странице отобразится диаграмма.

| ТАБЛ                  | ИЦА       | ДИАГРАММА |
|-----------------------|-----------|-----------|
| Критерий              |           |           |
| Численность педагог 🔻 | построить |           |

Распределение педагогического персонала организаций, осуществляющих образовательную деятельность по образовательным программам дошкольного образования, присмотр и уход за детьми по возрасту по стране, федеральным округам, субъектам

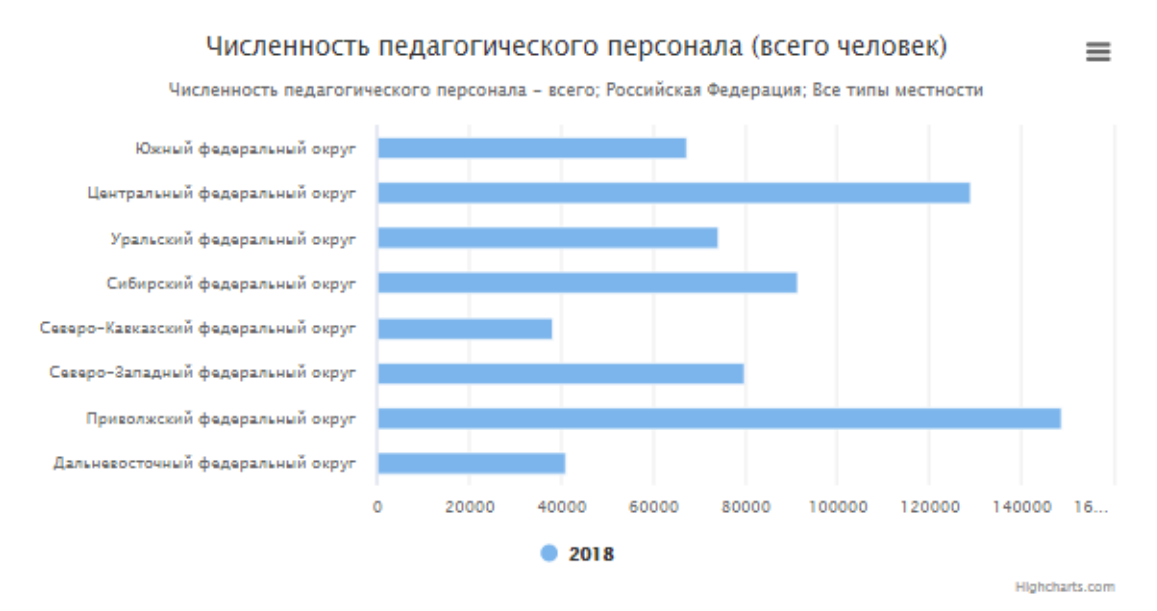

Рисунок 12 – Статистика по показателям формы 85-К (вид диаграмма)

4.1.7 Получение сведений по модернизации региональных систем дошкольного образования

Получить сведения по модернизации региональных систем дошкольного образования пользователь может в разделе «Статистика», выбрав в меню слева подраздел «МРСДО».

Поиск осуществляется по следующим критериям:

- «федеральный округ»;
- «субъект».

После выбора критериев из предложенного списка и нажатия кнопки «Применить», ниже на странице выбранный показатель отображается в виде таблицы (рисунок 13).

По нажатию на кнопку «Сбросить» очищается содержимое полей для ввода и таблица.

| Комплексный мо                                    | ниторинг сис               | темы                      |                                    |                                  | Пои                              | ск              |                          | Q    |
|---------------------------------------------------|----------------------------|---------------------------|------------------------------------|----------------------------------|----------------------------------|-----------------|--------------------------|------|
| ут дошкольного обр                                | азования                   |                           |                                    |                                  |                                  |                 |                          |      |
| Дошкольные Новості<br>Главная организации Новості | и О проекте                | Статистика                |                                    |                                  |                                  |                 |                          | Вход |
| ФОРМА 85-К                                        | Главная >> Статист         | ика >> МРСДО              |                                    |                                  |                                  |                 |                          |      |
| мрсдо                                             | ДАННЫЕ М                   | ирсдо                     |                                    |                                  |                                  |                 |                          |      |
| ВЕДОМСТВЕННЫЙ МОНИТОРИНГ                          | คิดสอกอสะพบนั้ อหาหา       |                           |                                    |                                  |                                  |                 |                          |      |
| ФИС ДДО                                           | Все                        |                           |                                    |                                  |                                  |                 | •                        |      |
|                                                   | Субъект                    |                           |                                    |                                  |                                  |                 |                          |      |
|                                                   | Bce                        |                           |                                    |                                  |                                  |                 | •                        |      |
|                                                   | примени<br>Финансовое обес | пь                        | сы<br>ДО в 2013-2015               | <b>росить</b><br>годах и ввод ме | ст                               |                 | выгрузить                |      |
|                                                   | Субъект                    | Перечислено<br>из бюджета | % осовоенного из<br>перечисленного | Софинансирование                 | % освоенного<br>софинансирования | Создано<br>мест | % от<br>запланированного |      |
|                                                   | Алтайский край             | 2 728 657,7               | 99,09                              | 809 934,2                        | 100                              | 2 975           | 100,68                   |      |
|                                                   | Амурская область           | 934 806,9                 | 100                                | 195 531,3                        | 65,27                            | 1 027           | 89,54                    |      |
|                                                   | Архангельская<br>область   | 1 721 711,48              | 100                                | 526 200,8                        | 100                              | 2 652           | 86,89                    |      |
|                                                   | Астраханская<br>область    | 1 147 246,99              | 96,6                               | 400 619,3                        | 95,84                            | 5 223           | 94,06                    |      |
|                                                   | Белгородская<br>область    | 1 271 818,84              | 99,93                              | 952 581,6                        | 100                              | 3 321           | 101,87                   |      |
|                                                   | Брянская область           | 1 367 441,8               | 98,35                              | 466 538,12                       | 96,52                            | 2 814           | 100                      |      |
|                                                   | Владимирская<br>область    | 884 724,5                 | 65,25                              | 286 711,05                       | 71,85                            | 3 039           | 85,63                    |      |
|                                                   | Волгоградская<br>область   | 1 906 020,57              | 85,42                              | 714 465,99                       | 97,44                            | 5 908           | 93,51                    |      |

Рисунок 13 – Статистика МРСДО

4.1.8 Получение сведений по показателям ведомственного мониторинга (родительская плата и мониторинг консультационных центров)

Получить сведения по показателям родительской платы и мониторинга консультационных центров пользователь может в разделе «Статистика», выбрав в меню слева подраздел «Ведомственный мониторинг».

Поиск статистики по показателям родительской платы осуществляется по следующим критериям (рисунок 14-15):

- «год»;
- «критерий»;
- «квартал»;
- «федеральный округ».

По нажатию на кнопку «Применить» перед таблицей отображается наименование показателя, которое соответствует выбранному показателю из выпадающего списка.

По нажатию на кнопку «Выгрузить» выгружается сформулированная таблица в формат MS Excel.

По нажатию на кнопку «Сбросить» очищается содержимое полей для ввода и таблица.

|                   | Комплекснь<br>дошкольног  | ый мони<br>го образ | торинг си<br>ювания           | істемы              |                    |                              | Поиск           | Q        |
|-------------------|---------------------------|---------------------|-------------------------------|---------------------|--------------------|------------------------------|-----------------|----------|
| Главная           | Дошкольные<br>организации | Новости             | О проекте                     | Статистика          |                    |                              | E               | 🛃 🛛 Вход |
| ФОРMA 85-         | к                         |                     | Главная >> Стат               | истика >> Ведол     | иственный монитори | нг                           |                 |          |
| мрсдо<br>веломств | ЕННЫЙ МОНИТОР             | инг                 | F                             | родительски         | Я ПЛАТА            | MOH                          | ИТОРИНГ КЦ      |          |
| ФИС ДДО           |                           |                     | родител                       | пьская г            | ілата              |                              |                 |          |
|                   |                           |                     | Год                           | Ko                  | терий              |                              |                 |          |
|                   |                           |                     | 2018                          | • E                 | Bce                |                              |                 | •        |
|                   |                           |                     | Knapras                       | (ha                 | 100000-มาเมืองการ  |                              |                 |          |
|                   |                           |                     | 4                             | •e)                 | се                 |                              |                 | •        |
|                   |                           |                     | прим<br>Родительская          | енить               | СБ                 | РОСИТЬ                       | 🛛 выгрузить     |          |
|                   |                           |                     | Субъект                       |                     | Взимаемая          | Средняя родительская плата д | ля Максимальная |          |
|                   |                           |                     | 👘 Российская                  | Федерация           | 2 199,355          | 1 856,077                    | 2 572,914       |          |
|                   |                           |                     | Дальневост<br>федеральны      | очный<br>ый округ   | 3 121,697          | 2 801,684                    | 3 637,013       |          |
|                   |                           |                     | ណ៍ Приволжски округ           | ій федеральный      | 2 171,216          | 1 605,54                     | 2 519,349       |          |
|                   |                           |                     | Северо-Зап<br>федеральны      | адный<br>ый округ   | 2 370,324          | 1 964,754                    | 2 881,93        |          |
|                   |                           |                     | வீயி Северо-Кав<br>федеральны | казский<br>ый округ | 1 139,196          | 1 109,493                    | 1 317,938       |          |
|                   |                           |                     | வீயி округ                    | федеральный         | 2 119,138          | 2 008,49                     | 2 529,355       |          |

Рисунок 14 – Статистика по показателям родительской платы

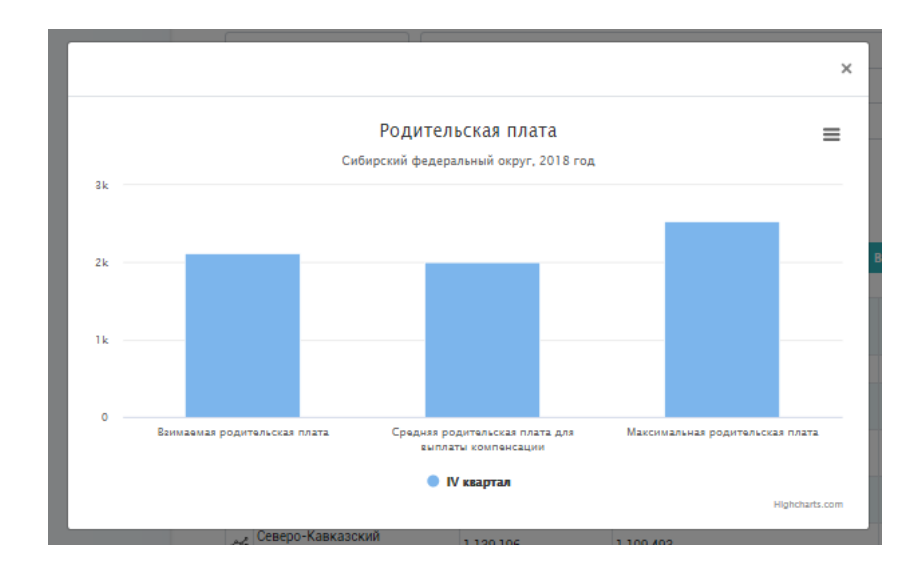

Рисунок 15 – Статистика по показателям родительской платы (график)

Поиск статистики по показателям мониторинга КЦ осуществляется по следующим критериям (рисунок 16):

- «показатель»;
- «год»;
- «федеральный округ».

| 🤹 ;                              | (омплекснь<br>1ошкольної  | ый мони<br>то образ | поринг систен<br>зования          | ИЫ                                          |                         | Поиск                   | Q           |
|----------------------------------|---------------------------|---------------------|-----------------------------------|---------------------------------------------|-------------------------|-------------------------|-------------|
|                                  |                           |                     |                                   |                                             |                         |                         |             |
| Главная                          | Дошкольные<br>организации | Новости             | О проекте Ста                     | тистика                                     |                         |                         | 🛛 🛛 Вход    |
| ФОРМА 85-н<br>МРСДО<br>ВЕДОМСТВЕ | нный монитор              | инг                 | Главная >> Статистика :<br>РОДИТЕ | » Ведомственный мониторинг<br>ЕЛЬСКАЯ ПЛАТА | мо                      | НИТОРИНГ КЦ             |             |
| ФИС ДДО                          |                           |                     | СТАТИСТИКА                        | ПО ПОКАЗАТЕЛЯ                               | монитори                | ІНГА КЦ                 |             |
|                                  |                           |                     | Показатель                        |                                             |                         | Год                     |             |
|                                  |                           |                     | Количество консульт               | ационных центров                            |                         | ▼ 2018                  | •           |
|                                  |                           |                     | Федеральный округ                 |                                             |                         |                         |             |
|                                  |                           |                     | Дальневосточный фе                | едеральный округ                            |                         |                         | •           |
|                                  |                           |                     | ПРИМЕНИТЬ                         | СБРОСИ                                      | пь                      |                         |             |
|                                  |                           |                     |                                   | Арлица                                      | А                       |                         |             |
|                                  |                           |                     | Количество консульт               | ационных центров                            |                         | 📓 ВЫГР:                 | узить       |
|                                  |                           |                     | Субъект                           | Общее количество КЦ, функционир             | ующих в субъекте РФ Кол | ичество КЦ, планируемых | ск открытию |
|                                  |                           |                     | Амурская область                  | 101                                         | 10                      |                         |             |
|                                  |                           |                     | Магаданская область               | 5                                           | 3                       |                         |             |
|                                  |                           |                     | сахалинская область               | 10                                          | 3                       |                         |             |
|                                  |                           |                     | Забайкальский клай                | 109                                         | 157                     | 7                       |             |
|                                  |                           |                     | Республика Саха (Якутия           | ) 323                                       | 76                      |                         |             |
|                                  |                           |                     | Камчатский край                   | 4                                           | 8                       |                         |             |
|                                  |                           |                     | Приморский край                   | 217                                         | 3                       |                         |             |
|                                  |                           |                     |                                   |                                             |                         |                         |             |

Рисунок 16 – Статистика по показателям мониторинга КЦ

# 4.1.9 Получение сведений по ФИС ДДО

Поиск статистики ФИС ДДО осуществляется по следующим критериям (рисунок 17):

- «год»;
- «показатель»;
- «федеральный округ»;
- «категория возраста».

По нажатию на кнопку «Применить» перед таблицей отображается наименование показателя, которое соответствует выбранному показателю из выпадающего списка.

По нажатию на кнопку «Выгрузить» выгружается сформулированная таблица в формат MS Excel.

По нажатию на кнопку «Сбросить» очищается содержимое полей для ввода и таблица.

Слева от таблицы, возле каждой строки изображена «иконка-график», по нажатию на иконку строиться график (рисунок 18).

|            | Комплекснь                | ый мони  | тори                                                                                                    | нг сис                                                                                                    | темь                                                                                      |                                                         |                                                                           |                                                                                 |                                                                                          |                                                               |                                                               |                                                                        | Тоиск                                                              |                                                                                                    |                                                                   |                                                |
|------------|---------------------------|----------|----------------------------------------------------------------------------------------------------|----------------------------------------------------------------------------------------------------|-------------------------------------------------------------------------------------------|---------------------------------------------------------|---------------------------------------------------------------------------|---------------------------------------------------------------------------------|------------------------------------------------------------------------------------------|---------------------------------------------------------------|---------------------------------------------------------------|------------------------------------------------------------------------|--------------------------------------------------------------------|----------------------------------------------------------------------------------------------------|-------------------------------------------------------------------|------------------------------------------------|
|            | дошкольног                | го образ | ован                                                                                                    | пия                                                                                                    |                                                                                           |                                                         |                                                                           |                                                                                 |                                                                                          |                                                               |                                                               |                                                                        | ionen.                                                             |                                                                                                    |                                                                   |                                                |
| Главная    | Дошкольные<br>организации | Новости  | Опр                                                                                                    | оекте                                                                                                    | Статис                                                                                    | тика                                                    |                                                                           |                                                                                 |                                                                                          |                                                               |                                                               |                                                                        |                                                                    |                                                                                                    |                                                                   | 3   8                                          |
| ФОРМА 85-I | к                         |          | Главная                                                                                                    | а >> Статист                                                                                                    | ика >> Ф                                                                                  | ис ддо                                                  |                                                                           |                                                                                 |                                                                                          |                                                               |                                                               |                                                                        |                                                                    |                                                                                                    |                                                                   |                                                |
| мрсдо      |                           |          | СТА                                                                                                    | тисти                                                                                                    | КА Ф                                                                                      | ис д                                                    | цо                                                                        |                                                                                 |                                                                                          |                                                               |                                                               |                                                                        |                                                                    |                                                                                                    |                                                                   |                                                |
| ведомствя  | ЕННЫЙ МОНИТОРІ            | инг      | For                                                                                                    |                                                                                                    |                                                                                           | Devee                                                   |                                                                           |                                                                                 |                                                                                          |                                                               |                                                               |                                                                        |                                                                    |                                                                                                    |                                                                   |                                                |
| ФИС ДДО    |                           |          | 2018                                                                                                    |                                                                                                    | •                                                                                         | Числ                                                    | тенность                                                                  | детей,                                                                          | охвачен                                                                                  | ных доц                                                       | кольны                                                        | м образ                                                                | ованием                                                            |                                                                                                    |                                                                   | •                                              |
|            |                           |          | Федерал                                                                                                    | ьный округ                                                                                                    |                                                                                           |                                                         |                                                                           |                                                                                 |                                                                                          |                                                               |                                                               |                                                                        | Категор                                                            | оия возрас                                                                                                    | та                                                                |                                                |
|            |                           |          | Центр                                                                                                    | ральный фе                                                                                                    | дералы                                                                                    | ный окру                                                | уг                                                                        |                                                                                 |                                                                                          |                                                               |                                                               | •                                                                      | 0-3                                                                |                                                                                                    |                                                                   | ¥                                              |
|            |                           |          |                                                                                                    | ПРИМЕНИ                                                                                                    | пь                                                                                        |                                                         |                                                                           | CE                                                                              | росить                                                                                   |                                                               |                                                               |                                                                        |                                                                    |                                                                                                    |                                                                   |                                                |
|            |                           |          | Числен                                                                                                    | примени                                                                                                    | пъ<br>ей, охва                                                                            | аченны                                                  | х дошк                                                                    | се                                                                              | образо                                                                                   | рванием                                                       | и                                                             |                                                                        |                                                                    | 🕅 выгр                                                                                                    | узить                                                             |                                                |
|            |                           |          | Числен                                                                                                    | примени<br>нность дет                                                                                                    | пъ<br>ей, охва<br>Январь                                                                  | Февраль                                                 | х дошка<br>Март                                                           | СЕ<br>ОЛЬНЫМ<br>Апрель                                                          | росить<br>образо<br>Май                                                                  | ованием                                                       | Июль                                                          | Август                                                                 | Сентябрь                                                           | ВЫГР<br>Октябрь                                                                                                    | <b>УЗИТЬ</b><br>Ноябрь                                            | Дека                                           |
|            |                           |          | Числен<br>Суб<br>бій фе<br>окр                                                                                                    | примени<br>нность дет<br>ізъект<br>нтральный<br>деральный<br>руг                                                                            | пь<br>ей, охва<br>Январь<br>253 127                                                       | аченны:<br>Февраль<br>231 945                           | х дошки<br>Март<br>216 387                                                | се<br>ОЛЬНЫМ<br>Апрель<br>200 574                                               | росить<br>образо<br>Май<br>186 856                                                       | ованием<br>Июнь<br>167 499                                    | И<br>Июль<br>155 375                                          | Август<br>155 804                                                      | Сентябрь<br>292 676                                                | <ul> <li>ВЫГР</li> <li>Октябрь</li> <li>299 850</li> </ul>                                                                               | <mark>Ноябрь</mark><br>294 804                                    | Дека<br>283                                    |
|            |                           |          | Числен<br>бай фе<br>окр<br>бел<br>обл                                                                                                    | примени<br>нность дет<br>бъект<br>нтральный<br>сдеральный<br>руг<br>лгородская<br>пасть                                                     | пъ<br>ей, охва<br>январь<br>253 127<br>9 681                                              | Февраль<br>231 945<br>8 745                             | х дошки<br>Март<br><b>216 387</b><br>8 060                                | се<br>Ольным<br>Апрель<br>200 574<br>7 322                                      | росить<br>образо<br>Май<br><b>186 856</b><br>6 769                                       | ованием<br>Июнь<br><b>167 499</b><br>5 927                    | Июль<br>155 375<br>6 274                                      | Август<br>155 804<br>8 410                                             | Сентябрь<br>292 676<br>12 002                                      | <ul> <li>выгр</li> <li>октябрь</li> <li>299 850</li> <li>11 775</li> </ul>                                                               | <b>УЗИТЬ</b><br>Ноябрь<br><b>294 804</b><br>11 059                | Дека<br><b>283</b><br>10 3                     |
|            |                           |          | Числен<br>Числен<br>а́а́а фе<br>окр<br>а́а́а Бела<br>обл<br>а́бла                                                                        | примени<br>ность дет<br>ізект<br>нтральный<br>удеральный<br>удеральный<br>уруг<br>пгородская<br>пасть<br>янская<br>ласть                    | пть<br>ей, охва<br>Январь<br>253 127<br>9 681<br>8 506                                    | Февраль<br>231 945<br>8 745<br>7 686                    | м <sub>арт</sub><br>216 387<br>8 060<br>7 090                             | се<br>Ольным<br>Апрель<br>200 574<br>7 322<br>6 519                             | росить<br>образо<br>Май<br>186 856<br>6 769<br>5 964                                     | июнь<br>167 499<br>5 927<br>5 262                             | июль<br>155 375<br>6 274<br>4 681                             | Август<br><b>155 804</b><br>8 410<br>4 734                             | Сентябрь<br><b>292 676</b><br>12 002<br>8 508                      | <ul> <li>выгр</li> <li>октябрь</li> <li>299 850</li> <li>11 775</li> <li>9 847</li> </ul>                                                | ноябрь<br>294 804<br>11 059<br>9 496                              | Дека<br>283<br>10 3<br>8 84                    |
|            |                           |          | Числен<br>Числен<br>Ще<br>фе<br>обр<br>Ща<br>бру<br>обр<br>Ща<br>Пор<br>Сор<br>Сор<br>Сор<br>Сор<br>Сор<br>Сор<br>Сор<br>Сор<br>Сор<br>С | примени<br>нность дет<br>бъект<br>нтральный<br>деральный<br>руг<br>лгородская<br>пасть<br>якская<br>пасть<br>июсква                         | пь<br>ей, охва<br>Январь<br>253 127<br>9 681<br>8 506<br>68 858                           | Февраль<br>231 945<br>8 745<br>7 686<br>64 920          | м <sub>арт</sub><br>216 387<br>8 060<br>7 090<br>62 154                   | ск<br>Ольным<br>Апрель<br>200 574<br>7 322<br>6 519<br>57 183                   | росить<br>образо<br>Май<br><b>186 856</b><br>6 769<br>5 964<br>52 067                    | июнь<br>167 499<br>5 927<br>5 262<br>44 955                   | июль<br>155 375<br>6 274<br>4 681<br>34 372                   | Август<br><b>155 804</b><br>8 410<br>4 734<br>27 145                   | Сентябрь<br><b>292 676</b><br>12 002<br>8 508<br>87 176            | <ul> <li>выгр</li> <li>октябрь</li> <li>299 850</li> <li>11 775</li> <li>9 847</li> <li>86 632</li> </ul>                                | ноябрь<br><b>294 804</b><br>11 059<br>9 496<br>86 876             | Дека<br>283<br>103<br>884<br>868               |
|            |                           |          | Числен<br>Цене<br>Фексу<br>Суб<br>Суб<br>Суб<br>Суб<br>Суб<br>Суб<br>Суб<br>Су                                                           | примени<br>нность дет<br>бъект<br>нтральный<br>насть<br>янская<br>пасть<br>москва<br>ановская<br>пасть                                      | ть<br>ей, охва<br>январь<br>253 127<br>9 681<br>8 506<br>68 858<br>9 588                  | Февраль<br>231 945<br>8 745<br>8 745<br>64 920<br>8 993 | м <sub>арт</sub><br>216 387<br>8 060<br>7 090<br>62 154<br>8 385          | ск<br>ольным<br>Апрель<br>200 574<br>7 322<br>6 519<br>57 183<br>7 694          | май<br>образо<br>Май<br><b>186 856</b><br>6 769<br>5 964<br>52 067<br>7 073              | Июнь<br>167 499<br>5 927<br>5 262<br>44 955<br>6 448          | июль<br>155 375<br>6 274<br>4 681<br>34 372<br>5 833          | Август<br><b>155 804</b><br>8 410<br>4 734<br>27 145<br>5 336          | Сентябрь<br>292 676<br>12 002<br>8 508<br>87 176<br>6 542          | <ul> <li>выгр</li> <li>октябрь</li> <li>299 850</li> <li>11 775</li> <li>9 847</li> <li>86 632</li> <li>10 269</li> </ul>                | Ноябрь<br>294 804<br>11 059<br>9 496<br>86 876<br>10 147          | Дека<br><b>283</b><br>103<br>884<br>868<br>976 |
|            |                           |          |                                                                                                    | примени<br>нность дет<br>э́ьект нтральный<br>деральный<br>деральный<br>ласть<br>игородская<br>пасть<br>акоская<br>акоская<br>пасть<br>ласть | нть<br>ей, охва<br>январь<br><b>253 127</b><br>9 681<br>8 506<br>68 858<br>9 588<br>9 588 | Февраль<br>231 945<br>7 686<br>64 920<br>8 993<br>6 480 | м <sub>арт</sub><br>216 387<br>8 060<br>7 090<br>62 154<br>8 385<br>5 942 | се<br>Ольным<br>Апрель<br>200 574<br>7 322<br>6 519<br>57 183<br>7 694<br>5 387 | росить<br>образо<br>Май<br><b>186 856</b><br>5 964<br>5 964<br>5 2 067<br>7 073<br>4 927 | июнь<br>167 499<br>5 927<br>5 262<br>44 955<br>6 448<br>4 213 | июль<br>155 375<br>6 274<br>4 681<br>34 372<br>5 833<br>3 585 | Август<br><b>155 804</b><br>8 410<br>4 734<br>27 145<br>5 336<br>5 157 | Сентябрь<br>292 676<br>12 002<br>8 508<br>87 176<br>6 542<br>8 094 | <ul> <li>Выгр</li> <li>Октябрь</li> <li>299 850</li> <li>11 775</li> <li>9 847</li> <li>86 632</li> <li>10 269</li> <li>9 317</li> </ul> | ноябрь<br>294 804<br>11 059<br>9 496<br>86 876<br>10 147<br>8 671 | Дека<br>283<br>103<br>884<br>868<br>976<br>798 |

Рисунок 17 – Статистика ФИС ДОО

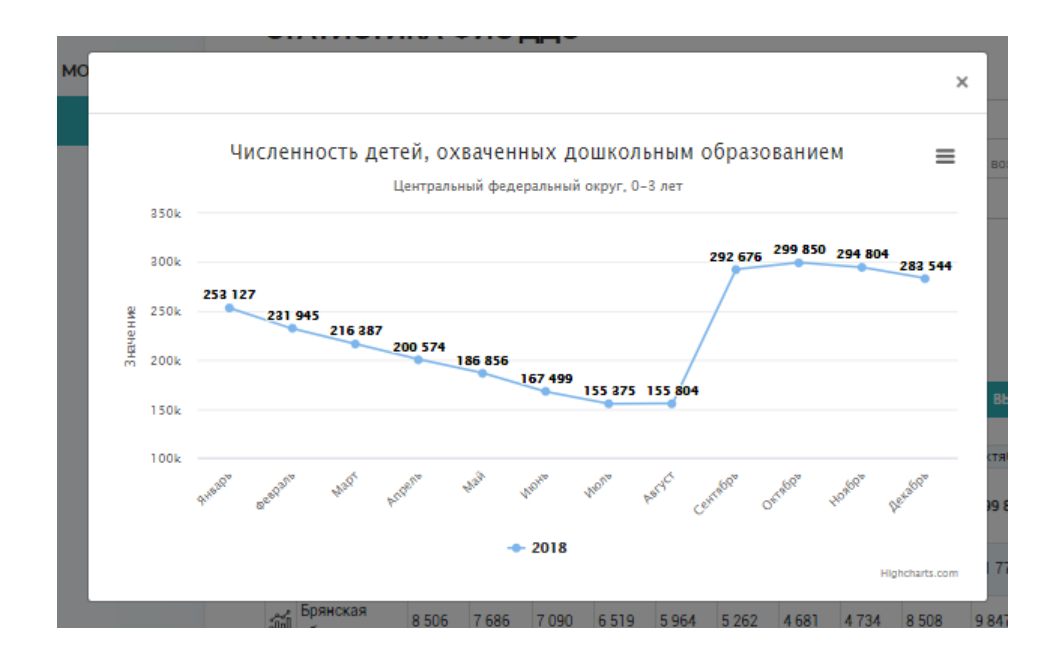

Рисунок 18 – Статистика ФИС ДОО (график)

4.2 Операции, доступные пользователю федерального уровня

4.2.1 Формирование аналитической справки

На странице «Аналитика» пользователь может получить сведения по аналитической справке, выбрав в меню слева подраздел «Аналитические справки».

Формирование справки осуществляется с помощью фильтров «год», «месяц» и «федеральный округ».

Можно сформировать аналитическую справку в виде файла формата MS Word (рисунок 19).

Поле «год» позволяет выбрать год, за который необходима справка.

Поле «месяц» позволяет выбрать месяц, за который необходима справка.

В зависимости от выбранного округа в таблице ниже меняется список субъектов РФ.

| 羔 Комплекснь                                    | ій монито | ринг сис                  | тем                    | ы                                 |                   | Панск                                      | 0        |
|-------------------------------------------------|-----------|---------------------------|------------------------|-----------------------------------|-------------------|--------------------------------------------|----------|
| дошкольног                                      | о образов | ания                      |                        |                                   |                   | Поиск                                      | Q        |
|                                                 |           |                           |                        |                                   |                   |                                            |          |
| Дошкольные<br>Главная организации               | Аналитика | Новости                   | Опр                    | оекте Статистика                  |                   | А Департамент<br>Минпросвещения<br>Е-выход |          |
| АНАЛИТИЧЕСКИЕ СПРАВКИ<br>ИНФОГРАФИКА ПОКАЗАТЕЛЕ | Главн     | ная >> Аналитик<br>АЛИТИЧ | а >> Ані<br><b>ЕСК</b> | алитические справки<br>ИЕ СПРАВКИ |                   |                                            |          |
|                                                 | For       |                           |                        | Merau                             | Фелеральный октуг |                                            |          |
|                                                 | Bu        | берите гол                |                        | Выберите месяц                    | Выберите округ    |                                            | -        |
|                                                 | Dei       | оеритетод                 |                        | высерите месяц 🔹                  | высерите округ    |                                            | <u> </u> |
|                                                 |           |                           |                        |                                   |                   |                                            |          |
|                                                 | Год       | Месяц                     |                        | Субъект                           |                   | Выгрузить                                  |          |
|                                                 | 2018      | Январь                    |                        | Алтайский край                    |                   | 🛯 🕁                                        |          |
|                                                 | 2018      | Январь                    |                        | Амурская область                  |                   | 🛯 🕁                                        |          |
|                                                 | 2018      | Январь                    |                        | Архангельская область             |                   |                                            |          |
|                                                 | 2018      | Январь                    |                        | Астраханская область              |                   | <b>1</b>                                   |          |
|                                                 | 2018      | Январь                    |                        | Белгородская область              |                   |                                            |          |
|                                                 | 2018      | Январь                    |                        | Брянская область                  |                   | <b>1</b>                                   |          |
|                                                 | 2018      | Январь                    |                        | Владимирская область              |                   | 🛯 🕁                                        |          |
|                                                 | 2018      | Январь                    |                        | Волгоградская область             |                   | <b>1</b>                                   |          |
|                                                 | 2018      | Январь                    |                        | Вологодская область               |                   | <b>1</b>                                   |          |
|                                                 | 2018      | Январь                    |                        | Воронежская область               |                   | بال 😰                                      |          |
|                                                 | 2018      | Январь                    |                        | г. Москва                         |                   | 🖬 🕁                                        |          |
|                                                 | 2018      | Январь                    |                        | г. Санкт-Петербург                |                   | 🖬 🕁                                        |          |
|                                                 | 2018      | Январь                    |                        | г. Севастополь                    |                   | 🖬 🕁                                        |          |
|                                                 | 2018      | Январь                    |                        | Еврейская АО                      |                   | 🖬 🕁                                        |          |
|                                                 | 2018      | Январь                    |                        | Забайкальский край                |                   | بال 😰                                      |          |
|                                                 | 2018      | Январь                    |                        | Ивановская область                |                   | <b>1</b>                                   |          |
|                                                 | 2018      | Январь                    |                        | Иркутская область                 |                   | 🗐 🕁                                        |          |
|                                                 | 2018      | Январь                    |                        | Кабардино-Балкарская Республи     | ка                | 🗐 🕁                                        |          |
|                                                 | 2018      | Январь                    |                        | Калининградская область           |                   | 🖬 U                                        |          |
|                                                 | 2018      | Январь                    |                        | Калужская область                 |                   | 🖷 U                                        |          |
|                                                 |           |                           |                        | ПРЕД 📘 2                          | 3 102 СЛ          | ЕД                                         |          |

Рисунок 19 – Подраздел «Аналитические справки»

По нажатию на кнопку «Открыть», сформированная справка открывается во всплывающем окне (рисунок 20).

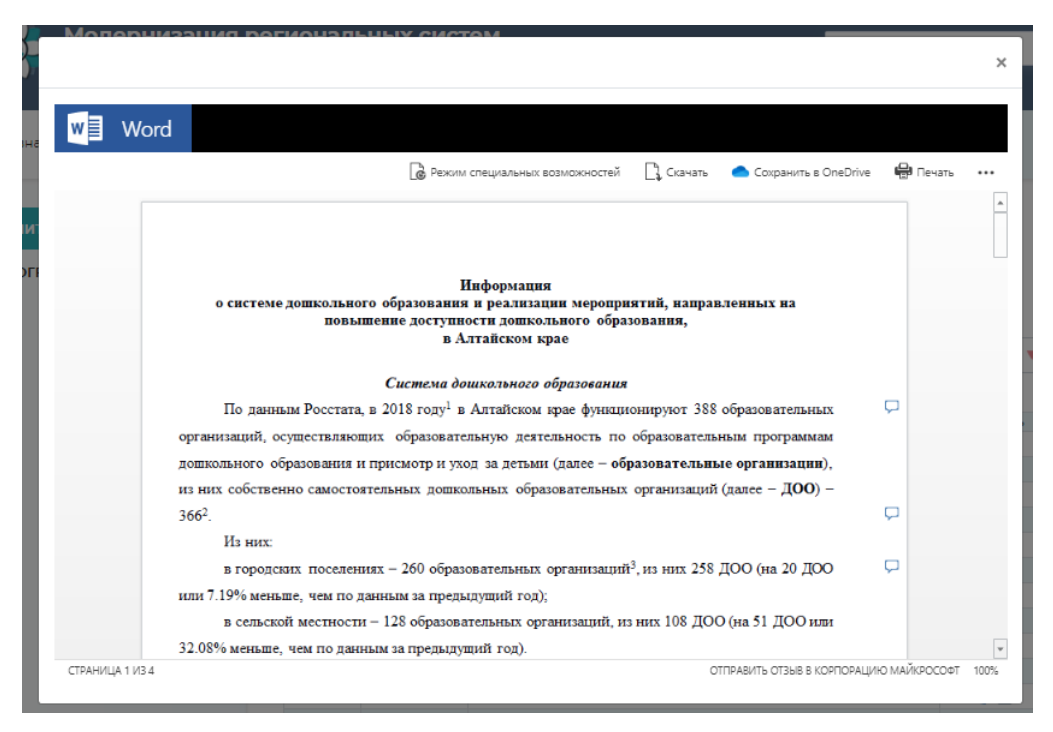

Рисунок 20 – Просмотр аналитической справки

По нажатию на кнопку «Скачать» сформированная справка в формате \*.doc или\*.docx скачивается на компьютер пользователю (рисунок 21).

|               | Amurskaya oblast_2018_Yanvar - Word f 🗈 –                                                                                                    |            |
|---------------|----------------------------------------------------------------------------------------------------|------------|
| ФАИЛ          | ГЛАВНАЯ ВСТАВКА ДИЗАИН РАЗМЕТКА СТРАНИЦЫ ССЫЛКИ РАССЫЛКИ РЕЦЕНЗИРОВАНИЕ ВИД АВІ                                                                                                    | 3YY Fine ► |
| Вставить<br>• | $\begin{array}{c c c c c c c c c c c c c c c c c c c $                                                                                                    | 1e         |
| Буфер обм     | ена га Шрифт га Абзац га Стили га                                                                                                    | ~          |
| L 1           | 1 · · · · · 1 <sup>∨</sup> · · 2 · · · 3 · · · 4 · · · 5 · · · 6 · · · 7 · · · 8 · · · 9 · · · 10 · · · · 11 · · · 12 · · · · 13 · · · · 14 · · · · 15 · · · · 16 · · · 17 · · · · | <b></b>    |
| -<br>-<br>    | Информация<br>о системе дошкольного образования и реализации мероприятий, направленных на<br>повышение доступности дошкольного образования,<br>в Амулской области                  |            |
| . 2           | b i myperen ownern                                                                                                    |            |
|               | Система дошкольного образования (2018)                                                                                                    |            |
| -             | По данным Росстата, в 2018 году <sup>1</sup> в Амурской области функционируют 150 образовательных                                                                                  |            |
| -             | организаций, осуществляющих образовательную деятельность по образовательным программам                                                                                             |            |
|               | дошкольного образования и присморр и уход за детьми (далее – образовательные организации),                                                                                         |            |
| 10            | из них собственно самостоятельных дошкольных образовательных организаций (далее – ДОО) –                                                                                           |            |
|               | 122 <sup>2</sup> .                                                                                                    |            |
| 2             | Из них:                                                                                                    |            |
| 00            | в городских поселениях — 87 образовательных организаций <sup>3</sup> , из них 79 ДОО (на 4 ДОО или                                                                                 |            |
| 6             | 4.82% меньше, чем по данным за предыдущий год);                                                                                                    |            |
| -             | в сельской местности – 63 образовательных организаций, из них 43 ДОО (на 1 ДОО или                                                                                                 |            |
| -             | 2.38% больше, чем по данным за предыдущий год).                                                                                                    |            |
| ÷.            | Количество частных организаций <sup>4</sup> , осуществляющих образовательную деятельность                                                                                          |            |
| -             | по образовательным программам дошкольного образования и присмотр, и уход за детьми, в регионе                                                                                      |            |
| -             | – 6 (на 1 ДОО или 20.00% больше, чем по данным за предыдущий год).                                                                                                    |            |
| ц.            | Количество консультационных центров при ДОО и общеобразовательных организациях                                                                                                    |            |
| СТРАНИЦА      | ализ зчисло слов: 969 🕼 русский 🛙 🗐 🗐 🖓 – — Н — +                                                                                                    | 100%       |
|               |                                                                                                    |            |

Рисунок 21 – Загруженная аналитическая справка

4.2.2 Получение сведений по показателям в виде инфографики

На странице «Аналитика» пользователь может получить сведения по показателям в виде инфографики, выбрав в меню слева подраздел «Инфографика показателей».

Поиск сведений осуществляется по следующим критериям (рисунок 22):

- «год»;
- «месяц»;
- «федеральный округ»;
- «субъект»;
- «отчётный период»;
- «база сравнений».

По нажатию на кнопку «Применить» перед таблицей отображается наименование показателя, которое соответствует выбранному показателю из выпадающего списка.

По нажатию на кнопку «Сбросить» очищается содержимое полей для ввода и таблица.

Все данные инфографики показателей по выбранным критериям можно выгрузить в сформулированный документ формат PDF и PPTX нажав кнопку «Экспорт».

| Главная   | Дошкольные<br>организации | Аналитика | Новости           | О проекте        | Статистика        |                         | А Пепартамент<br>Минпросвещения<br>Г- <u>ВЫХО</u> Д |
|-----------|---------------------------|-----------|-------------------|------------------|-------------------|-------------------------|-----------------------------------------------------|
| аналитиче | СКИЕ СПРАВКИ              |           | Главная >> Анали  | тика >> Инфограф | оика показателей  |                         |                                                     |
| ΝΗΦΟΓΡΑΦΙ | ИКА ПОКАЗАТЕЛІ            | ЕЙ        | выберит           | Е ДАННЫ          | Е ДЛЯ ИНФО        | ографики                |                                                     |
|           |                           |           | Год               | Месяц            |                   |                         |                                                     |
|           |                           |           | 2018 🔻            | Декабрь          | •                 |                         |                                                     |
|           |                           |           | Федеральный округ |                  |                   | Субъект                 |                                                     |
|           |                           |           | Центральный (     | федеральный окр  | уг 🔻              | Белгородская об         | ласть 🔻                                             |
|           |                           |           | ДАННЫЕ ДЛЯ Р      | одительской      | ПЛАТЫ             |                         |                                                     |
|           |                           |           | Отчётный пери     | од               | База сравнени     | Й                       |                                                     |
|           |                           |           | Год               | Квартал          | Год               | Квартал                 |                                                     |
|           |                           |           | 2018 🔻            | I •              | 2018 🔻            | IV v                    |                                                     |
|           |                           |           | DOWNER            | 11475-           | CEDON             | <b>"</b>                | TR SKCTOPT_PDF                                      |
|           |                           |           | ПРИМЕ             |                  | CBPOCA            | 116                     |                                                     |
|           |                           |           |                   |                  |                   |                         | ЭКСПОРТ .РРТХ                                       |
|           |                           |           |                   |                  |                   |                         |                                                     |
|           |                           |           |                   | ДЕТИ В ВОЗРА     | сте от о до 7 лет |                         |                                                     |
|           |                           |           |                   |                  |                   | 👌 ОТ 2 МЕС.<br>ДО 3 ЛЕТ | ОТ З ДО<br>7 ЛЕТ                                    |
|           |                           |           | Всего челове      | к                |                   | 50 064 чел.             | 71 382 чел.                                         |
|           |                           |           | Всего воспит      | анников          |                   | 10 334 чел.             | 61 375 чел.                                         |
|           |                           |           | Не обеспечен      | ы местом         |                   | 2 583 чел.              | 0 чел.                                              |
|           |                           |           | -                 |                  |                   |                         |                                                     |

Рисунок 22 – Подраздел инфографика показателей

4.2.3 Получение сведений по показателям формы 85-К

Получить сведения по показателям формы 85-К пользователь может в разделе «Статистика», выбрав в меню слева подраздел «Форма 85-К».

В подразделе представлены сведения из формы федерального статистического наблюдения, которая содержит сведения о деятельности дошкольных образовательных организаций (рисунок 23).

Сведения предоставляются в двух форматах: табличном и в виде диаграмм.

| Комплексный м<br>дошкольного об                 | юниторинг системы<br>бразования                                     |                                                                                                    | Поиск                                     | Q  |
|-------------------------------------------------|---------------------------------------------------------------------|----------------------------------------------------------------------------------------------------|-------------------------------------------|----|
| Дошкольные<br>Главная организации Анал          | итика Новости О проекте                                             | Статистика                                                                                                    | Р Департамент<br>Минпросвещени<br>г-выход | 19 |
| ФОРМА 85-К<br>МРСДО<br>ВЕДОМСТВЕННЫЙ МОНИТОРИНГ | Главная >> Статистика >> Форма 85<br>СТАТИСТИКА ПО ПО<br>Год Показа | -К<br>ОКАЗАТЕЛЯМ ФОРМ<br>1707ь                                                                                                    | ИЫ 85-К                                   |    |
| ФИС ДДО                                         | 2018 V Выб<br>Федеральный округ<br>Все                              | субъект<br>Краниски субъект<br>Краниски субъект<br>Краниски страниски стр<br>Субъект страниски страниски с | Вид местности<br>ФССЕ ТИПЫ МЕСТНО         | ▼  |

Рисунок 23 - Страница «Статистика»

Поиск данных по показателям формы 85-К осуществляется по следующим критериям:

- «год»;
- «показатель»;
- «федеральный округ»;
- «субъект»;
- «вид местности».

Выбор осуществляется из выпадающего списка.

После выбора критериев из предложенного списка и нажатия кнопки «Применить», ниже на странице выбранный показатель отображается в виде таблицы (рисунок 24).

По нажатию на кнопку «Выгрузить» выгружается сформированная таблица в формате MS Excel.

По нажатию на кнопку «Сбросить» очищается содержимое полей для ввода и таблица.

| Комплексный мони<br>дошкольного образ         | торинг систем<br>ювания                                             | ы                                              |                                            |                         |                               |                             |                | Пои               | сĸ                             |                           |                       | Q             |
|-----------------------------------------------|---------------------------------------------------------------------|------------------------------------------------|--------------------------------------------|-------------------------|-------------------------------|-----------------------------|----------------|-------------------|--------------------------------|---------------------------|-----------------------|---------------|
| Дошкольные Аналитика<br>организации Аналитика | Новости О пр                                                        | ооекте С                                       | Статистика                                 |                         |                               |                             |                | <b>∧</b><br>⊠     | Депа<br>Минг<br>г+ <u>выхо</u> | ртамент<br>тросвеш<br>д   | цения                 |               |
| ФОРМА В5-К<br>МРСДО                           | Главная >> Статистика >>                                            | ⊳Форма 85-К<br>ПО ПОИ                          |                                            |                         | ΦOR                           |                             | 0E.I           | ,                 |                                |                           |                       |               |
| ВЕДОМСТВЕННЫЙ МОНИТОРИНГ                      | Год                                                                 | Показатель                                     |                                            | HIMI                    | ΦΟΡ                           | MDI                         | 00-1           | `                 |                                |                           |                       |               |
| ФИС ДДО                                       | 2018                                                                | Распре                                         | деление педаго                             | огическ                 | кого пер                      | рсонала                     | ДО, п          | о возра           | асту                           |                           |                       | •             |
|                                               | Федеральный округ                                                   |                                                | Субъе                                      | кт                      |                               |                             |                | B                 | ид местн                       | ности                     |                       |               |
|                                               | Центральный федерал                                                 | льный округ                                    | Bce                                        | 2                       |                               |                             |                | •                 | Все ти                         | пы мес                    | тност                 | и 🔻           |
|                                               | Т                                                                   | аблица                                         |                                            |                         |                               |                             | ди             | ΙΑΓΡΑ             | MMA                            |                           |                       |               |
|                                               | Распределение педаг<br>деятельность по обра<br>детьми по возрасту п | огического п<br>ізовательны<br>о стране, фе    | ерсонала орг<br>м программа<br>деральным с | аниза<br>м доц<br>круга | аций, ос<br>икольн<br>м, субъ | сущест<br>юго обр<br>ьектам | вляюі<br>азова | щих об<br>ания, г | бразов<br>присмо               | ательн<br>отриуу<br>Выгру | ную<br>код за<br>зить | 9             |
|                                               | Субъект                                                             | Численность<br>педагогическо<br>персонала - во | Моложе<br>го 25 лет<br>его                 | 25-29                   | 30-34                         | 35-39 4                     | 10-44          | 45-49             | 50-54                          | 55-59                     | 60-64                 | 65 и<br>более |
|                                               | Центральный<br>федеральный округ                                    | 129 144                                        | 5 574                                      | 9 373                   | 16 949                        | 19 444 1                    | 9 296          | 19 024            | 14 950                         | 13 060                    | 7 657                 | 3 817         |
|                                               | Белгородская область                                                | 7 641                                          | 531                                        | 581                     | 954                           | 1 066 1                     | 160            | 1 196             | 1 025                          | 754                       | 294                   | 80            |
|                                               | Брянская область                                                    | 4 702                                          | 209                                        | 323                     | 650                           | 713 7                       | 33             | 768               | 577                            | 448                       | 201                   | 80            |
|                                               | Владимирская область                                                | 6 464                                          | 250                                        | 391                     | 820                           | 845 8                       | 894            | 984               | 817                            | 737                       | 487                   | 239           |
|                                               | Воронежская область                                                 | 8 501                                          | 385                                        | 742                     | 1 294                         | 1 456 1                     | 221            | 1 1 3 3           | 890                            | 829                       | 403                   | 148           |
|                                               | г. Москва                                                           | 2 483                                          | 119                                        | 276                     | 317                           | 371 3                       | 340            | 378               | 259                            | 233                       | 129                   | 61            |

Рисунок 24 – Статистика по показателям формы 85-К (вид таблица)

Чтобы построить диаграмму по выбранному показателю нужно перейти во вкладку диаграмма и выбрать критерий построения и нажать кнопку «Построить» (рисунок 25).

В результате на странице отобразится диаграмма.

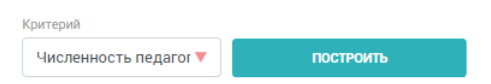

Распределение педагогического персонала организаций, осуществляющих образовательную деятельность по образовательным программам дошкольного образования, присмотр и уход за детьми по возрасту по стране, федеральным округам, субъектам

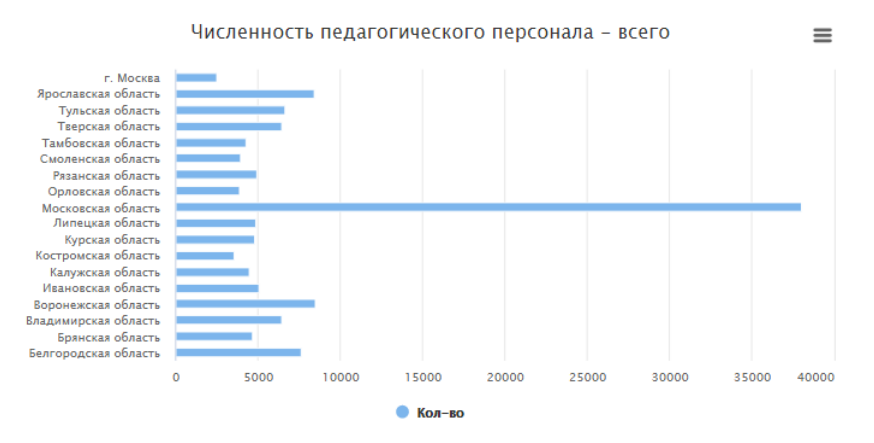

Рисунок 25 – Статистика по показателям формы 85-К (вид диаграмма)

4.2.4 Получение сведений по модернизации региональных систем дошкольного образования

Получить сведения по модернизации региональных систем дошкольного образования пользователь может в разделе «Статистика», выбрав в меню слева подраздел «МРСДО».

Поиск статистики по МРСДО осуществляется по следующим критериям:

- «федеральный округ»;
- «субъект».

После выбора критериев из предложенного списка и нажатия кнопки «Применить», ниже на странице выбранный показатель отображается в виде таблицы (рисунок 26).

По нажатию на кнопку «Сбросить» очищается содержимое полей для ввода и таблица.

| Комплексный мон<br>дошкольного обра               | иторинг сі<br>азования  | истемы                    |                                    |                  | Ποι                              | иск                                               |                          |
|---------------------------------------------------|-------------------------|---------------------------|------------------------------------|------------------|----------------------------------|---------------------------------------------------|--------------------------|
| Дошкольные Аналити<br>Главная организации Аналити | ка Новости              | О проекте                 | статистика                         |                  | A<br>≥                           | Депар<br>  Минпр<br>  <sub>Г+</sub> <u>выхо</u> д | гамент<br>хосвещения     |
| ФОРМА 85-К                                        | Главная >> Стат         | гистика >> MPC,           | до                                 |                  |                                  |                                                   |                          |
| мрсдо                                             | ДАННЫЕ                  | Е МРСДО                   |                                    |                  |                                  |                                                   |                          |
| ВЕДОМСТВЕННЫЙ МОНИТОРИНГ                          | Федеральный окр         | уг                        |                                    |                  |                                  |                                                   |                          |
| ФИС ДДО                                           | Центральный             | й федеральный             | округ                              |                  |                                  |                                                   | •                        |
|                                                   | Субъект                 |                           |                                    |                  |                                  |                                                   |                          |
|                                                   | Bce                     |                           |                                    |                  |                                  |                                                   | •                        |
|                                                   | Финансовое о            | беспечение М              | IРСДО в 2013-201                   | 5 годах и ввод м | ест                              |                                                   | выгрузить                |
|                                                   | Субъект                 | Перечислено из<br>бюджета | % осовоенного из<br>перечисленного | Софинансирование | % освоенного<br>софинансирования | Создано<br>мест                                   | % от<br>запланированного |
|                                                   | Белгородская<br>область | 1 271 818,84              | 99,93                              | 952 581,6        | 100                              | 3 321                                             | 101,87                   |
|                                                   | Брянская<br>область     | 1 367 441,8               | 98,35                              | 466 538,12       | 96,52                            | 2 814                                             | 100                      |
|                                                   | Владимирская<br>область | 884 724,5                 | 65,25                              | 286 711,05       | 71,85                            | 3 039                                             | 85,63                    |
|                                                   | Воронежская<br>область  | 2 275 426,86              | 100                                | 763 758,4        | 100                              | 6 562                                             | 100                      |
|                                                   | г. Москва               | 3 140 570,3               | 100                                | 7 846 760,6      | 93,78                            | 2 685                                             | 100,19                   |
|                                                   | Ивановская<br>область   | 705 844,6                 | 71,69                              | 315 386,98       | 91,52                            | 941                                               | 100                      |
|                                                   | Калужская<br>область    | 466 473,93                | 69,75                              | 311 997,74       | 73,53                            | 2 065                                             | 100                      |
|                                                   | Костромская<br>область  | 580 141,77                | 74,22                              | 41 678,11        | 15,55                            | 70                                                | 15,22                    |

Рисунок 26 – Статистика МРСДО

4.2.5 Получение сведений по показателям ведомственного мониторинга (родительская плата и мониторинг консультационных центров)

Получить сведения по показателям родительской платы и мониторинга консультационных центров пользователь может в разделе «Статистика», выбрав в меню слева подраздел «Ведомственный мониторинг».

Поиск статистики по показателям родительской платы осуществляется по следующим критериям (рисунок 27-28):

– «год»;

- «показатель»;
- «квартал»;
- «федеральный округ».

По нажатию на кнопку «Применить» перед таблицей отображается наименование показателя, которое соответствует выбранному показателю из выпадающего списка.

По нажатию на кнопку «Выгрузить» выгружается сформулированная таблица в формат MS Excel.

По нажатию на кнопку «Сбросить» очищается содержимое полей для ввода и таблица.

| Комплексный мони<br>дошкольного образ         | торинг системы<br>ювания                        |                                 |                                                      | Поиск                                    | Q |
|-----------------------------------------------|-------------------------------------------------|---------------------------------|------------------------------------------------------|------------------------------------------|---|
| Дошкольные Аналитика<br>организации Аналитика | Новости О проекте                               | Статистика                      |                                                      | Аспартамент<br>Минпросвещения<br>г-выход |   |
| ФОРМА 85-К                                    | Главная >> Статистика >> Ведом                  | ственный мониторин              | r                                                    |                                          |   |
| МРСДО<br>ВЕДОМСТВЕННЫЙ МОНИТОРИНГ             | РОДИТЕЛЬСКА                                     | Я ПЛАТА                         | мон                                                  | ИТОРИНГ КЦ                               |   |
| ФИС ДДО                                       | РОДИТЕЛЬСКАЯ Г                                  | ІЛАТА                           |                                                      |                                          |   |
|                                               | Год Кри                                         | терий                           |                                                      |                                          |   |
|                                               | 2018 🔻 E                                        | Sce                             |                                                      | •                                        |   |
|                                               | Квартал Фед                                     | церальный округ                 |                                                      |                                          |   |
|                                               | 4 🔻 E                                           | Sce                             |                                                      | •                                        |   |
|                                               | ПРИМЕНИТЬ                                       | СБР                             | осить                                                |                                          |   |
|                                               | Родительская плата                              |                                 |                                                      | 🛛 ВЫГРУЗИТЬ                              |   |
|                                               | Субъект                                         | Взимаемая<br>родительская плата | Средняя родительская плата дл<br>выплаты компенсации | я Максимальная<br>родительская плата     |   |
|                                               | 📶 Российская Федерация                          | 2 199,355                       | 1 856,077                                            | 2 572,914                                |   |
|                                               | Дальневосточный<br>федеральный округ            | 3 121,697                       | 2 801,684                                            | 3 637,013                                |   |
|                                               | Приволжский федеральный     округ               | 2 171,216                       | 1 605,54                                             | 2 519,349                                |   |
|                                               | Северо-Западный     федеральный округ           | 2 370,324                       | 1 964,754                                            | 2 881,93                                 |   |
|                                               | Портиски северо-Кавказский<br>федеральный округ | 1 139,196                       | 1 109,493                                            | 1 317,938                                |   |
|                                               | ជីវ៉ារ៍ Сибирский федеральный округ             | 2 119,138                       | 2 008,49                                             | 2 529,355                                |   |

Рисунок 27 – Статистика по показателям родительской платы

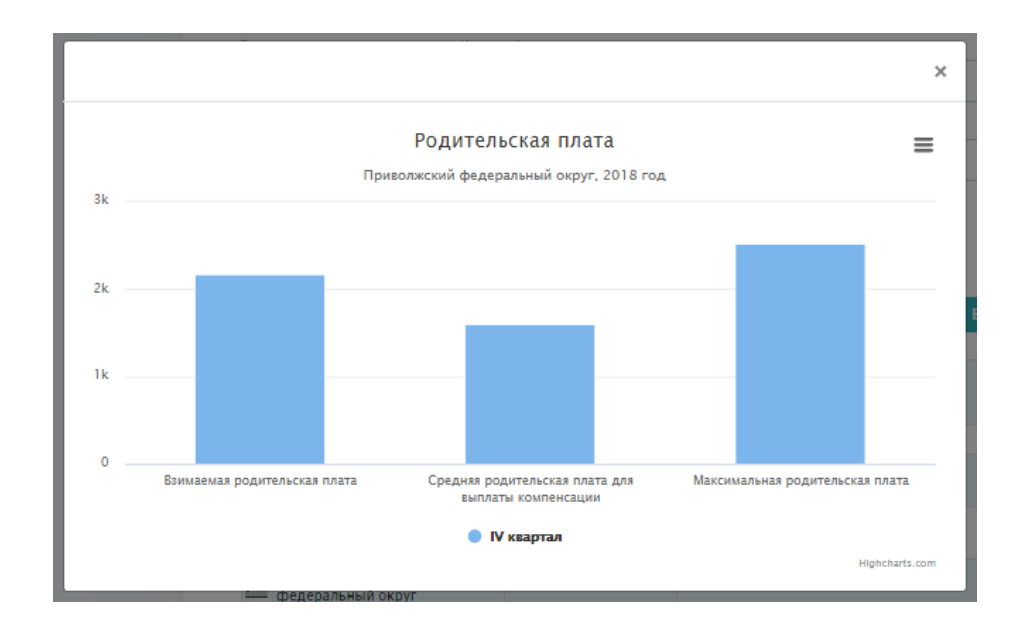

Рисунок 28 – Статистика по показателям родительской платы (график)

Поиск статистики по показателям мониторинга КЦ осуществляется по следующим критериям (рисунок 29):

- «показатель»;
- «год»;
- «федеральный округ».

| дошкольного обр                       | ниторинг систем<br>разования                                                                                                    | њ                                                                                                    | Поиск                                                                                                 |
|---------------------------------------|----------------------------------------------------------------------------------------------------|----------------------------------------------------------------------------------------------------|----------------------------------------------------------------------------------------------------|
| Дошкольные Анали<br>организации Анали | тика Новости О п                                                                                                    | роекте Статистика                                                                                                    | Р Пепартамент<br>Минпросвещения<br>г⇒ выход                                                           |
| ФОРМА 85-К                            | Главная >> Статистика >                                                                                                    | > Ведомственный мониторинг                                                                                                |                                                                                                    |
| МРСДО<br>ВЕДОМСТВЕННЫЙ МОНИТОРИНГ     | РОДИТЕ                                                                                                    | ЛЬСКАЯ ПЛАТА                                                                                                    | МОНИТОРИНГ КЦ                                                                                         |
| ФИС ДДО                               | СТАТИСТИКА                                                                                                    | ПО ПОКАЗАТЕЛЯМ МОНИТО                                                                                                    | РИНГА КЦ                                                                                              |
|                                       | Показатель                                                                                                    |                                                                                                    | Год                                                                                                   |
|                                       | Количество консульта                                                                                                    | ционных центров                                                                                                    | ▼ 2018 ▼                                                                                              |
|                                       | · · ·                                                                                                    |                                                                                                    |                                                                                                    |
|                                       | Федеральный округ                                                                                                    |                                                                                                    |                                                                                                    |
|                                       | приволжний федера                                                                                                    | льный округ                                                                                                    | · · · · · · · · · · · · · · · · · · ·                                                                 |
|                                       | ПРИМЕНИТЬ                                                                                                    | СБРОСИТЬ                                                                                                    |                                                                                                    |
|                                       |                                                                                                    |                                                                                                    |                                                                                                    |
|                                       | т                                                                                                    | АБЛИЦА                                                                                                    | ДИАГРАММА                                                                                             |
|                                       | т<br>Количество консульта                                                                                                    | аблица                                                                                                    | ДИАГРАММА<br>Выгрузить                                                                                |
|                                       | Т<br>Количество консульта<br>Субъект                                                                                                    | АБЛИЦА<br>ационных центров<br>Общее количество КЦ, функционирующих в субъекте РФ                                          | ДИАГРАММА<br>ВЫГРУЗИТЬ<br>Количество КЦ, планируемых к открытию                                       |
|                                       | Т<br>Количество консульт<br>Субъект<br>Кировская область                                                                                             | АБЛИЦА<br>ационных центров<br>Общее количество КЦ, функционирующих в субъекте РФ<br>116                                   | ДИАГРАММА<br>ВЫГРУЗИТЬ<br>Количество КЦ, планируемых к открытию<br>0                                  |
|                                       | Т<br>Количество консульта<br>Субъект<br>Кировская область<br>Нижегородская область                                                                   | АБЛИЦА<br>ационных центров<br>Общее количество КЦ, функционирующих в субъекте РФ<br>116<br>269                            | ДИАГРАММА<br>ВЫГРУЗИТЬ<br>Количество КЦ, планируемых к открытию<br>0<br>46                            |
|                                       | Т<br>Количество консульт<br>Субъект<br>Кировская область<br>Нижегородская область<br>Оренбургская область                                            | АБЛИЦА<br>ационных центров<br>Общее количество КЦ, функционирующих в субъекте РФ<br>116<br>269<br>210                     | ДИАГРАММА<br>ВЫГРУЗИТЬ<br>Количество КЦ, планируемых к открытию<br>0<br>46<br>0                       |
|                                       | Т<br>Количество консульт<br>Субъект<br>Кировская область<br>Нижегородская область<br>Оренбургокая область<br>Пемзенская область                      | АБЛИЦА<br>ационных центров<br>Общее количество КЦ, функционирующих в субъекте РФ<br>116<br>269<br>210<br>28<br>20         | ДИАГРАММА  ВЫГРУЗИТЬ  Количество КЦ, планируемых к открытию  Количество КЦ, планируемых к открытию  С |
|                                       | Т<br>Количество консульт<br>Субъект<br>Кировская область<br>Нижегородская область<br>Оренбургская область<br>Пемзенская область<br>Самарская область | АБЛИЦА<br>ационных центров<br>Общее количество КЦ, функционирующих в субъекте РФ<br>116<br>269<br>210<br>28<br>332<br>352 | ДИАГРАММА<br>ВЫГРУЗИТЬ<br>Количество КЦ, планируемык к открытию<br>0<br>46<br>0<br>3<br>17<br>,       |

Рисунок 29 – Статистика по показателям мониторинга КЦ

4.2.6 Получение сведений по ФИС ДДО

Поиск статистики ФИС ДДО осуществляется по следующим критериям (рисунок 30):

- «год»;
- «показатель»;
- «федеральный округ»;
- «категория возраста».

По нажатию на кнопку «Применить» перед таблицей отображается наименование показателя, которое соответствует выбранному показателю из выпадающего списка.

По нажатию на кнопку «Выгрузить» выгружается сформулированная таблица в формат MS Excel.

По нажатию на кнопку «Сбросить» очищается содержимое полей для ввода и таблица.

Слева от таблицы, возле каждой строки изображена «иконка-график», по нажатию на иконку строиться график (рисунок 31).

| дошкольного обр                         | ниторинг систе<br>разования                                                                                                    | мы                                                                                                    |                                                                                             |                                                                                                    |                                                                                                   |                                                                                                    |                                                                                                    |                                                                                                    |                                                                                                    | Поисн                                                                      | <.                                                                                                    |                                                                                                    |                                                                                        |
|-----------------------------------------|----------------------------------------------------------------------------------------------------|----------------------------------------------------------------------------------------------------|---------------------------------------------------------------------------------------------|----------------------------------------------------------------------------------------------------|---------------------------------------------------------------------------------------------------|----------------------------------------------------------------------------------------------------|----------------------------------------------------------------------------------------------------|----------------------------------------------------------------------------------------------------|----------------------------------------------------------------------------------------------------|----------------------------------------------------------------------------|----------------------------------------------------------------------------------------------------|----------------------------------------------------------------------------------------------------|----------------------------------------------------------------------------------------|
| Дошкольные<br>Главная организации Анали | тика Новости О                                                                                                    | проекте                                                                                                    | Ста                                                                                         | гистик                                                                                                    | a                                                                                                 |                                                                                                    |                                                                                                    |                                                                                                    |                                                                                                    | R<br>⊠                                                                     | Департа<br>Минпро<br>г+ <u>выход</u>                                                                                        | мент<br>свещені                                                                                                    | ия                                                                                     |
| ФОРМА 85-К                              | Главная >> Статистика                                                                                                    | >> ФИС Д                                                                                                    | цо                                                                                          |                                                                                                    |                                                                                                   |                                                                                                    |                                                                                                    |                                                                                                    |                                                                                                    |                                                                            |                                                                                                    |                                                                                                    |                                                                                        |
| мрсдо                                   | статистики                                                                                                    | ФИС                                                                                                    | лло                                                                                         | 1                                                                                                    |                                                                                                   |                                                                                                    |                                                                                                    |                                                                                                    |                                                                                                    |                                                                            |                                                                                                    |                                                                                                    |                                                                                        |
| ВЕЛОМСТВЕННЫЙ МОНИТОРИНГ                | CIAMENIA                                                                                                    | ( WIC                                                                                                    | AH~                                                                                         |                                                                                                    |                                                                                                   |                                                                                                    |                                                                                                    |                                                                                                    |                                                                                                    |                                                                            |                                                                                                    |                                                                                                    |                                                                                        |
|                                         | Год                                                                                                    | Пока                                                                                                    | азатель                                                                                     |                                                                                                    |                                                                                                   |                                                                                                    |                                                                                                    |                                                                                                    |                                                                                                    |                                                                            |                                                                                                    |                                                                                                    |                                                                                        |
| ФИС ДДО                                 | 2018                                                                                                    | • Ч                                                                                                    | исленнос                                                                                    | ть дете                                                                                                    | й, не об                                                                                          | беспеч                                                                                                    | енны                                                                                                    | смест                                                                                                    | ом в Д                                                                                                    | 00                                                                         |                                                                                                    |                                                                                                    | •                                                                                      |
|                                         | Федеральный округ                                                                                                    |                                                                                                    |                                                                                             |                                                                                                    |                                                                                                   |                                                                                                    |                                                                                                    |                                                                                                    |                                                                                                    | Кат                                                                        | егория во                                                                                                    | зраста                                                                                                    |                                                                                        |
|                                         | Приволжский федер                                                                                                    | альный о                                                                                                    | круг                                                                                        |                                                                                                    |                                                                                                   |                                                                                                    |                                                                                                    |                                                                                                    |                                                                                                    | ▼ 3                                                                        | -7                                                                                                    |                                                                                                    | •                                                                                      |
|                                         | ПРИМЕНИТЬ                                                                                                    |                                                                                                    |                                                                                             |                                                                                                    | СБРОСИ                                                                                            | <b>њ</b>                                                                                                    |                                                                                                    |                                                                                                    |                                                                                                    |                                                                            |                                                                                                    |                                                                                                    |                                                                                        |
|                                         | применить<br>Численность детей,                                                                                                    | не обесп                                                                                                    | еченных                                                                                     | место                                                                                                    | сбросы<br>ОМ В Д(                                                                                 | <b>пъ</b><br>00                                                                                                   |                                                                                                    |                                                                                                    |                                                                                                    | I                                                                          | ⊠ Bł                                                                                                    | ыгрузит                                                                                                    | Б                                                                                      |
|                                         | применить<br>Численность детей,<br>Субъект                                                                                                    | не обесп<br>Январь                                                                                                    | еченных<br>Февраль                                                                          | ( место<br>Март                                                                                                    | сбросн<br>ом в Д(<br>Апрель                                                                       | <b>пъ</b><br>DO                                                                                                   | Июнь                                                                                                    | Июль                                                                                                    | Август                                                                                                    | Сентябрь                                                                   | ВІ<br>Октябрь                                                                                                    | ы <b>грузи</b> т<br>Ноябрь                                                                                                    | <b>Б</b><br>Декабрь                                                                    |
|                                         | Субъект<br>Субъект<br>Приволжский<br>федеральный окру                                                                                                    | не обесп<br>Январь<br>г 8 898                                                                                                 | еченных<br>Февраль<br>11 368                                                                | место<br>Март<br><b>12 871</b>                                                                                           | сБРОСИ<br>ОМ В Д(<br>Апрель<br>8 626                                                              | <b>пъ</b><br>DO<br>Май<br><b>8 471</b>                                                                            | Июнь<br>6 279                                                                                                    | Июль<br>3 630                                                                                                  | Август<br>1 709                                                                                           | Сентябрь<br>10 367                                                         | Ви<br>Октябрь<br>5 432                                                                                                    | ыгрузит<br>Ноябрь<br>5 239                                                                                                    | Гь<br>Декабрь<br>5 800                                                                 |
|                                         | Субъект<br>Субъект<br>Приволжский<br>федеральный окру<br>Зай Кировская область                                                                                                    | не обесп<br>январь<br>г 8898<br>882                                                                                           | Февраль<br>11 368<br>1 061                                                                  | место<br>Март<br><b>12 871</b><br>1 171                                                                                  | сброс)<br>ОМ В Д(<br>Апрель<br>8 626<br>811                                                       | пъ<br>DO<br>Май<br>8 471<br>0                                                                                     | Июнь<br>6 279<br>0                                                                                                  | Июль<br><b>3 630</b><br>0                                                                                      | Август<br>1 709<br>0                                                                                      | Сентябрь<br>10 367<br>0                                                    | В В В В В В В В В В В В В В В В В В В                                                                                       | Ноябрь<br><b>5 239</b><br>0                                                                                                    | Декабрь<br>5 800<br>0                                                                  |
|                                         | Субъект<br>Субъект<br>Приволжский<br>федеральный окру<br>Кировская область<br>и Никегородская<br>область                                                                                                    | не обесп<br>Январь<br><mark>я 8 998</mark><br>882<br>0                                                                        | еченны)<br>Февраль<br>11 368<br>1 061<br>0                                                  | место<br>Март<br>12 871<br>1 171<br>0                                                                                    | сброся<br>ОМ В Д(<br>Апрель<br>8 626<br>811<br>0                                                  | май<br>В 471<br>0<br>0                                                                                            | Июнь<br>6 279<br>0<br>0                                                                                             | Июль<br><b>3 630</b><br>0                                                                                      | Август<br><b>1 709</b><br>0                                                                               | Сентябрь<br>10 367<br>0<br>0                                               | <mark>В Ва</mark><br>Октябрь<br><b>5 432</b><br>0<br>0                                                                      | Ноябрь<br>5 239<br>0                                                                                                    | Ть<br>Декабрь<br>5 800<br>0<br>0                                                       |
|                                         | Численность детей,<br>Численность детей,<br>Приволжский<br>федеральный окру<br>ай Кировлжский<br>Нижегородская<br>область<br>ай Оренбургская облагь                                                                                                    | не обесп<br>январь<br><b>8898</b><br>882<br>0<br>0                                                                            | еченных<br>11 368<br>1 061<br>0                                                             | март<br><b>12 871</b><br>1 171<br>0                                                                                      | сБРОСИ<br>ОМ В Д(<br>Апрель<br>8 626<br>811<br>0<br>0                                             | май<br>8 471<br>0<br>0<br>0                                                                                       | Июнь<br>6279<br>0<br>0                                                                                              | июль<br><b>3 630</b><br>0<br>0                                                                                 | Август<br><b>1 709</b><br>0<br>0                                                                          | Сентябрь<br>10 367<br>0<br>0                                               | В В<br>Октябрь<br>5 432<br>0<br>0<br>0                                                                                      | Ноябрь<br>5 239<br>0<br>0                                                                                                    | <mark>Декабрь</mark><br>5 800<br>0<br>0<br>0                                           |
|                                         | Численность детей,<br>Субъект<br>Приволжский<br>федеральный окру<br>бы Кировская область<br>бласть<br>Оренбургская облас<br>бласть<br>Пензенская област                                                                                                    | не обесп<br>январь<br><b>8898</b><br>882<br>0<br>сть 0<br>о                                                                   | Февраль<br>11 368<br>1 061<br>0<br>0                                                        | март<br>12871<br>1171<br>0<br>0                                                                                          | сБРОСИ<br>ОМ В Д(<br>Апрель<br>8 626<br>811<br>0<br>0                                             | май<br>8 471<br>0<br>0<br>0                                                                                       | Июнь<br><b>6279</b><br>0<br>0<br>0                                                                                  | Июль<br><b>3 630</b><br>0<br>0                                                                                 | Август<br><b>1 709</b><br>0<br>0<br>0                                                                     | Сентябрь<br>10 367<br>0<br>0<br>0                                          | <mark>е ва</mark><br>Октябрь<br><b>5 432</b><br>О<br>О<br>О<br>О<br>О                                                       | Ноябрь<br><b>5 239</b><br>0<br>0<br>0                                                                                                    | Декабрь<br>5 800<br>0<br>0<br>0                                                        |
|                                         | Субъект<br>Численность детей,<br>Субъект<br>Приволжский<br>федеральный окру<br>аба Кировская область<br>абласть<br>абласть<br>абласть<br>абласть<br>абласть<br>абласть<br>абласть<br>абласть<br>абласть<br>абласть<br>абласть<br>абласть                                                                                                    | не обесп<br>январь<br>г 8898<br>882<br>0<br>0<br>сть 0<br>0<br>0                                                              | Февраль<br><b>11 368</b><br><b>1 061</b><br>0<br>0<br>0<br>0                                | место<br>март<br><b>12 871</b><br>1 171<br>0<br>0<br>0<br>0                                                              | сБРОСИ<br>ОМ В Д(<br>Апрель<br>8 626<br>811<br>0<br>0<br>0<br>0                                   | нть<br>ООО<br>май<br>8471<br>0<br>0<br>0<br>0<br>0<br>0<br>0                                                      | Июнь<br><b>6 279</b><br>0<br>0<br>0<br>0<br>0                                                                       | Июль<br><b>3 630</b><br>0<br>0<br>0<br>0                                                                       | Август<br><b>1 709</b><br>0<br>0<br>0<br>0<br>0<br>0                                                      | Сентябрь<br>10 367<br>0<br>0<br>0<br>0<br>0<br>4 476                       | <mark>октябрь</mark><br>5 432<br>0<br>0<br>0<br>0<br>0<br>402                                                               | Ноябрь<br>5 239<br>0<br>0<br>0<br>0<br>0                                                                                                    | <mark>Декабрь</mark><br><b>5 800</b><br>0<br>0<br>0<br>0<br>0                          |
|                                         | Субъект<br>Численность детей,<br>Субъект<br>Приволжский<br>федеральный окру<br>ба Кировская область<br>ба Оренбургская област<br>ба Пензенская област<br>ба Пермский край<br>Республика<br>Башкортостан                                                                                                    | не обесп<br>январь<br>г 8898<br>882<br>0<br>сть 0<br>о<br>о<br>о<br>о                                                         | еченны)<br>11 368<br>1 061<br>0<br>0<br>0<br>0<br>0<br>0<br>0<br>0<br>0<br>0<br>0<br>0<br>0 | март<br><b>12 871</b><br>1 171<br>0<br>0<br>0<br>0<br>0                                                                  | сброси<br>ом в Д<br>Апрель<br>8 626<br>811<br>0<br>0<br>0<br>0<br>0<br>0                          | ть<br>ООО<br>Май<br>8471<br>0<br>0<br>0<br>0<br>0<br>0<br>0<br>0                                                  | Июнь<br><b>6279</b><br>0<br>0<br>0<br>0<br>0<br>0<br>0                                                              | Июль<br><b>3 630</b><br>0<br>0<br>0<br>0<br>0<br>0<br>0                                                        | Aeryct<br>1 709<br>0<br>0<br>0<br>0<br>0<br>0<br>0<br>0<br>0<br>0                                         | Сентябрь<br>10 367<br>0<br>0<br>0<br>0<br>0<br>4 476<br>0                  | Ва<br>Октябрь<br>5 432<br>0<br>0<br>0<br>0<br>0<br>402<br>0<br>0                                                            | Ноябрь<br>5 239<br>0<br>0<br>0<br>0<br>0<br>0<br>0<br>0<br>0                                                                                                    | <mark>Декабрь</mark><br><b>5 800</b><br>0<br>0<br>0<br>0<br>0<br>0<br>0<br>0<br>0<br>0 |
|                                         | Субъект<br>Субъект<br>Субъект<br>Приволжский<br>федеральный окру<br>Сировская область<br>Сировская область<br>Сренодская область<br>Сренодская область<br>Сренодская область<br>Сренодская область<br>Пермский край<br>Республика<br>Башкортостан<br>Среспублика Марий                                                                                                    | не обесп<br>январь<br><b>8898</b><br>882<br>0<br>0<br>0<br>0<br>0<br>0<br>0<br>0<br>0<br>0                                    | Февраль<br>11368<br>1061<br>0<br>0<br>0<br>0<br>141                                         | март<br><b>12871</b><br>11171<br>0<br>0<br>0<br>0<br>0<br>0<br>0                                                         | сброси<br>м в Д(<br>Апрель<br>8 626<br>811<br>0<br>0<br>0<br>0<br>0<br>0<br>0<br>0<br>0<br>0<br>0 | ть<br>Май<br>8471<br>0<br>0<br>0<br>0<br>0<br>0<br>0<br>0<br>0<br>0<br>0<br>0<br>0                                | Июнь<br><b>6 279</b><br>0<br>0<br>0<br>0<br>0<br>0<br>0<br>0<br>0<br>0<br>0<br>0<br>0<br>0<br>0<br>0<br>0<br>0<br>0 | Июль<br><b>3 630</b><br>0<br>0<br>0<br>0<br>0<br>0<br>0<br>0<br>0<br>0<br>0<br>0<br>0<br>0<br>0<br>0<br>0<br>0 | Asryct<br>1 709<br>0<br>0<br>0<br>0<br>0<br>0<br>0<br>0<br>0<br>0<br>0<br>0<br>0<br>0<br>5                | Сентябрь<br>10 367<br>0<br>0<br>0<br>0<br>4 476<br>0<br>636                | В В В В В В В В В В В В В В В В В В В                                                                                       | нороди<br>нороди<br>нород | Декабрь<br>5 800<br>0<br>0<br>0<br>0<br>0<br>0<br>0<br>0<br>0<br>463                   |
|                                         | Субъект<br>Субъект<br>Приволжский<br>федеральный окру<br>Сибаральный окру<br>Сибаральный сибаральный окру<br>Сибаральный сибаральный сибаральный<br>Сибаральный сибаральный сибаральный<br>Сибаральный сибаральный сибаральный<br>Сибаральный сибаральный сибаральный<br>Сибаральный сибаральный сибаральный<br>Сибаральный сибаральный сибаральный<br>Сибаральный сибаральный сибаральный<br>Сибаральный сибаральный сибаральный<br>Сибаральный сибаральный сибаральный<br>Сибаральный сибаральный сибаральный сибаральный<br>Сибаральный сибаральный сибаральный сибаральный сибаральный<br>Сибаральный сибаральный сибаральный<br>Сибаральный сибаральный сибаральный сибаральный сибаральный<br>Сибаральный сибаральный сибаральный сибаральный<br>Сибаральный сибаральный сибаральный<br>Сибаральный сибаральный сибаральный сибаральный сибаральный сибаральный сибаральный сибаральный сибаральный сибаральный сибаральный сибаральный сибаральный сибаральный сибаральный сибаральный сибаральный сибаральный сибаральный сибаральный сибаральный сибаральный сибарал | не обесп<br>январь<br><b>8998</b><br>882<br>0<br>0<br>0<br>0<br>0<br>0<br>0<br>0<br>0<br>0<br>0<br>0<br>0<br>0<br>0<br>0<br>0 | Февраль<br>11 368<br>1 061<br>0<br>0<br>0<br>0<br>0<br>141<br>0                             | март<br><b>12 871</b><br>1 171<br>0<br>0<br>0<br>0<br>0<br>0<br>0<br>0<br>0<br>0<br>0<br>0<br>0<br>0<br>0<br>0<br>0<br>0 | сброси<br>Апрель<br>8 626<br>811<br>0<br>0<br>0<br>0<br>0<br>0<br>0<br>0<br>0<br>0<br>0<br>0<br>0 | ть<br>DDD<br>8 471<br>0<br>0<br>0<br>0<br>0<br>0<br>0<br>0<br>0<br>0<br>0<br>0<br>0<br>0<br>0<br>0<br>0<br>0<br>0 | Июнь<br>6279<br>0<br>0<br>0<br>0<br>0<br>0<br>0<br>0<br>0<br>0<br>0<br>0<br>0<br>0<br>0<br>0<br>0<br>0<br>0         | Июль<br><b>3 630</b><br>0<br>0<br>0<br>0<br>0<br>0<br>0<br>0<br>0<br>0<br>0<br>0<br>0<br>0<br>0<br>0<br>0<br>0 | Август<br>1 709<br>0<br>0<br>0<br>0<br>0<br>0<br>0<br>0<br>0<br>0<br>0<br>0<br>0<br>0<br>0<br>0<br>0<br>0 | Сентябрь<br>10 367<br>0<br>0<br>0<br>0<br>0<br>4 476<br>0<br>636<br>0<br>0 | Октябрь           5 432           0           0           0           0           402           0           498           0 | ноябрь<br><b>5 239</b><br>0<br>0<br>0<br>0<br>0<br>0<br>0<br>0<br>0<br>0<br>0<br>0<br>0<br>0<br>0<br>0<br>0<br>0<br>0                                                                                                    | <mark>Декабрь</mark><br>5 800<br>0<br>0<br>0<br>0<br>0<br>0<br>0<br>0<br>0<br>463<br>0 |

Рисунок 30 – Статистика ФИС ДОО

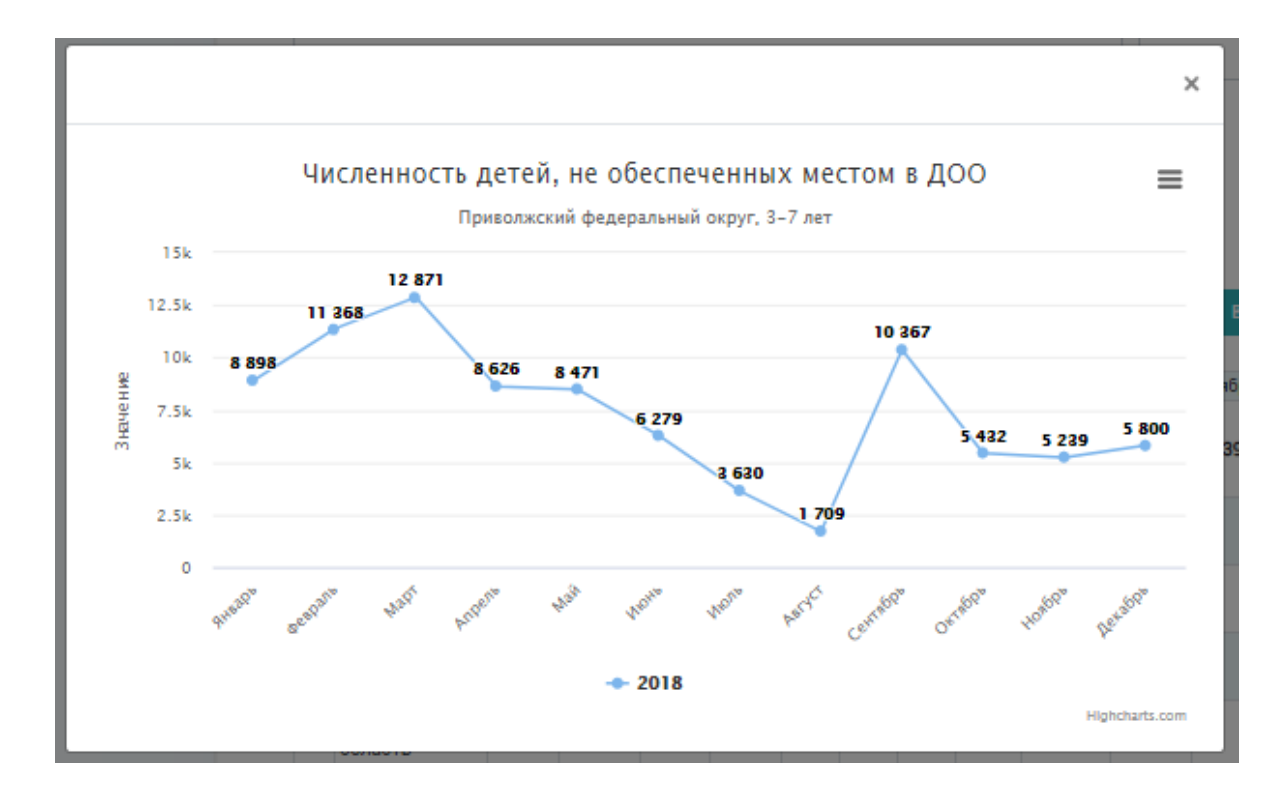

Рисунок 31 – Статистика ФИС ДОО (график)

4.3 Операции, доступные пользователю регионального уровня

4.3.1 Формирование аналитической справки

На странице «Аналитика» пользователь может получить сведения по аналитической справке, выбрав в меню слева подраздел «Аналитические справки».

Формирование справки осуществляется с помощью фильтров «год» и «месяц».

Можно сформировать аналитическую справку в виде файла формата MS Word (рисунок 32).

Поле «год» позволяет выбрать год, за который необходима справка.

Поле «месяц» позволяет выбрать месяц, за который необходима справка.

| Комплексный м<br>дошкольного о            | юниторинг сис<br>бразования | темы                       | Поиск Q                                                                                                    |
|-------------------------------------------|-----------------------------|----------------------------|----------------------------------------------------------------------------------------------------|
| Главная Дошкольные Ана<br>организации Ана | питика Новости              | О проекте Статистика       | Amyperes<br>oda.                                                                                                    |
| АНАЛИТИЧЕСКИЕ СПРАВКИ                     | Главная >> Аналитик         | а >> Аналитические справки |                                                                                                    |
| ΝΗΦΟΙ ΡΑΦИΚΑ ΠΟΚΑЗΑΤΕЛΕΝ                  | АНАЛИТИЧ                    | ЕСКИЕ СПРАВКИ              |                                                                                                    |
|                                           | выберите год                | • Выберите месяц           |                                                                                                    |
|                                           |                             |                            |                                                                                                    |
|                                           | Год<br>2019                 | Месяц                      | Выгрузить                                                                                                    |
|                                           | 2010                        | фаррал                     |                                                                                                    |
|                                           | 2010                        | Maar                       |                                                                                                    |
|                                           | 2018                        |                            |                                                                                                    |
|                                           | 2018                        | Май                        | <b>M</b> . J.                                                                                                    |
|                                           | 2018                        | Июнь                       | an es                                                                                                    |
|                                           | 2018                        | Июль                       | al de la companya de la companya de la compa |
|                                           | 2018                        | ABIVIT                     |                                                                                                    |
|                                           | 2018                        | Сентябрь                   |                                                                                                    |
|                                           | 2018                        | Октябрь                    | M∎ U                                                                                                    |
|                                           | 2018                        | Ноябрь                     | s∎,↓,                                                                                                    |
|                                           | 2018                        | Декабрь                    | M U                                                                                                    |
|                                           | 2017                        | Январь                     | <b>1</b>                                                                                                    |
|                                           | 2017                        | Февраль                    | vi 🖉 🕁                                                                                                    |
|                                           | 2017                        | Март                       | 🖬 🕁                                                                                                    |
|                                           | 2017                        | Апрель                     | vi 🖉 🖉                                                                                                    |
|                                           | 2017                        | Май                        | <b>1</b>                                                                                                    |
|                                           | 2017                        | Июнь                       | <b>M</b> U                                                                                                    |
|                                           | 2017                        | Июль                       | 🖬 🕁                                                                                                    |
|                                           | 2017                        | Август                     | 🖉 🕁                                                                                                    |
|                                           |                             | ПРЕД 1 2 С                 | лед                                                                                                    |

Рисунок 32 – Подраздел «Аналитические справки»

По нажатию на кнопку «Открыть», сформированная справка открывается во всплывающем окне (рисунок 33).

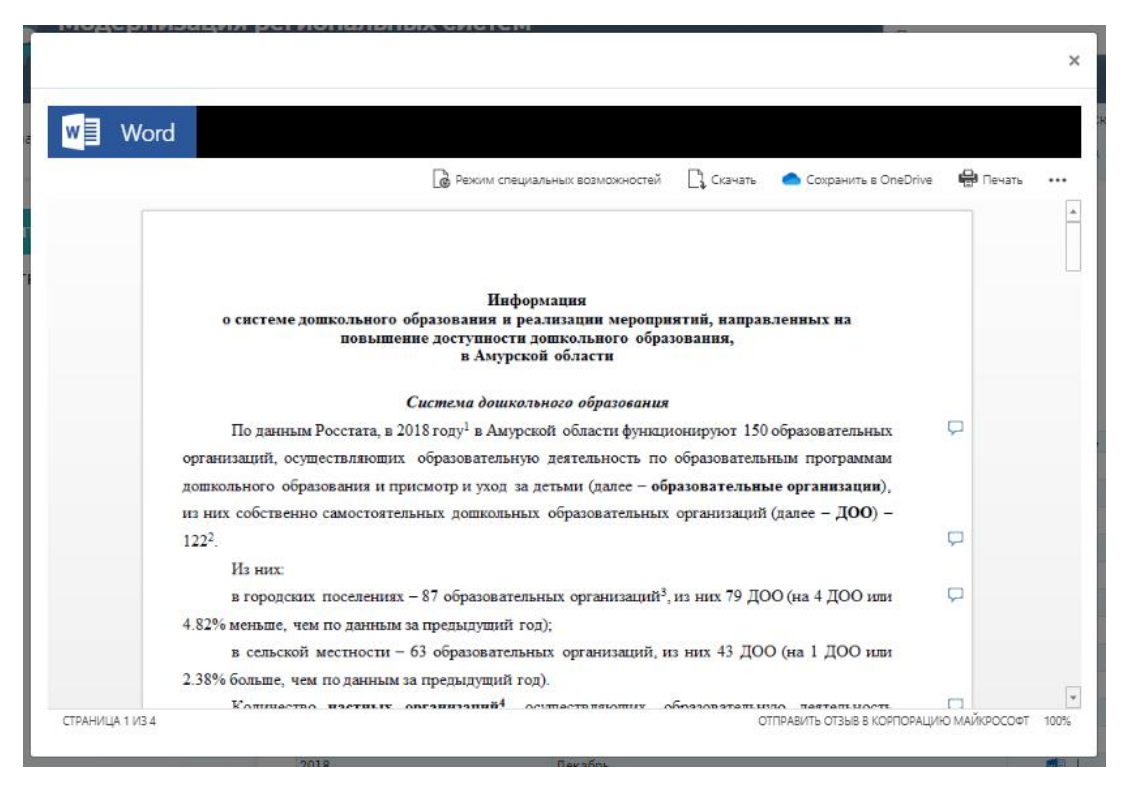

Рисунок 33 – Просмотр аналитической справки

По нажатию на кнопку «Скачать» сформированная справка в формате \*.doc или\*.docx скачивается на компьютер пользователю (рисунок 34).

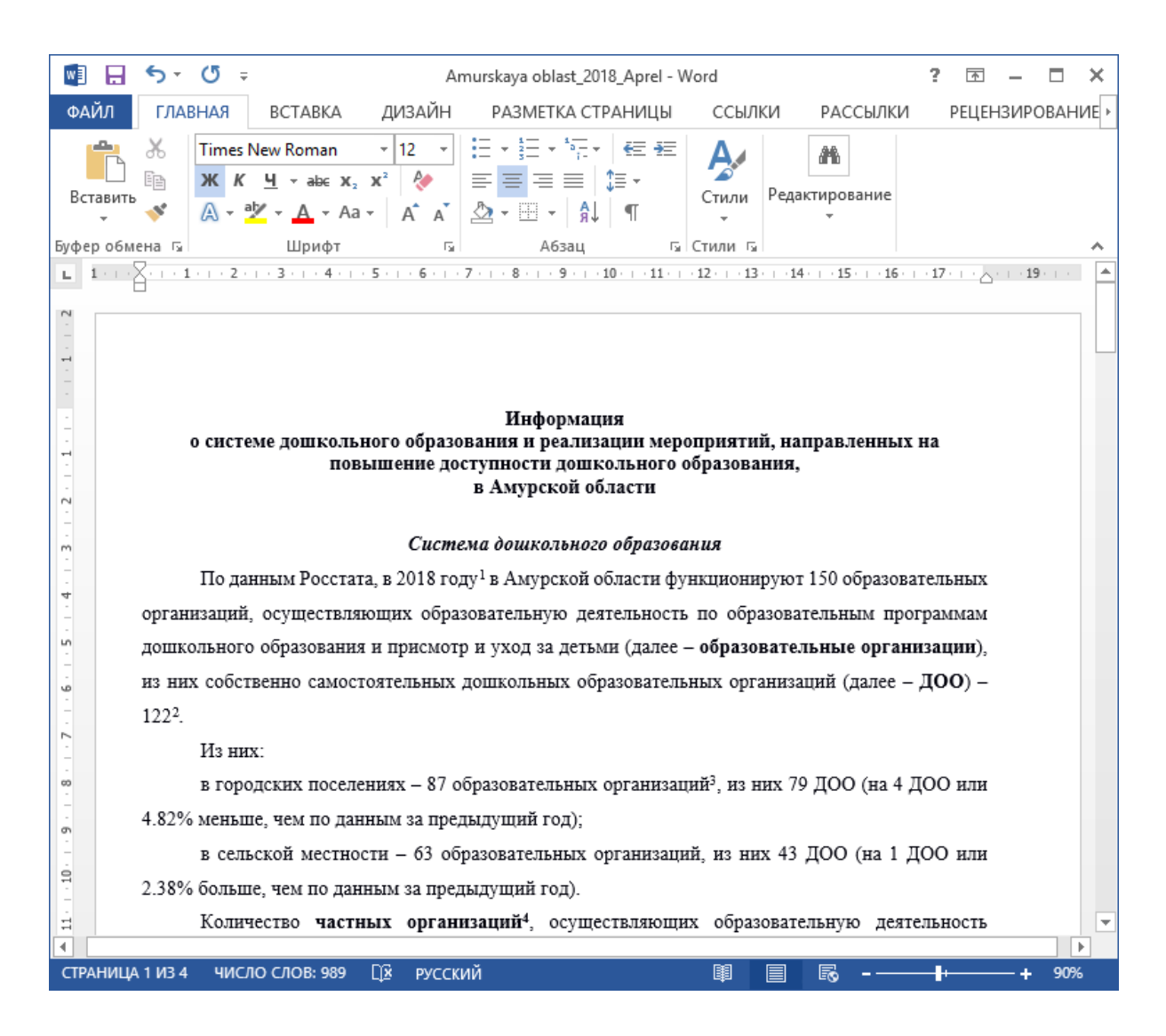

Рисунок 34 – Загруженная аналитическая справка

4.3.2 Получение сведений по показателям в виде инфографики

На странице «Аналитика» пользователь может получить сведения по показателям в виде инфографики, выбрав в меню слева подраздел «Инфографика показателей».

Поиск сведений осуществляется по следующим критериям (рисунок 35):

- «год»;
- «месяц»;
- «отчётный период»;
- «база сравнений».

По нажатию на кнопку «Применить» перед таблицей отображается наименование показателя, которое соответствует выбранному показателю из выпадающего списка.

По нажатию на кнопку «Сбросить» очищается содержимое полей для ввода и таблица.

Все данные инфографики показателей по выбранным критериям можно выгрузить в сформулированный документ формат PDF и PPTX нажав кнопку «Экспорт».

| Комплексный дошкольного                          | й монит<br>образо | горинг системы<br>ования                                                     |                           | Поиск С                  |
|--------------------------------------------------|-------------------|------------------------------------------------------------------------------|---------------------------|--------------------------|
| Плавная Пошкольные<br>Главная организации        | Аналитика         | Новости О проекте Статистика                                                 | naraan 195                | Амурская<br>обл.<br>С    |
| АНАЛИТИЧЕСКИЕ СПРАВКИ<br>ИНФОГРАФИКА ПОКАЗАТЕЛЕЙ |                   | Главная >> Аналитика >> Инфографика показателей<br>ВЫБЕРИТЕ ДАННЫЕ ДЛЯ ИНФОІ | РАФИКИ                    |                          |
|                                                  | į                 | Год Месяц<br>2018 Т Январь Т<br>ДАННЫЕ ДЛЯ РОДИТЕЛЬСКОЙ ПЛАТЫ                |                           |                          |
|                                                  |                   | Отчётный период База сравнений<br>год Квартал год<br>2018 Т I Т 2018 Т       | Keapran<br>IV T           |                          |
|                                                  |                   | ПРИМЕНИТЬ СБРОСИТЬ                                                           |                           | ЭКСПОРТ.РОГ ЭКСПОРТ.РРТХ |
|                                                  |                   | ДЕТИ В ВОЗРАСТЕ ОТ 0 ДО 7 ЛЕТ                                                |                           |                          |
|                                                  |                   |                                                                              | 💩 ОТ 2 МЕС.<br>😸 ДО 3 ЛЕТ | ОТ 3 ДО<br>7 ЛЕТ         |
|                                                  |                   | Всего человек                                                                | 30 406 чел.               | 44 302 чел.              |
|                                                  |                   | Всего воспитанников                                                          | 5 568 чел.                | 32 513 чел.              |
|                                                  |                   | Не обеспечены местом                                                         | 900 чел.                  | 142 чел.                 |
|                                                  |                   | Дети, поставленные на учет для получения<br>места                            | 12 938 чел.               | 954 чел.                 |
|                                                  |                   | Доступность ДО в регионе                                                     | 86.09%                    | 99.57%                   |
|                                                  |                   | Доступность в 2014 году                                                      | 95.74%                    | 100%                     |

Рисунок 35 – Подраздел инфографика показателей

4.3.3 Получение сведений по показателям формы 85-К

Получить сведения по показателям формы 85-К пользователь может в разделе «Статистика», выбрав в меню слева подраздел «Форма 85-К».

В подразделе представлены сведения из формы федерального статистического наблюдения, которая содержит сведения о деятельности дошкольных образовательных организаций (рисунок 36).

Сведения предоставляются в двух форматах: табличном и в виде диаграмм.

| Комплексный м дошкольного о         | юниторинг системы<br>бразования |                     | Поиск              | Q                                    |
|-------------------------------------|---------------------------------|---------------------|--------------------|--------------------------------------|
| Дошкольные Ана.<br>организации Ана. | питика Новости О прое           | кте Статистика      |                    | Амурская<br>обл.<br>-, <u>выхо</u> д |
| ФОРМА 85-К                          | Главная >> Статистика >> Фо     | рма 85-К            |                    |                                      |
| мрсдо                               | СТАТИСТИКА ПО                   | О ПОКАЗАТЕЛЯМ ФОРМЬ | I 85-K             |                                      |
| ВЕДОМСТВЕННЫЙ МОНИТОРИНГ            | Год                             | Показатель          |                    |                                      |
| ФИС ДДО                             | 2018 🔻                          | Выберите показатель |                    | •                                    |
|                                     | Федеральный округ               | Субъект             | Вид местности      |                                      |
|                                     | Bce                             | ▼ Bce               | • Все типы местнос | ти 🔻                                 |
|                                     | ПРИМЕНИТЬ                       | СБРОСИТЬ            |                    |                                      |

Рисунок 36 - Страница «Статистика»

Поиск данных по показателям формы 85-К осуществляется по следующим критериям:

- «год»;
- «показатель»;
- «федеральный округ»;
- «субъект»;
- «вид местности».

Выбор осуществляется из выпадающего списка.

После выбора критериев из предложенного списка и нажатия кнопки «Применить», ниже на странице выбранный показатель отображается в виде таблицы (рисунок 37).

По нажатию на кнопку «Выгрузить» выгружается сформированная таблица в формате MS Excel.

По нажатию на кнопку «Сбросить» очищается содержимое полей для ввода и таблица.

| Комплексный мон<br>дошкольного обра               | ниторинг систе<br>азования                                      | мы                                                     |                              |                           |                           |                               |                          | По               | ИСК             |                  |                          | Q                              |
|---------------------------------------------------|-----------------------------------------------------------------|--------------------------------------------------------|------------------------------|---------------------------|---------------------------|-------------------------------|--------------------------|------------------|-----------------|------------------|--------------------------|--------------------------------|
| Дошкольные Аналити<br>Главная организации Аналити | іка Новости О                                                   | проекте Ст                                             | атистин                      | ka                        |                           |                               |                          |                  |                 | 2                |                          | мурская<br>бл.<br><u>выход</u> |
| ФОРМА 85-К                                        | Главная >> Статистика                                           | >> Форма 85-К                                          |                              |                           |                           |                               |                          |                  |                 |                  |                          |                                |
| мрсдо                                             | СТАТИСТИКА                                                      | ПО ПОКА                                                | ЗАТ                          | ЕЛЯ                       | ΜΦ                        | ОРМ                           | Ы 85                     | -К               |                 |                  |                          |                                |
| ВЕДОМСТВЕННЫЙ МОНИТОРИНГ                          | For                                                             | Показатоль                                             |                              |                           |                           |                               |                          |                  |                 |                  |                          |                                |
| ФИС ДДО                                           | 2018                                                            | <ul> <li>Распреде</li> </ul>                           | еление п                     | едагоги                   | ческог                    | о персон                      | ала ДО,                  | по воз           | расту           |                  |                          | •                              |
|                                                   | Федеральный округ                                               |                                                        |                              | Субъект                   |                           |                               |                          |                  | Вид мес         | тности           |                          |                                |
|                                                   | Bce                                                             |                                                        | •                            | Bce                       |                           |                               |                          | •                | Bcen            | гипы м           | естност                  | ги 🔻                           |
|                                                   |                                                                 |                                                        |                              |                           |                           |                               |                          |                  |                 |                  |                          |                                |
|                                                   | применить                                                       |                                                        |                              | CEPOC                     | ить                       |                               |                          |                  |                 |                  |                          |                                |
|                                                   |                                                                 |                                                        |                              |                           |                           |                               |                          |                  |                 |                  |                          |                                |
|                                                   |                                                                 | ТАБЛИЦА                                                |                              |                           |                           |                               | Ļ                        | <b>ИА</b> ГРА    | AMMA            |                  |                          |                                |
|                                                   | Распределение пед;<br>деятельность по обј<br>детьми по возрасту | агогического пе<br>разовательным<br>по стране, фед     | рсонала<br>програ<br>еральні | а орган<br>ммам<br>ым окр | низаци<br>дошко<br>ругам, | й, осущ<br>ильного<br>субъект | ествлян<br>образо<br>Гам | ощих (<br>вания, | образо<br>присм | овател<br>иотр и | ьную<br>уход з<br>Рузить | a                              |
|                                                   | Субъект                                                         | Численность<br>педагогического<br>персонала -<br>всего | Моложе<br>25 лет             | 25-29                     | 30-34                     | 35-39                         | 40-44                    | 45-49            | 50-54           | 55-59            | 60-64                    | 65 и<br>более                  |
|                                                   | Российская Федерация                                            | 669 788                                                | 30 777                       | 54 497                    | 96 799                    | 106 235                       | 102 336                  | 97 507           | 74 880          | 61 276           | 31 709                   | 13 772                         |
|                                                   | Дальневосточный<br>федеральный округ                            | 41 031                                                 | 1 634                        | 3 478                     | 5 987                     | 6 010                         | 6 186                    | 5 917            | 4 672           | 3 861            | 2 1 3 8                  | 1 148                          |
|                                                   | Приволжский<br>федеральный округ                                | 148 649                                                | 7 047                        | 11 395                    | 21 601                    | 23 603                        | 22 901                   | 22 842           | 18 101          | 13 645           | 5 665                    | 1 849                          |
|                                                   | Северо-Западный<br>федеральный округ                            | 79 928                                                 | 2 908                        | 5 664                     | 10 610                    | 12 502                        | 12 431                   | 11 855           | 9 1 2 2         | 8 064            | 4 611                    | 2 161                          |

Рисунок 37 – Статистика по показателям формы 85-К (вид таблица)

Чтобы построить диаграмму по выбранному показателю нужно перейти во вкладку диаграмма и выбрать критерий построения и нажать кнопку «Построить» (рисунок 38).

В результате на странице отобразится диаграмма.

| Критерий                            |       |           |           |           |          |          |         |          |    |
|-------------------------------------|-------|-----------|-----------|-----------|----------|----------|---------|----------|----|
| Численность педагог 🔻               |       | построить |           |           |          |          |         |          |    |
| _                                   |       |           |           |           |          | _        |         |          |    |
| Распределение педагогическо         | го пе | рсонала о | рганиза   | ций, осуг | цествля  | ющих об  | разоват | ельную   |    |
| деятельность по образовател         | ьным  | программ  | иам дош   | кольног   | о образо | вания, п | рисмотр | и уход : | за |
| детьми по возрасту по стране        | , фед | еральным  | и округан | и, субъен | стам     |          |         |          |    |
|                                     |       |           |           |           |          |          |         |          |    |
| Числен                              | ност  | ь педаго  | гическ    | ого пер   | сонала   | a – BCEL | 0       |          | 1  |
|                                     |       |           |           |           |          |          |         |          |    |
| Приволжский федеральный округ       |       |           |           |           |          |          |         |          |    |
| Южный федеральный округ             |       |           |           |           |          |          |         |          |    |
| Севело-Кавказский фелеральный округ |       |           | _         |           |          |          |         |          |    |
| ссере налазени федеральнай округ    |       |           |           |           |          |          |         |          |    |
| Дальневосточный федеральный округ   |       |           |           |           |          |          |         |          |    |
| Сибирский федеральный округ         |       |           |           |           |          |          |         |          |    |
| Уральский фелеральный округ         |       |           |           |           |          |          |         |          |    |
| эралаский федеральный округ         |       |           |           |           |          |          |         |          |    |
| Северо-Западный федеральный округ   |       |           |           |           |          |          |         |          |    |
| Центральный федеральный округ       |       |           |           |           |          |          |         |          |    |
|                                     | 0     | 20000     | 40000     | 60000     | 80000    | 100000   | 120000  | 140000   | 16 |
|                                     | 0     | 20000     | 40000     | 00000     | 80000    | 100000   | 120000  | 140000   | 10 |
|                                     |       |           | 🔵 Кол-і   | 0         |          |          |         |          |    |

Рисунок 38 – Статистика по показателям формы 85-К (вид диаграмма)

4.3.4 Получение сведений по модернизации региональных систем дошкольного образования

Получить сведения по модернизации региональных систем дошкольного образования пользователь может в разделе «Статистика», выбрав в меню слева подраздел «МРСДО».

Поиск статистики по МРСДО осуществляется по следующим критериям:

- «федеральный округ»;
- «субъект».

После выбора критериев из предложенного списка и нажатия кнопки «Применить», ниже на странице выбранный показатель отображается в виде таблицы (рисунок 39).

По нажатию на кнопку «Сбросить» очищается содержимое полей для ввода и таблица.

| Комплексный м<br>дошкольного об        | ониторинг си<br>Бразования | истемы                    |                                 |                             | Пои                              | іск             |                             |
|----------------------------------------|----------------------------|---------------------------|---------------------------------|-----------------------------|----------------------------------|-----------------|-----------------------------|
| Дошкольные<br>Главная организации Анал | итика Новости              | О проекте                 | статистика                      |                             |                                  |                 | Амурская<br>обл.<br>г-выход |
| ФОРМА 85-К                             | Главная >> Стат            | истика >> MPCJ            | 10                              |                             |                                  |                 |                             |
| мрсдо                                  | ДАННЫЕ                     | мрсдо                     |                                 |                             |                                  |                 |                             |
| ВЕДОМСТВЕННЫЙ МОНИТОРИНГ               | Федеральный окру           | /r                        |                                 |                             |                                  |                 |                             |
| ФИС ДДО                                | Центральный                | федеральный               | округ                           |                             |                                  |                 |                             |
|                                        | Субъект                    |                           |                                 |                             |                                  |                 |                             |
|                                        | Bce                        |                           |                                 |                             |                                  |                 | ▼                           |
|                                        | прим<br>Финансовое о       | енить<br>беспечение М     | са<br>РСДО в 2013-2015          | БРОСИТЬ<br>5 годах и ввод м | ест                              |                 | выгрузить                   |
|                                        | Субъект                    | Перечислено из<br>бюджета | % осовоенного из перечисленного | Софинансирование            | % освоенного<br>софинансирования | Создано<br>мест | % от<br>запланированного    |
|                                        | Белгородская<br>область    | 1 271 818,84              | 99,93                           | 952 581,6                   | 100                              | 3 321           | 101,87                      |
|                                        | Брянская<br>область        | 1 367 441,8               | 98,35                           | 466 538,12                  | 96,52                            | 2 814           | 100                         |
|                                        | Владимирская<br>область    | 884 724,5                 | 65,25                           | 286 711,05                  | 71,85                            | 3 039           | 85,63                       |

Рисунок 39 – Статистика МРСДО

4.3.5 Получение сведений по показателям ведомственного мониторинга (родительская плата и мониторинг консультационных центров)

Получить сведения по показателям родительской платы и мониторинга консультационных центров пользователь может в разделе «Статистика», выбрав в меню слева подраздел «Ведомственный мониторинг».

Поиск статистики по показателям родительской платы осуществляется по следующим критериям (рисунок 40-41):

- «год»;
- «показатель»;
- «квартал»;
- «федеральный округ».

По нажатию на кнопку «Применить» перед таблицей отображается наименование показателя, которое соответствует выбранному показателю из выпадающего списка.

По нажатию на кнопку «Выгрузить» выгружается сформулированная таблица в формат MS Excel.

По нажатию на кнопку «Сбросить» очищается содержимое полей для ввода и таблица.

| дошкольного обра:                             | иторинг системы<br>зования               |                                 |                                                      | Поиск Q                              |
|-----------------------------------------------|------------------------------------------|---------------------------------|------------------------------------------------------|--------------------------------------|
|                                               |                                          |                                 |                                                      |                                      |
| Дошкольные Аналитикі<br>организации Аналитикі | а Новости О проекте                      | Статистика                      |                                                      | Амурская<br>обл.<br>г-выход          |
| ФОРМА 85-К                                    | Главная >> Статистика >> Ведом           | ственный мониторині             | г                                                    |                                      |
| МРСДО<br>ВЕДОМСТВЕННЫЙ МОНИТОРИНГ             | РОДИТЕЛЬСКА                              | Я ПЛАТА                         | мон                                                  | ИТОРИНГ КЦ                           |
| ФИС ДДО                                       | РОДИТЕЛЬСКАЯ Г                           | ІЛАТА                           |                                                      |                                      |
|                                               | Год Кри                                  | терий                           |                                                      |                                      |
|                                               | 2018 🔻 E                                 | Sce                             |                                                      | ▼                                    |
|                                               | Квартал Фед                              | церальный округ                 |                                                      |                                      |
|                                               | 4 <b>v</b> E                             | Sce                             |                                                      | ▼                                    |
|                                               | ПРИМЕНИТЬ                                | СБРО                            | осить                                                |                                      |
|                                               | Родительская плата                       |                                 |                                                      | 🗟 выгрузить                          |
|                                               | Субъект                                  | Взимаемая<br>родительская плата | Средняя родительская плата дл<br>выплаты компенсации | я Максимальная<br>родительская плата |
|                                               | வீவீ Российская Федерация                | 2 199,355                       | 1 856,077                                            | 2 572,914                            |
|                                               | Дальневосточный<br>федеральный округ     | 3 121,697                       | 2 801,684                                            | 3 637,013                            |
|                                               | ណ៍ Приволжский федеральный округ         | 2 171,216                       | 1 605,54                                             | 2 519,349                            |
|                                               | боро-Западный федеральный округ          | 2 370,324                       | 1 964,754                                            | 2 881,93                             |
|                                               | обли Северо-Кавказский федеральный округ | 1 139,196                       | 1 109,493                                            | 1 317,938                            |
|                                               | வீயி Сибирский федеральный<br>округ      | 2 119,138                       | 2 008,49                                             | 2 529,355                            |

Рисунок 40 – Статистика по показателям родительской платы

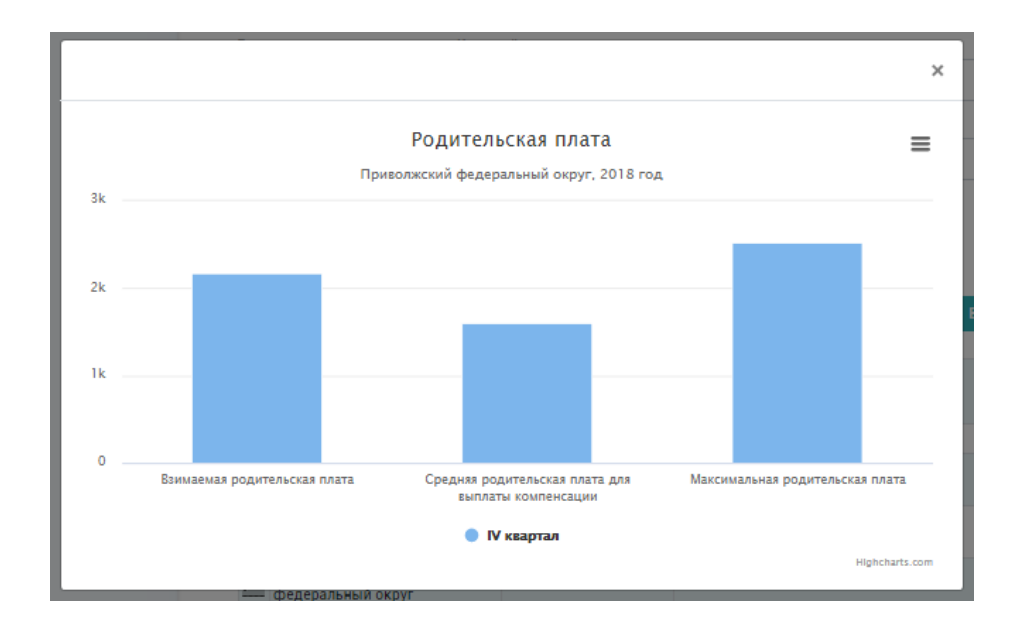

Рисунок 41 – Статистика по показателям родительской платы (график)

Поиск статистики по показателям мониторинга КЦ осуществляется по следующим критериям (рисунок 42):

- «показатель»; \_
- «год»;
- «федеральный округ».

| Комплексный мони дошкольного образ                    | поринг систем<br>зования            | ы                                                  | Поиск                 | ۵                           |
|-------------------------------------------------------|-------------------------------------|----------------------------------------------------|-----------------------|-----------------------------|
| Главная Дошкольные Аналитика<br>организации Аналитика | а Новости О пр                      | осекте Статистика                                  |                       | Амурская<br>обл.<br>г∍выход |
| ФОРМА 85-К<br>МРСДО<br>ВЕЛОМСТВЕННЫЙ МОНИТОРИНГ       | Главная >> Статистика >><br>РОДИТЕЛ | Ведомственный мониторинг                           | мониторинг КЦ         |                             |
| ФИС ДДО                                               | СТАТИСТИКА                          | ПО ПОКАЗАТЕЛЯМ МОНИТО                              | РИНГА КЦ              |                             |
|                                                       | Показатель                          |                                                    | Год                   |                             |
|                                                       | Количество консульта                | ционных центров                                    |                       |                             |
|                                                       | Федеральный округ                   | ILULIA OKOVC                                       |                       | -                           |
|                                                       | применить                           | СЕРОСИТЬ                                           | ДИАГРАММА             |                             |
|                                                       | Количество консульта                | ционных центров                                    |                       | зыгрузить                   |
|                                                       | Субъект                             | Общее количество КЦ, функционирующих в субъекте РФ | Количество КЦ, планир | уемых к открытию            |
|                                                       | Кировская область                   | 116                                                | 0                     |                             |
|                                                       | Нижегородская область               | 269                                                | 46                    |                             |
|                                                       | Оренбургская область                | 210                                                | 0                     |                             |
|                                                       | Пензенская область                  | 28                                                 | 3                     |                             |
|                                                       | Самарская область                   | 332                                                | 17                    |                             |
|                                                       | Саратовская область                 | 356                                                | 4                     |                             |
|                                                       | Ульяновская область                 | 329                                                | 33                    |                             |
|                                                       | Респуолика Мордовия                 |                                                    | 3                     |                             |

Рисунок 42 – Статистика по показателям мониторинга КЦ 44

# 4.3.6 Получение сведений по ФИС ДДО

Поиск статистики ФИС ДДО осуществляется по следующим критериям (рисунок 43):

- «год»;
- «показатель»;
- «федеральный округ»;
- «категория возраста».

По нажатию на кнопку «Применить» перед таблицей отображается наименование показателя, которое соответствует выбранному показателю из выпадающего списка.

По нажатию на кнопку «Выгрузить» выгружается сформулированная таблица в формат MS Excel.

По нажатию на кнопку «Сбросить» очищается содержимое полей для ввода и таблица.

Слева от таблицы, возле каждой строки изображена «иконка-график», по нажатию на иконку строиться график (рисунок 44).

| Комплексный мони дошкольного образ          | тор<br>ЮВа | оинг систе<br>ания                                   | мы                        |                   |                        |                   |                   |                   |         | Πον    | ICK         |                   |                                    | (  |
|---------------------------------------------|------------|------------------------------------------------------|---------------------------|-------------------|------------------------|-------------------|-------------------|-------------------|---------|--------|-------------|-------------------|------------------------------------|----|
| Дошкольные<br>Главная организации Аналитика |            | Новости О                                            | проект                    | e (               | Статист                | ика               |                   |                   |         |        |             | <b>∧</b> ⊠        | Амурск<br>обл.<br>г <u>ывыхо</u> д | aa |
| ФОРМА 85-К                                  | Глав       | ная >> Статистика                                    | а >> ФИС                  | ддо               |                        |                   |                   |                   |         |        |             |                   |                                    |    |
| мредо                                       | СТ<br>Год  | АТИСТИКА                                             | <b>ЧФИ</b><br>п           | С ДД              | ļO                     |                   |                   |                   |         |        |             |                   |                                    |    |
| фис ддо                                     | 201        | 8                                                    | •                         | Числен            | ность <mark>д</mark> е | тей, не (         | обеспеч           | енных м           | естом в | доо    |             |                   | •                                  |    |
|                                             | Феде       | ральный округ                                        |                           |                   |                        |                   |                   |                   |         | •      | (атегория в | возраста          | •                                  |    |
|                                             | Чис        | ленность детей,                                      | , не обе                  | спеченн           | ных мес                | том в Д           | 100               |                   |         |        |             | выгрузи           | ТЪ                                 | J  |
|                                             |            | Субъект<br>Российская                                | Январь                    | Февраль           | Март                   | Апрель            | Май               | Июнь              | Июль    | Август | Сентябрь    | Октябрь           | Ноябрь                             | 1  |
|                                             | ۵۵<br>۵۵   | Федерация<br>Дальневосточный<br>федеральный<br>округ | 3 <b>59 922</b><br>25 879 | 339 958<br>24 975 | 24 223                 | 279 367<br>23 669 | 236 212<br>18 727 | 182 539<br>18 833 | 133 966 | 15 904 | 42 985      | 412 688<br>35 639 | 368 607<br>34 282                  |    |
|                                             | á          | Приволжский<br>федеральный<br>округ                  | 77 487                    | 74 386            | 70 757                 | 53 449            | 46 072            | 34 438            | 19 949  | 11 209 | 115 485     | 77 820            | 67 610                             | ſ  |
|                                             | á          | Северо-Западный<br>федеральный<br>округ              | 19 239                    | 18 294            | 17 503                 | 14 986            | 9 564             | 7 365             | 6 570   | 6 074  | 27 953      | 23 558            | 20 789                             |    |
|                                             | ส์ปี่      | Северо-<br>Кавказский<br>федеральный<br>округ        | 77 273                    | 74 748            | 71 466                 | 66 873            | 63 367            | 54 078            | 44 065  | 39 749 | 89 748      | 79 759            | 73 943                             | t  |

Рисунок 43 – Статистика ФИС ДОО

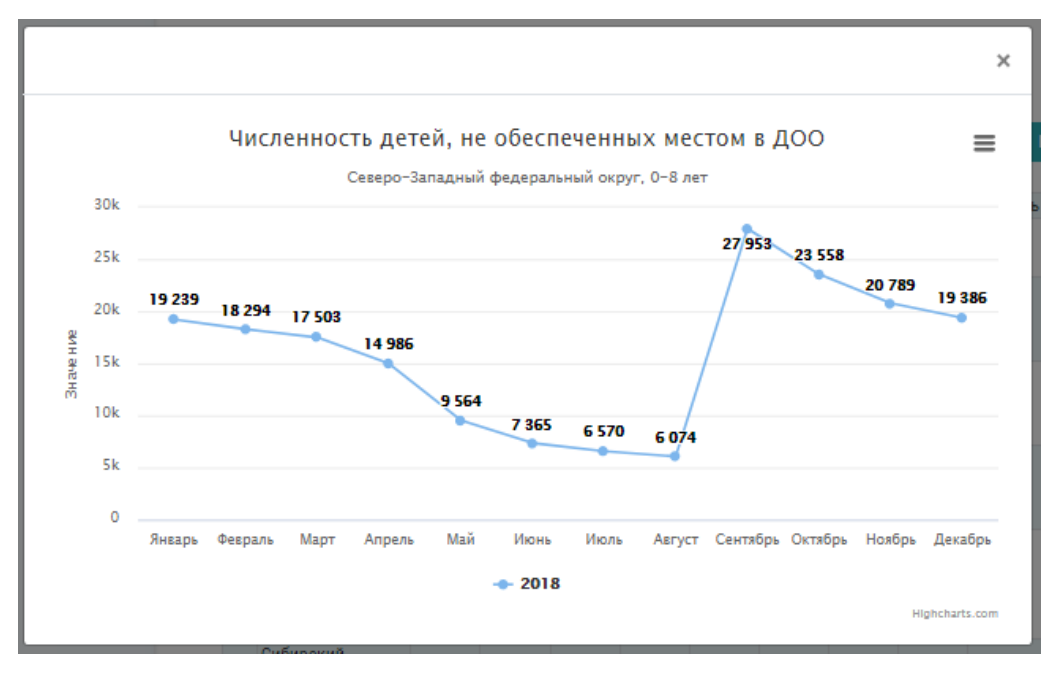

Рисунок 44 – Статистика ФИС ДОО (график)

4.4 Операции, доступные пользователю муниципального уровня

4.4.1 Получение сведений по показателям формы 85-К

Получить сведения по показателям формы 85-К пользователь может в разделе «Статистика», выбрав в меню слева подраздел «Форма 85-К».

В подразделе представлены сведения из формы федерального статистического наблюдения, которая содержит сведения о деятельности дошкольных образовательных организаций (рисунок 45).

Комплексный мониторинг системы дошкольного образования Поиск Q Я калининград калининград г₀ выход Дошкольные Статистика Главная Новости О проекте организации ФОРМА 85-К Главная >> Статистика >> Форма 85-К мрсдо СТАТИСТИКА ПО ПОКАЗАТЕЛЯМ ФОРМЫ 85-К ВЕДОМСТВЕННЫЙ МОНИТОРИНГ Год ФИС ДДО 2018 Выберите показатель ¥ Федеральный округ Субъект Вид местности Bce Все типы местности 🔻 Bce ПРИМЕНИТЬ СБРОСИТ

Сведения предоставляются в двух форматах: табличном и в виде диаграмм.

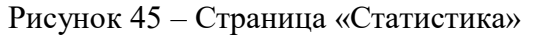

Поиск данных по показателям формы 85-К осуществляется по следующим критериям:

- «год»;
- «показатель»;
- «федеральный округ»;
- «субъект»;
- «вид местности».

Выбор осуществляется из выпадающего списка.

После выбора критериев из предложенного списка и нажатия кнопки «Применить», ниже на странице выбранный показатель отображается в виде таблицы (рисунок 46).

По нажатию на кнопку «Выгрузить» выгружается сформированная таблица в формате MS Excel.

По нажатию на кнопку «Сбросить» очищается содержимое полей для ввода и таблица.

| Комплексный мон<br>дошкольного обр        | ниторинг сис<br>азования                              | темы                              |                                          |                         |                            |                            |                                |                            | Г                        | Тоиск                                                                                     |                                             | Q |
|-------------------------------------------|-------------------------------------------------------|-----------------------------------|------------------------------------------|-------------------------|----------------------------|----------------------------|--------------------------------|----------------------------|--------------------------|-------------------------------------------------------------------------------------------|---------------------------------------------|---|
| Дошкольные<br>Главная организации Новости | и О проекте                                           | Статисти                          | ка                                       |                         |                            |                            |                                |                            |                          | Q<br>₪                                                                                    | город<br>Калининград<br><sub>Г+</sub> выход |   |
| ФОРМА 85-К                                | Главная >> Статист                                    | ика >> Фор                        | ма 85-К                                  |                         |                            |                            |                                |                            |                          |                                                                                           |                                             |   |
| мрсдо                                     | СТАТИСТИ                                              | ка по                             | пок/                                     | ASAT                    | геля                       |                            | OPN                            | 1Ы 8                       | 35-К                     |                                                                                           |                                             |   |
| ВЕДОМСТВЕННЫЙ МОНИТОРИНГ                  | _                                                     |                                   |                                          |                         |                            |                            |                                |                            |                          |                                                                                           |                                             |   |
|                                           | Год                                                   | n                                 | Іоказатель                               |                         |                            |                            |                                |                            |                          | -                                                                                         |                                             |   |
| ФИСДДО                                    | 2018                                                  | •                                 | Распреде                                 | еление                  | педаго                     | гическо                    | oro nepc                       | онала Д                    | ц0, по ст                | ажу работы                                                                                | •                                           |   |
|                                           | Федеральный округ                                     |                                   |                                          |                         | Субъек                     | т                          |                                |                            |                          | Вид местнос                                                                               | ги                                          |   |
|                                           | Bce                                                   |                                   |                                          | •                       | Bce                        |                            |                                |                            | •                        | Все типь                                                                                  | местности 🔻                                 |   |
|                                           |                                                       | ТАБЛИ                             | ИЦА                                      |                         |                            |                            |                                |                            | диаг                     | PAMMA                                                                                     |                                             |   |
|                                           | Распределение п<br>деятельность по<br>детьми по стажу | едагогиче<br>образова<br>работы п | еского пе<br>ательным<br>о стране,       | рсонал<br>прогр<br>феде | па орга<br>аммам<br>ральнь | анизац<br>и доши<br>ым окр | ий, осу<br>сольног<br>сугам, с | ществл<br>о обра<br>убъект | ляющи:<br>ізовани<br>гам | х образоват<br>ія, присмотр<br>📓 В                                                        | ельную<br>и уход за<br>ыгрузить             |   |
|                                           | Субъект                                               | Числ<br>педа<br>рабо<br>всеп      | пенность<br>агогических<br>отников,<br>о | 3 года                  | 3-5<br>лет                 | 5-10<br>лет                | 10-15<br>лет                   | 15-20<br>лет               | 20 лет                   | Из общей<br>численности<br>работников (из<br>гр. 2) имеют<br>педагогически<br>стаж, всего | До 3 лет, с<br>педагогическим<br>стажем     |   |
|                                           | Российская Федера                                     | ция 669                           | 788                                      | 49 228                  | 39 799                     | 94 892                     | 101 282                        | 89 509                     | 295 078                  | 666 673                                                                                   | 89 139                                      |   |
|                                           | Дальневосточный<br>федеральный округ                  | 41 0                              | 31                                       | 3 015                   | 2 697                      | 5 995                      | 5 967                          | 5 253                      | 18 104                   | 40 828                                                                                    | 5 568                                       |   |
|                                           | Приволжский<br>федеральный округ                      | 148                               | 649                                      | 10 242                  | 7 834                      | 20 083                     | 22 327                         | 20 290                     | 67 873                   | 148 147                                                                                   | 17 856                                      |   |

Рисунок 46 – Статистика по показателям формы 85-К (вид таблица)

Чтобы построить диаграмму по выбранному показателю нужно перейти во вкладку диаграмма и выбрать критерий построения и нажать кнопку «Построить» (рисунок 47).

#### В результате на странице отобразится диаграмма.

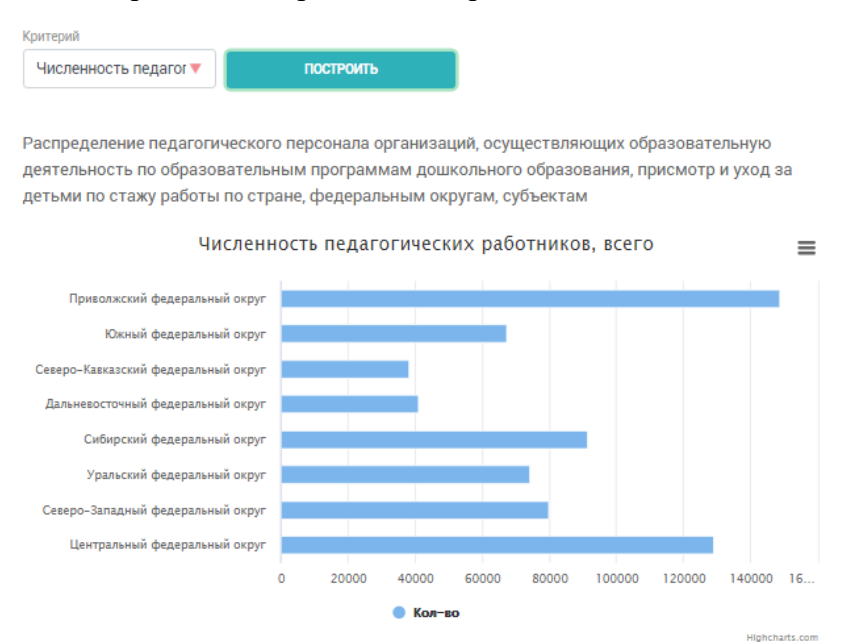

Рисунок 47 – Статистика по показателям формы 85-К (вид диаграмма)

4.4.2 Получение сведений по модернизации региональных систем дошкольного образования

Получить сведения по модернизации региональных систем дошкольного образования пользователь может в разделе «Статистика», выбрав в меню слева подраздел «МРСДО».

Поиск статистики по МРСДО осуществляется по следующим критериям:

- «федеральный округ»;
- «субъект».

После выбора критериев из предложенного списка и нажатия кнопки «Применить», ниже на странице выбранный показатель отображается в виде таблицы (рисунок 48).

По нажатию на кнопку «Сбросить» очищается содержимое полей для ввода и таблица.

| 🛛 дошкольного обр                                     | ониторинг сист<br>разования                                                                                                    | емы                                                                                                    |                                                                                                   |                                                                                                    | Пои                                                                                                    | СК                                                                    |                                                                                                 |
|-------------------------------------------------------|----------------------------------------------------------------------------------------------------|----------------------------------------------------------------------------------------------------|---------------------------------------------------------------------------------------------------|----------------------------------------------------------------------------------------------------|----------------------------------------------------------------------------------------------------|-----------------------------------------------------------------------|-------------------------------------------------------------------------------------------------|
| Дошкольные<br>Главная дошкольные<br>организации Новос | ти О проекте 🕻                                                                                                    | Статистика                                                                                                    |                                                                                                   |                                                                                                    |                                                                                                    | Q D                                                                   | город<br>Калининград                                                                            |
| ФОРМА 85-К                                            | Главная >> Статисти                                                                                                    | ка >> МРСДО                                                                                                    |                                                                                                   |                                                                                                    |                                                                                                    |                                                                       |                                                                                                 |
| мрсдо                                                 | ДАННЫЕ М                                                                                                    | рсдо                                                                                                    |                                                                                                   |                                                                                                    |                                                                                                    |                                                                       |                                                                                                 |
| ВЕДОМСТВЕННЫЙ МОНИТОРИНГ                              | Федеральный округ                                                                                                    |                                                                                                    |                                                                                                   |                                                                                                    |                                                                                                    |                                                                       |                                                                                                 |
| ФИС ДДО                                               | Северо-Кавказски                                                                                                    | ій федеральні                                                                                                    | ый округ                                                                                          |                                                                                                    |                                                                                                    |                                                                       | •                                                                                               |
|                                                       | Субъект                                                                                                    |                                                                                                    |                                                                                                   |                                                                                                    |                                                                                                    |                                                                       |                                                                                                 |
|                                                       | Bce                                                                                                    |                                                                                                    |                                                                                                   |                                                                                                    |                                                                                                    |                                                                       | •                                                                                               |
|                                                       |                                                                                                    |                                                                                                    |                                                                                                   |                                                                                                    |                                                                                                    |                                                                       |                                                                                                 |
|                                                       | Финансовое обесп                                                                                                    | ечение МРС,                                                                                                    | ДО в 2013-2015                                                                                    | годах и ввод ме                                                                                                    | ст                                                                                                    |                                                                       | выгрузить                                                                                       |
|                                                       | Финансовое обесп<br>Субъект                                                                                                    | ечение МРС,<br>Перечислено<br>из бюджета                                                                                        | ДО в 2013-2015<br>% осовоенного из<br>перечисленного                                              | годах и ввод ме<br>Софинансирование                                                                                   | СТ<br>% освоенного<br>софинансирования                                                                                                    | Создано<br>мест                                                       | выгрузить<br>% от<br>запланированного                                                           |
|                                                       | Финансовое обесп<br>Субъект<br>Кабардино-<br>Балкарская<br>Республика                                                                                                    | ечение МРС,<br>Перечислено<br>из бюджета<br>508 255,93                                                                          | ДО В 2013-2015<br>% осовоенного из<br>перечисленного<br>59                                        | годах и ввод ме<br>Софинансирование<br>119 173,02                                                                     | асвоенного<br>софинансирования<br>49,22                                                                                                    | Создано<br>мест<br>3 465                                              | зы <b>грузить</b><br>% от<br>запланированного<br>100                                            |
|                                                       | Финансовое обесп<br>Субъект<br>Кабардино-<br>Балкарская<br>Республика<br>Карачаево-<br>Черкеская<br>Республика                                                                                                    | ечение МРС,<br>перечислено<br>из бюджета<br>508 255,93<br>602 494,62                                                            | ДО В 2013-2015<br>% осовоенного из<br>перечикленного<br>59<br>99,92                               | годах и ввод ме<br>Софинансирование<br>119 173,02<br>115 980,74                                                       | № освоенного<br>софинансирования<br>49,22<br>62,7                                                                                                    | Создано<br>мест<br>3 465<br>1 785                                     | зы <b>грузить</b><br>% от<br>запланированного<br>100<br>78,98                                   |
|                                                       | Финансовое обесл<br>Субъект<br>Кабардино-<br>Балкарская<br>Республика<br>Республика<br>Республика<br>Республика Дагестан                                                                                                    | ечение МРС,<br>перечислено<br>из бюджета<br>508 255,93<br>602 494,62<br>2 887 926,19                                            | ДО В 2013-2015<br>% осовоенного из<br>перечисленного<br>59<br>99,92<br>91,26                      | годах и ввод ме<br>Софинансирование<br>119 173,02<br>115 980,74<br>783 688,31                                         | СТ<br>% освоенного<br>софинансирования<br>49,22<br>62,7<br>97,56                                                                                          | Создано<br>мест<br>3 465<br>1 785<br>1 655                            | вы <b>грузить</b><br>% от<br>запланированного<br>100<br>78,98<br>66,73                          |
|                                                       | Финансовое обесл<br>Субъект<br>Кабардино-<br>Балкарская<br>Республика<br>Черкесская<br>Республика<br>Республика Дагестан<br>Республика<br>Икуршетия                                                                              | ечение МРС,<br>перечислено<br>из бюджета<br>508 255,93<br>602 494,62<br>2 887 926,19<br>739 673,2                               | ДО В 2013-2015<br>% осовоенного из<br>перечисленного<br>59<br>99,92<br>91,26<br>99,99             | годах и ввод ме<br>Софинансирование<br>119 173,02<br>115 980,74<br>783 688,31<br>170 396,4                            | ст<br>% освоенного<br>софинансирования<br>49,22<br>62,7<br>97,56<br>100                                                                                   | Создано<br>мест<br>3 465<br>1 785<br>1 655<br>3 390                   | % от<br>запланированного<br>100<br>78,98<br>66,73<br>93,91                                      |
|                                                       | Финансовое обесл<br>Субъект<br>Кабардино-<br>Балкарская<br>Республика<br>Карачаево-<br>Черкесокая<br>Республика Дагестан<br>Республика Дагестан<br>Республика Дагестан<br>Ингушетия<br>Республика<br>Северкая Осетия -<br>Алания | ечение МРС,<br>перечислено<br>из бюджета<br>508 255,93<br>602 494,62<br>2 887 926,19<br>739 673,2<br>440 771,43                 | ДО В 2013-2015<br>% осовоенного из<br>перечисленного<br>59<br>99,92<br>91,26<br>99,99<br>61,06    | годах и ввод ме<br>Софинансирование<br>119 173,02<br>115 980,74<br>783 688,31<br>170 396,4<br>120 225,9               | ест<br>% освоенного<br>софинансирования<br>49,22<br>62,7<br>97,56<br>100<br>58,56                                                                         | Создано<br>мест<br>3 465<br>1 785<br>3 390<br>3 369                   | выгрузить<br>% от<br>запланированного<br>100<br>78,98<br>66,73<br>93,91<br>100                  |
|                                                       | Финансовое обесл<br>Субъект<br>Кабардино-<br>Балкарская<br>Республика<br>Республика<br>Республика<br>Республика<br>Республика<br>Северная Осетия -<br>Алания<br>Ставропольский<br>край                                           | ечение МРС,<br>перечислено<br>из бюджета<br>508 255,93<br>602 494,62<br>2 887 926,19<br>739 673,2<br>440 771,43<br>1 820 949,24 | ДО В 2013-2015<br>% осовеенного из<br>перечисленного<br>99,92<br>91.26<br>99,99<br>61,06<br>68,79 | годах и ввод ме<br>Софинансирование<br>119 173,02<br>115 980,74<br>783 688,31<br>170 396,4<br>120 225,9<br>780 256,57 | <ul> <li>кст</li> <li>№ освоенного<br/>софинансирования</li> <li>49,22</li> <li>62,7</li> <li>97,56</li> <li>100</li> <li>58,56</li> <li>91,65</li> </ul> | Создано<br>мест<br>3 465<br>1 785<br>1 655<br>3 390<br>3 369<br>3 725 | вы <b>ГРУЗИТЬ</b><br>% от<br>аапланированного<br>100<br>78,98<br>66,73<br>93,91<br>100<br>58,66 |

Рисунок 48 – Статистика МРСДО

4.4.3 Получение сведений по показателям ведомственного мониторинга (родительская плата и мониторинг консультационных центров)

Получить сведения по показателям родительской платы и мониторинга консультационных центров пользователь может в разделе «Статистика», выбрав в меню слева подраздел «Ведомственный мониторинг».

Поиск статистики по показателям родительской платы осуществляется по следующим критериям (рисунок 49-50):

- «год»;
- «показатель»;
- «квартал»;
- «федеральный округ».

По нажатию на кнопку «Применить» перед таблицей отображается наименование показателя, которое соответствует выбранному показателю из выпадающего списка.

По нажатию на кнопку «Выгрузить» выгружается сформулированная таблица в формат MS Excel.

По нажатию на кнопку «Сбросить» очищается содержимое полей для ввода и таблица.

| Комплексный мон дошкольного обр           | иторинг си<br>азования         | істемы              |                    |                                | Поиск (                                   |
|-------------------------------------------|--------------------------------|---------------------|--------------------|--------------------------------|-------------------------------------------|
|                                           |                                |                     |                    |                                |                                           |
| Дошкольные<br>Главная организации Новости | О проекте                      | Статистика          |                    |                                | Р город<br>Калининград<br>г- <u>Выход</u> |
| ФОРМА 85-К                                | Главная >> Статі               | истика >> Ведом     | ственный мониторин | r                              |                                           |
| мрсдо                                     | P                              | одительска          | Я ПЛАТА            | мони                           | ТОРИНГ КЦ                                 |
| ФИС ДДО                                   | родител                        | ІЬСКАЯ Г            | ілата              |                                |                                           |
|                                           | Год                            | Кри                 | терий              |                                |                                           |
|                                           | 2018                           | • E                 | lce                |                                | ▼                                         |
|                                           | Квартал                        | Фел                 | церальный округ    |                                |                                           |
|                                           | 4                              | ▼ E                 | lce                |                                | ▼                                         |
|                                           | прим<br>Родительская           | енить<br>плата      | СБР                | осить                          | 🛃 ВЫГРУЗИТЬ                               |
|                                           | Субъект                        |                     | Взимаемая          | Средняя родительская плата для | Максимальная                              |
|                                           | 🚮 Российская                   | Федерация           | 2 199,355          | 1 856,077                      | 2 572,914                                 |
|                                           | Дальневосто<br>федеральны      | очный<br>ій округ   | 3 121,697          | 2 801,684                      | 3 637,013                                 |
|                                           | ណ៍ Приволжски округ            | й федеральный       | 2 171,216          | 1 605,54                       | 2 519,349                                 |
|                                           | வீயி Северо-Запа<br>федеральны | адный<br>ій округ   | 2 370,324          | 1 964,754                      | 2 881,93                                  |
|                                           | ណ៍ Северо-Кави<br>федеральны   | казский<br>ій округ | 1 139,196          | 1 109,493                      | 1 317,938                                 |
|                                           | வீயி Сибирский ф<br>округ      | редеральный         | 2 119,138          | 2 008,49                       | 2 529,355                                 |
|                                           | ណ៍ Уральский ф<br>округ        | редеральный         | 2 582,921          | 1 822,416                      | 2 928,129                                 |

Рисунок 49 – Статистика по показателям родительской платы

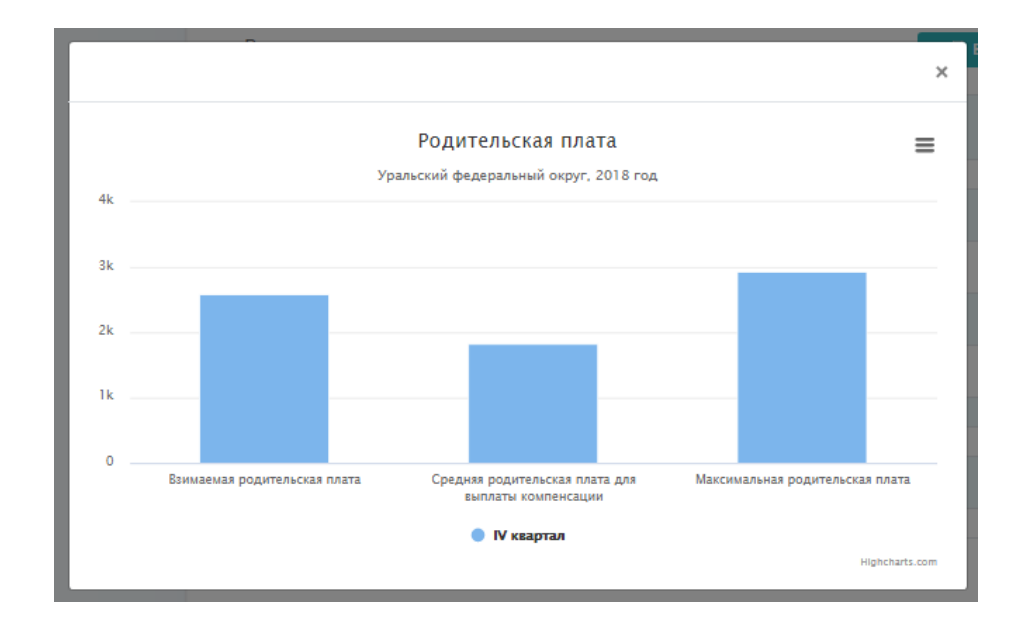

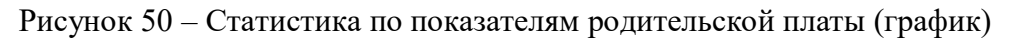

Поиск статистики по показателям мониторинга КЦ осуществляется по следующим критериям (рисунок 5142):

- «показатель»;
- «год»;
- «федеральный округ».

| Комплексный мон дошкольного обра          | иторинг системы<br>азования            |                                                       | Поиск Q                                  |
|-------------------------------------------|----------------------------------------|-------------------------------------------------------|------------------------------------------|
|                                           |                                        |                                                       |                                          |
| Дошкольные<br>Главная организации Новости | О проекте Статистика                   |                                                       | А Город<br>Калининград<br>Р-ВЫХОД        |
| ФОРМА 85-К                                | Главная >> Статистика >> Ведомст       | твенный мониторинг                                    |                                          |
| мрсдо                                     |                                        |                                                       |                                          |
| ВЕДОМСТВЕННЫЙ МОНИТОРИНГ                  | РОДИТЕЛЬСКАЯ                           | ПЛАТА                                                 | МОНИТОРИНГ КЦ                            |
| ФИС ДДО                                   | СТАТИСТИКА ПО П                        | ОКАЗАТЕЛЯМ МОНИТО                                     | РИНГА КЦ                                 |
|                                           | Показатель                             |                                                       | Год                                      |
|                                           | Количество консультационных            | центров                                               | ▼ 2018 <b>▼</b>                          |
|                                           | Федеральный округ                      |                                                       |                                          |
|                                           | Bce                                    |                                                       | ▼                                        |
|                                           | ПРИМЕНИТЬ                              | СБРОСИТЬ                                              |                                          |
|                                           | ТАБЛИЦА                                | 4                                                     | ДИАГРАММА                                |
|                                           | Количество консультационны             | х центров                                             | 🗟 выгрузить                              |
|                                           | Субъект                                | Общее количество КЦ, функционирующих в<br>субъекте РФ | Количество КЦ, планируемых к<br>открытию |
|                                           | Российская Федерация                   | 13 959                                                | 1 877                                    |
|                                           | Дальневосточный федеральный<br>округ   | 1 125                                                 | 318                                      |
|                                           | Приволжский федеральный округ          | 3 281                                                 | 268                                      |
|                                           | Северо-Западный федеральный<br>округ   | 964                                                   | 113                                      |
|                                           | Северо-Кавказский федеральный<br>округ | 914                                                   | 474                                      |

Рисунок 51 – Статистика по показателям мониторинга КЦ

4.4.4 Получение сведений по ФИС ДДО

Поиск статистики ФИС ДДО осуществляется по следующим критериям (рисунок 52):

- «год»;
- «показатель»;
- «федеральный округ»;
- «категория возраста».

По нажатию на кнопку «Применить» перед таблицей отображается наименование показателя, которое соответствует выбранному показателю из выпадающего списка.

По нажатию на кнопку «Выгрузить» выгружается сформулированная таблица в формат MS Excel.

По нажатию на кнопку «Сбросить» очищается содержимое полей для ввода и таблица.

Слева от таблицы, возле каждой строки изображена «иконка-график», по нажатию на иконку строиться график (рисунок 53).

|          | Комплексны<br>дошкольного | ій мони<br>о образ | ЮВ       | оинг систе<br>ания                                                             | емы                  |                     |                              |                    |                    |                    | Поиск              |                    |                                     |                   |
|----------|---------------------------|--------------------|----------|--------------------------------------------------------------------------------|----------------------|---------------------|------------------------------|--------------------|--------------------|--------------------|--------------------|--------------------|-------------------------------------|-------------------|
|          |                           |                    |          |                                                                                |                      |                     |                              |                    |                    |                    |                    |                    |                                     |                   |
| Главная  | Дошкольные<br>организации | Новости            | 0        | проекте Ст                                                                     | атистика             | •                   |                              |                    |                    |                    |                    | 8                  | город<br>Калинин<br>г+ <u>Выход</u> | град              |
| ФОРМА 85 | -к                        |                    | Глав     | ная >> Статистик                                                               | а >> ФИС Д           | до                  |                              |                    |                    |                    |                    |                    |                                     |                   |
| мрсдо    |                           |                    | ст       | атистик                                                                        | а ФИС                | : лло               |                              |                    |                    |                    |                    |                    |                                     |                   |
| ведомсте | ВЕННЫЙ МОНИТОРИ           | нг                 | -        |                                                                                |                      |                     |                              |                    |                    |                    |                    |                    |                                     |                   |
| фис ппо  |                           |                    | Год      | 8                                                                              |                      | азатель<br>Ющая цис | ROUNCETH                     | DOCTORDS           |                    |                    | Denoctae           |                    | TO B 000                            |                   |
| ФИС ДДО  |                           |                    |          |                                                                                |                      | ощая чис            | ICHHOUTD,                    | поставле           | лных на у          | чет дря п          | редостав           | ления мес          | лавдоо                              | ·                 |
|          |                           |                    | в        | ральный округ                                                                  |                      |                     |                              |                    |                    |                    |                    | -з                 | аста                                | •                 |
|          |                           |                    |          |                                                                                |                      |                     |                              |                    |                    |                    |                    |                    |                                     |                   |
|          |                           |                    | Оби      | цая численности<br>Субъект                                                     | ь, ПОСТАВЛ<br>Январь | Февраль             | а учет дл<br><sub>Март</sub> | ля предо<br>Апрель | ставлени<br>Май    | ия места<br>Июнь   | в ДОО<br>Июль      | ВЫГ<br>Август      | РУЗИТЬ<br>Сентябрь                  | Окт               |
|          |                           |                    | 11       | Российская<br>Федерация                                                        | 2 710 430            | 2 764 840           | 2 825 009                    | 2 862 281          | 2 895 923          | 2 855 586          | 2 770 724          | 2 677 047          | 2 390 912                           | 23                |
|          |                           |                    | áá       | Дальневосточный<br>федеральный<br>округ                                        | 160 706              | 163 347             | 166 667                      | 169 050            | 171 517            | 171 088            | 170 136            | 166 154            | 152 055                             |                   |
|          |                           |                    |          |                                                                                |                      |                     |                              |                    |                    |                    |                    |                    |                                     | 145               |
|          |                           |                    | iii      | Приволжский<br>федеральный<br>округ                                            | 589 427              | 601 820             | 615 300                      | 626 099            | 636 000            | 643 749            | 621 245            | 598 763            | 524 576                             | 145<br>514        |
|          |                           |                    | 33<br>33 | Приволжский<br>федеральный<br>округ<br>Северо-Западный<br>федеральный<br>округ | 589 427<br>213 165   | 601 820<br>219 755  | 615 300<br>224 217           | 626 099<br>227 242 | 636 000<br>230 583 | 643 749<br>228 104 | 621 245<br>225 659 | 598 763<br>224 555 | 524 576<br>198 870                  | 145<br>514<br>196 |

Рисунок 52 – Статистика ФИС ДОО

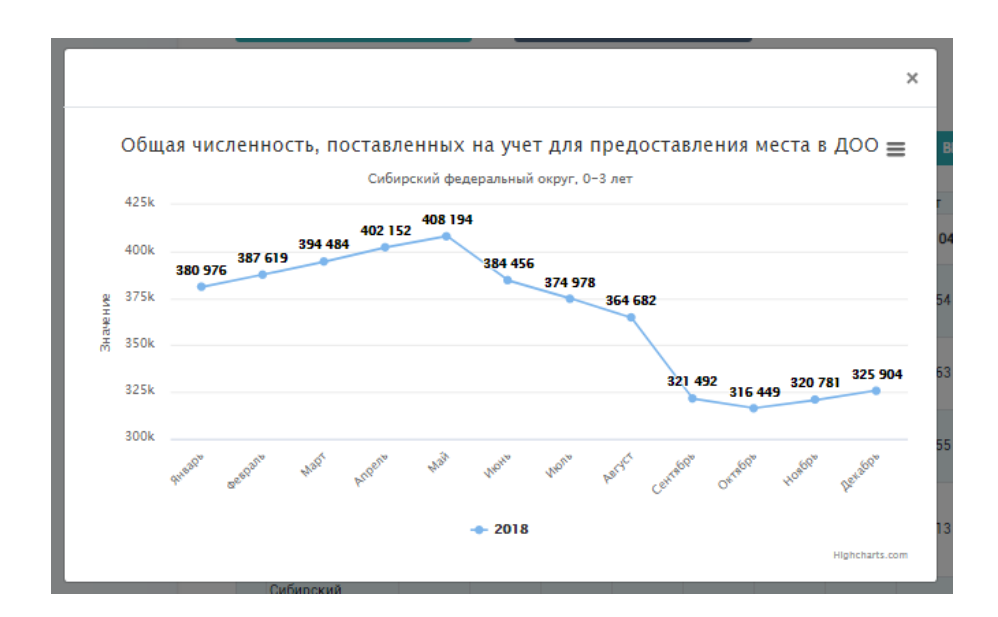

Рисунок 53 – Статистика ФИС ДОО (график)

# 5 АВАРИЙНЫЕ СИТУАЦИИ

Модуль комплексного мониторинга и публичного представления данных о функционировании и развитии системы дошкольного образования обладает надежностью, обеспечивающей работу пользователей в штатном режиме и оперативное восстановление работоспособности при сбоях. Он включает в себя средства контроля вводимой информации и средства защиты от несанкционированных действий, а также средства контроля, резервирования и восстановления данных.

Для этого в модуле предусмотрено:

сохранение работоспособности модуля при некорректных действиях пользователя; автоматическая поддержка данных в непротиворечивом состоянии.

5.1 Действия в случае несоблюдения условий выполнения технологического процесса, в том числе при длительных отказах технических средств

При некорректных действиях пользователей, неверных форматах или недопустимых значениях входных данных, пользователю выдаются соответствующие сообщения (таблица 1).

Таблица 1 – Сообщения, которые выдаются при некорректных действиях пользователей, неверных форматах или недопустимых значениях входных данных

|                 |                   |                   | Требуемые действия       |
|-----------------|-------------------|-------------------|--------------------------|
| Класс ошибки    | Ошибка            | Описание ошибки   | пользователя при         |
|                 |                   |                   | возникновении ошибки     |
|                 | Имя пользователя  | Возможны          | Для устранения проблем   |
| Молин           |                   | побножны          | обратиться к специалисту |
| модуль          | и пароль не       | проолемы с        | службы технической       |
|                 | совпадают         | доступом к модулю | поддержки модуля.        |
|                 |                   |                   | Для устранения проблем с |
| Сбой сетевого   | Сервер не найден. | Возможны          | сетью обратиться к       |
| подключения или | Невозможно        | проблемы с сетью  | сотруднику службы        |
| серверного      | отобразить        | или с доступом к  | технической поддержки    |
| оборудования    | страницу          | модулю            | Интернет-провайдера. В   |
|                 |                   |                   | других случаях к         |

| Класс ошибки                           | Ошибка                                                                        | Описание ошибки                                                                                                    | Требуемые действия<br>пользователя при<br>возникновении ошибки                                                                                                    |
|----------------------------------------|-------------------------------------------------------------------------------|----------------------------------------------------------------------------------------------------|----------------------------------------------------------------------------------------------------|
|                                        |                                                                               |                                                                                                    | специалисту технической поддержки модуля.                                                                                                    |
| Модуль                                 | Поле обязательно<br>для заполнения                                            | Не введено<br>значение в поле или<br>не выбрано<br>значение из списка<br>предложенных<br>значений                   | Выберите одно из<br>предложенных значений в<br>поле или заполните поле<br>путем ввода данных с<br>помощью клавиатуры                                                                                                    |
| Сбой сетевого<br>подключения           | Нет сети между<br>компьютером<br>пользователя и<br>сервером                   | Отсутствует<br>возможность начала<br>(продолжения)<br>работы с модулем.<br>Нет сетевого<br>подключения к<br>серверу | Перезагрузить компьютер<br>пользователя.<br>Перезагрузить роутер.<br>Обратиться к<br>администратору локальной<br>сети или оператору интернет<br>услуг.<br>После восстановления<br>работы локальной сети<br>открыть браузер и повторить<br>попытку открыть модуль                     |
| Сбой в<br>электропитании<br>компьютера | Нет<br>электропитания<br>компьютера или<br>произошел сбой в<br>электропитании | Компьютер<br>выключился или<br>перезагрузился.                                                                      | Повторно запустить<br>компьютер.<br>Открыть браузер.<br>В адресной строке браузера<br>указать адрес модуля<br>комплексного мониторинга и<br>публичного представления<br>данных о функционировании<br>и развитии системы<br>дошкольного образования и<br>нажать «Enter» на клавиатуре |

В случае длительных отказов технических средств необходимо обратиться к специалисту технической поддержки модуля.

5.2 Действия по восстановлению программ и/или данных при отказе магнитных носителей или обнаружении ошибок в данных

В случае отказа магнитных носителей или обнаружения ошибок в данных, а также при необходимости восстановления данных, необходимо обратиться к специалисту технической поддержки модуля.

5.3 Действия в случаях обнаружении несанкционированного вмешательства в данные

В случае обнаружения несанкционированного вмешательства в данные необходимо обратиться к специалисту технической поддержки модуля.

5.4 Действия в других аварийных ситуациях

В случае возникновения других аварийных ситуаций необходимо обратиться к специалисту технической поддержки модуля.

### 6 РЕКОМЕНДАЦИИ ПО ОСВОЕНИЮ

Для успешного освоения модуля комплексного мониторинга и публичного представления данных о функционировании и развитии системы дошкольного образования необходимо изучить

настоящее руководство пользователя модуля комплексного мониторинга и публичного представления данных о функционировании и развитии системы дошкольного образования.

Описание контрольного примера, правила его запуска и выполнения

Шаг 1. Запустите браузер. В адресной строке пропишите адрес: www.doshkol-edu.ru и нажмите «Enter» на клавиатуре.

Шаг 2. На главной странице сайта выберите справа в главном меню ссылку «Вход» и на загрузившейся странице заполните форму авторизации (рисунок 54).

| оч<br>Ком<br>доц | иплексный мони<br>икольного образа     | торинг сис<br>ования | темы                          |                                                              | Поиск                                                      | Q                                                                      |
|------------------|----------------------------------------|----------------------|-------------------------------|--------------------------------------------------------------|------------------------------------------------------------|------------------------------------------------------------------------|
| Главная До       | ошкольные Новости<br>оганизации        | О проекте            | Статистика                    |                                                              |                                                            | 🔁   Вход                                                               |
|                  | Авторизация                            | Логин<br>Пароль      | Войти Забыли пароль?          | Регистрация                                                  |                                                            |                                                                        |
| <b>*</b>         | • Главная<br>• Новости<br>• Статистика | • Дош<br>• О пр      | ікольные организации<br>юекте | Зарегистрирован в ка<br>регистрации средства<br>декабря 2016 | нестве СМИ на основан<br>массовой информации<br>© 2014-201 | ии Свидетельства о<br>и Эп №ФС77-68195 от 27<br>9 - Все права защищены |

Рисунок 54 – Форма авторизации для доступа к модулю

Шаг 3. После успешной авторизации пользователю доступна страница с выбором необходимых разделов в главном меню (рисунок 55).

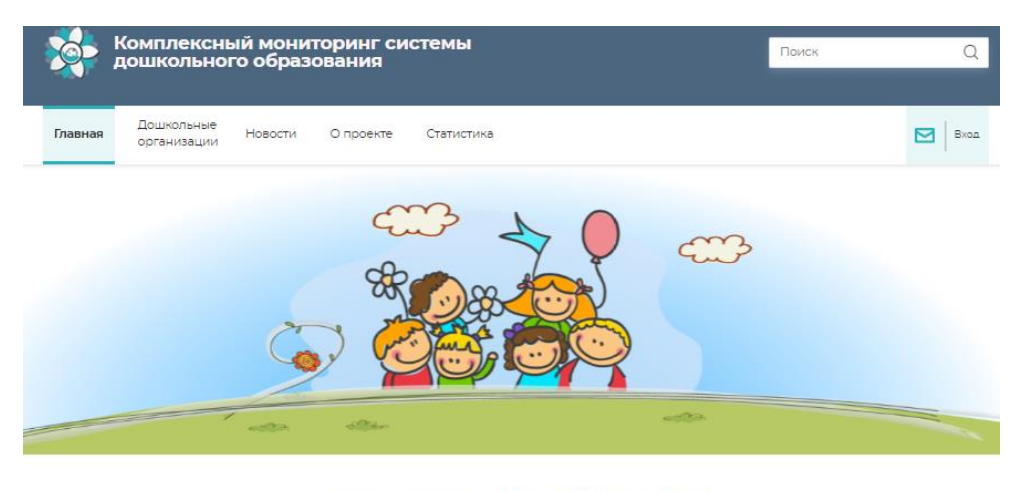

КАРТА ДОШКОЛЬНЫХ ОРГАНИЗАЦИЙ

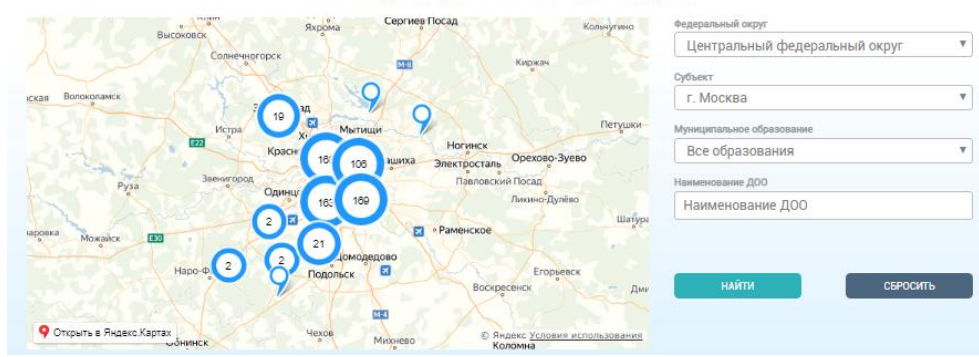

Рисунок 55 – Доступные пункты меню работы с модулем для авторизованного пользователя

Шаг 4. Перейдите на страницу «Статистика», вкладка «ФИС ДДО».

Шаг 5. Из выпадающего списка выберите «Год», «Показатель», «Федеральный округ» «Категория возраста» (рисунок 56).

| Комплексный мо<br>дошкольного обр       | ниторинг системы<br>азования                                   |               | Поиск                                                                  | Q      |
|-----------------------------------------|----------------------------------------------------------------|---------------|------------------------------------------------------------------------|--------|
| Дошкольные Аналит<br>организации Аналит | ика Новости О проекте                                          | Статистика    | А Департамент<br>Минпросвещения<br>г-выход                             |        |
| ФОРМА 85-К<br>МРСДО                     | Главная >> Статистика >> ФИС ДДО<br>СТАТИСТИКА ФИС Д           | цдо           |                                                                        |        |
| ведомственный мониторинг                | Год Показат                                                    | гель          | ~~~~                                                                   |        |
| ФИСДЦО                                  | Федеральный округ<br>Центральный федеральный окру<br>ПРИМЕНИТЬ | исто съросить | Категория возраста <ul> <li>Категория возраста</li> <li>З-7</li> </ul> | ▼<br>▼ |

Рисунок 56 – Статистика ФИС ДОО

Шаг 6. По нажатию на кнопку «Применить» перед таблицей отображается наименование показателя, которое соответствует выбранному показателю из выпадающего списка (рисунок 57).

|   | 🧆 ;                              | омплекснь<br>ошкольног    | ій мони<br>о образ | ТО<br>ОВ   | ринг сис<br>ания           | темы                 |                                 |         |       |           |       |      |        |         | Поис     | к                                               |                 |         | Q |
|---|----------------------------------|---------------------------|--------------------|------------|----------------------------|----------------------|---------------------------------|---------|-------|-----------|-------|------|--------|---------|----------|-------------------------------------------------|-----------------|---------|---|
|   |                                  |                           |                    |            |                            |                      |                                 |         |       |           |       |      |        |         |          |                                                 |                 |         |   |
|   | Главная                          | Дошкольные<br>организации | Аналитика          |            | Новости                    | Опроен               | πе                              | Стати   | стика | a         |       |      |        |         | R<br>⊠   | Департа<br>Минпро<br><sub>Р+</sub> <u>выход</u> | мент<br>свещені | ия      |   |
|   | ФОРМА 85-Н<br>МРСДО<br>ВЕДОМСТВЕ | (<br>:нный монитори       | 146                | Глан<br>СТ | аная >> Статис             | тика >> ФИ<br>ІКА ФІ | с ддо<br><b>ИС Д</b><br>Показат | ДО      |       |           |       |      |        |         |          |                                                 |                 |         |   |
|   | ФИС ДДО                          |                           |                    | 201        | 18                         | ▼                    | Числ                            | енность | дете  | й, не обе | еспеч | енны | х мест | гом в Д | 100      |                                                 |                 | •       |   |
| T |                                  |                           |                    | Феде       | еральный округ             |                      |                                 |         |       |           |       |      |        |         | Kar      | гегория во                                      | зраста          |         |   |
|   |                                  |                           |                    | ц          | ентральный ф               | едеральны            | ый окру                         | r       |       |           |       |      |        |         | •        | 3-7                                             |                 | •       |   |
|   |                                  |                           |                    | Чис        | сленность де               | тей, не об           | еспече                          | нных м  | есто  | м в ДО    | 0     |      |        |         | l        | R BI                                            | ыгрузит         | Ъ       |   |
|   |                                  |                           |                    |            | Субъект                    |                      | Январь                          | Февраль | Март  | Апрель    | Май   | Июнь | Июль   | Август  | Сентябрь | Октябрь                                         | Ноябрь          | Декабрь |   |
|   |                                  |                           |                    | ú          | Центральный<br>федеральный | округ                | 27                              | 33      | 2     | 0         | 1     | 3    | 6      | 4       | 2 002    | 412                                             | 402             | 394     |   |
|   |                                  |                           |                    | á          | Белгородская               | область              | 0                               | 0       | 0     | 0         | 0     | 2    | 2      | 0       | 0        | 1                                               | 1               | 0       |   |
|   |                                  |                           |                    | á          | Брянская обл               | сть                  | 0                               | 0       | 0     | 0         | 1     | 1    | 0      | 0       | 961      | 1                                               | 2               | 0       |   |
|   |                                  |                           |                    | á          | Владимирская               | область              | 0                               | 0       | 0     | 0         | 0     | 0    | 0      | 0       | 0        | 0                                               | 0               | 0       |   |
|   |                                  |                           |                    | í          | Воронежская                | область              | 0                               | 0       | 0     | 0         | 0     | 0    | 0      | 0       | 0        | 0                                               | 0               | 0       |   |
|   |                                  |                           |                    |            | г. Москва                  | ·                    | 0                               | 0       | 0     | 0         | 0     | 0    | 0      | 0       | 0        | 0                                               | 0               | 0       |   |
|   |                                  |                           |                    |            | Ивановская об              | ласть                | 0                               | 3       | 0     | 0         | 0     | 0    | 4      | 0       | 0        | 0                                               | 0               | 0       |   |
|   |                                  |                           |                    | 100<br>111 | Костромская                | бласть               | 0                               | 0       | 0     | 0         | 0     | 0    | 0      | 0       | 0        | 0                                               | 0               | 0       |   |
|   |                                  |                           |                    | ú          | Курская облас              | Ть                   | 0                               | 0       | 0     | 0         | 0     | 0    | 0      | 0       | 112      | 0                                               | 0               | 0       |   |
|   |                                  |                           |                    | áí         | Липецкая обл               | асть                 | 0                               | 0       | 0     | 0         | 0     | 0    | 0      | 0       | 0        | 0                                               | 0               | 0       |   |
|   |                                  |                           |                    | áí         | Московская о               | бласть               | 0                               | 0       | 0     | 0         | 0     | 0    | 0      | 0       | 0        | 0                                               | 0               | 0       |   |

Рисунок 57 – Статистика ФИС ДОО (таблица)

Шаг 7. Нажмите на «иконку-график» слева от таблицы (рисунок 58).

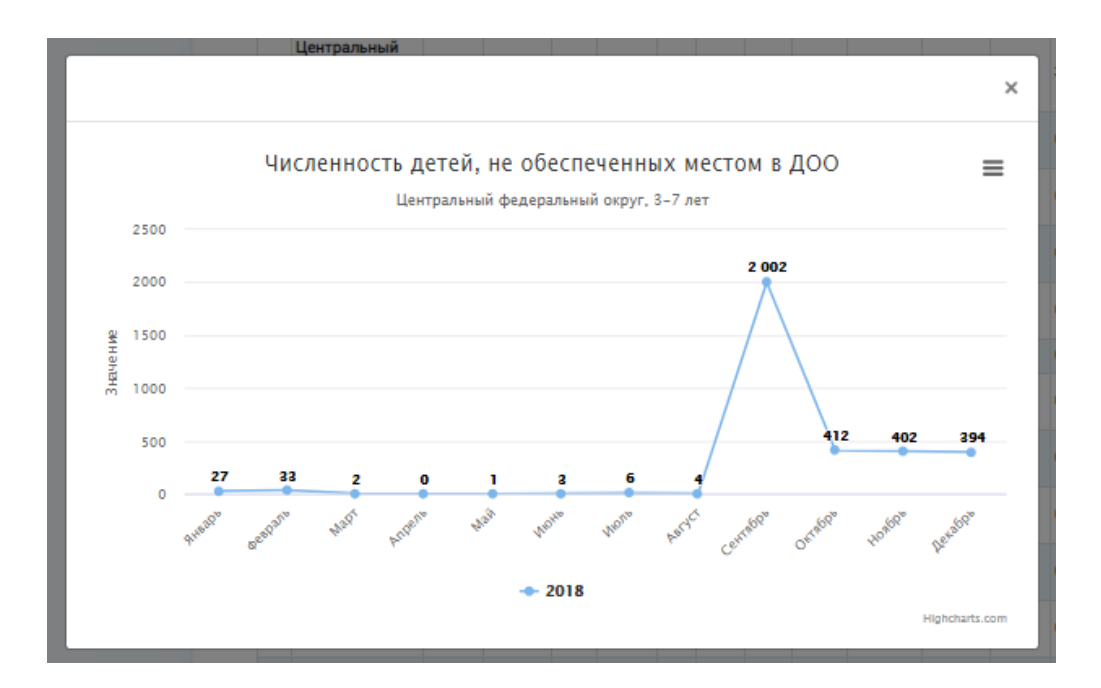

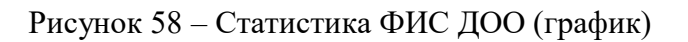

Шаг 8. Нажмите на кнопку «Выгрузить» (рисунок 59).

| 🕅 🔒 🕤 - 👌 - 🗧 Численность детей                                                                                                    | і, не обесп                                                                                            | еченных ме                                                                                              | стом в                                                                                              | ДОО [Реж                                                                                              | им сов                                                                                             | местим                                                                               | иости] -                                                                                                    | Excel                                                                                                   |                                                                                                    |                                                                                                    | ? 🛧                                                                                                    | - □                   | ×                                                                                                    |
|----------------------------------------------------------------------------------------------------|----------------------------------------------------------------------------------------------------|----------------------------------------------------------------------------------------------------|----------------------------------------------------------------------------------------------------|----------------------------------------------------------------------------------------------------|----------------------------------------------------------------------------------------------------|--------------------------------------------------------------------------------------|----------------------------------------------------------------------------------------------------|----------------------------------------------------------------------------------------------------|----------------------------------------------------------------------------------------------------|----------------------------------------------------------------------------------------------------|----------------------------------------------------------------------------------------------------|-----------------------|----------------------------------------------------------------------------------------------------|
| ФАЙЛ ГЛАВНАЯ ВСТАВКА РАЗМЕТКА СТРАНИЦЫ ФО                                                                                                    | РМУЛЫ                                                                                                  | ДАННЫЕ                                                                                                  | PEI                                                                                                 | цензирое                                                                                              | ание                                                                                               | Βŀ                                                                                   | 1Д                                                                                                    | ABBYY Fin                                                                                               | eReader 12                                                                                                    | ACROBAT                                                                                                    |                                                                                                    |                       | Вход                                                                                                    |
| $\begin{array}{c c} & & & \\ & & & \\ & & &$ |                                                                                                    | Общий                                                                                                   | • R                                                                                                 | ) Условное<br>Форматир<br>Стили яче                                                                   | форм<br>ровать<br>еек т<br>Стили                                                                   | атиров<br>как таб                                                                    | ание *<br>ілицу *                                                                                                | िक्त Вста<br>िक्र Удал<br>Ш Фор<br>Яче                                                                  | вить т <b>Σ</b><br>іить т <b>У</b><br>мат т <b>2</b><br>йки                                                                 | Сортиро<br>и фильт<br>Редактиј                                                                                | инания<br>вка Найт<br>ртвыдел<br>рование                                                                     | ии<br>иии<br>ить т    | ~                                                                                                    |
| Аб • : X / fx Субъект                                                                                                    |                                                                                                    |                                                                                                    |                                                                                                    |                                                                                                    |                                                                                                    |                                                                                      |                                                                                                    |                                                                                                    |                                                                                                    |                                                                                                    |                                                                                                    |                       | *                                                                                                    |
| A                                                                                                    | В                                                                                                    | С                                                                                                    | D                                                                                                   | E                                                                                                    | F                                                                                                  | G                                                                                    | Н                                                                                                    | 1                                                                                                    | J                                                                                                    | К                                                                                                    | L                                                                                                    | М                     |                                                                                                    |
| 1 Численность детей, не обеспеченных местом в ДОО                                                                                                    |                                                                                                    |                                                                                                    |                                                                                                    |                                                                                                    |                                                                                                    |                                                                                      |                                                                                                    |                                                                                                    |                                                                                                    |                                                                                                    |                                                                                                    |                       |                                                                                                    |
| 2 Центральный федеральный округ                                                                                                    |                                                                                                    |                                                                                                    |                                                                                                    |                                                                                                    |                                                                                                    |                                                                                      |                                                                                                    |                                                                                                    |                                                                                                    |                                                                                                    |                                                                                                    |                       |                                                                                                    |
| 3 2018 год                                                                                                    |                                                                                                    |                                                                                                    |                                                                                                    |                                                                                                    |                                                                                                    |                                                                                      |                                                                                                    |                                                                                                    |                                                                                                    |                                                                                                    |                                                                                                    |                       |                                                                                                    |
| 4 Категория возраста: 3-7                                                                                                    |                                                                                                    |                                                                                                    |                                                                                                    |                                                                                                    |                                                                                                    |                                                                                      |                                                                                                    |                                                                                                    |                                                                                                    |                                                                                                    |                                                                                                    |                       |                                                                                                    |
|                                                                                                    |                                                                                                    |                                                                                                    |                                                                                                    |                                                                                                    |                                                                                                    |                                                                                      |                                                                                                    |                                                                                                    |                                                                                                    |                                                                                                    |                                                                                                    |                       |                                                                                                    |
| 6 Субъект                                                                                                    | Январь                                                                                                 | Февраль                                                                                                 | Март                                                                                                | Апрель                                                                                                | Май                                                                                                | Июнь                                                                                 | Июль                                                                                                    | Август                                                                                                  | Сентябрь                                                                                                    | Октябрь                                                                                                    | Ноябрь                                                                                                    | Декабрь               |                                                                                                    |
| <ul> <li>6 Субъект</li> <li>7 Центральный федеральный округ</li> </ul>                                                                                                    | <b>Январь</b><br>27                                                                                    | Февраль<br>33                                                                                           | <b>Март</b><br>2                                                                                    | Апрель                                                                                                | <b>Май</b><br>1                                                                                    | <b>Июнь</b><br>3                                                                     | <b>Июль</b><br>6                                                                                                 | Август<br>4                                                                                             | Сентябрь<br>2002                                                                                                    | Октябрь<br>412                                                                                                | Ноябрь<br>402                                                                                                | Декабрь<br>39         | ,<br>4                                                                                                    |
| 6         Субъект           7         Центральный федеральный округ           8         Белгородская область                                                                                                    | <mark>Январь</mark><br>27<br>0                                                                         | Февраль<br>33<br>0                                                                                      | Март<br>2<br>0                                                                                      | Апрель<br>0                                                                                           | Май<br>1<br>0                                                                                      | <b>Июнь</b><br>3<br>2                                                                | <b>Июль</b><br>6<br>2                                                                                            | <b>Август</b><br>4<br>0                                                                                 | Сентябрь<br>2002<br>0                                                                                                    | <b>Октябрь</b><br>412<br>1                                                                                    | Ноябрь<br>402<br>1                                                                                           | <b>Декабрь</b><br>39  | ,<br>4<br>0                                                                                                    |
| б         Субъект           7         Центральный федеральный округ           8         Белгородская область           9         Брянская область                                                                                                    | <mark>Январь</mark><br>27<br>0<br>0                                                                    | Февраль<br>33<br>0<br>0                                                                                 | Март<br>2<br>0<br>0                                                                                 | Апрель<br>0<br>0<br>0                                                                                 | Май<br>1<br>0<br>1                                                                                 | <mark>Июнь</mark><br>3<br>2<br>1                                                     | <b>Июль</b><br>6<br>2<br>0                                                                                       | Август<br>4<br>0<br>0                                                                                   | Сентябрь<br>2002<br>0<br>961                                                                                                | Октябрь<br>412<br>1<br>1                                                                                      | Ноябрь<br>402<br>1<br>2                                                                                      | Декабрь<br>39         | ,<br>4<br>0<br>0                                                                                                    |
| Субъект           9         Центральный федеральный округ           8         Белгородская область           9         Брянская область           10         Владимирская область                                                                                                    | <b>Январь</b><br>27<br>0<br>0<br>0                                                                     | Февраль<br>33<br>0<br>0<br>0                                                                            | Март<br>2<br>0<br>0<br>0                                                                            | Апрель<br>0<br>0<br>0<br>0<br>0<br>0                                                                  | Май<br>1<br>0<br>1                                                                                 | <b>Июнь</b><br>3<br>2<br>1                                                           | <b>Июль</b><br>6<br>2<br>0<br>0                                                                                  | Август<br>4<br>0<br>0                                                                                   | Сентябрь<br>2002<br>0<br>961<br>0                                                                                           | Октябрь<br>412<br>1<br>1<br>0                                                                                 | Ноябрь<br>402<br>1<br>2<br>0                                                                                 | Декабрь<br>39         | ,<br>4<br>0<br>0<br>0                                                                                                    |
| Субъект           7         Центральный федеральный округ           8         Белгородская область           9         Брянская область           10         Владимирская область           11         Воронежская область                                                                                                    | <b>Январь</b><br>27<br>0<br>0<br>0<br>0                                                                | Февраль<br>33<br>0<br>0<br>0<br>0<br>0                                                                  | Март<br>2<br>0<br>0<br>0<br>0<br>0<br>0                                                             | Апрель<br>0<br>0<br>0<br>0<br>0<br>0<br>0<br>0<br>0<br>0                                              | Май<br>1<br>0<br>1<br>0<br>0                                                                       | <b>Июнь</b> 3 2 1 0 0 0                                                              | <b>Июль</b><br>6<br>2<br>0<br>0<br>0                                                                             | Август<br>4<br>0<br>0<br>0<br>0                                                                         | Сентябрь<br>2002<br>0<br>961<br>0<br>0                                                                                      | Октябрь<br>412<br>1<br>0<br>0                                                                                 | <b>Ноябрь</b><br>402<br>1<br>2<br>0<br>0                                                                     | Декабрь<br>39         | 4<br>0<br>0<br>0<br>0                                                                                                    |
| б         Субъект           7         Центральный федеральный округ           8         Белгородская область           9         Брянская область           10         Владимирская область           11         Воронежская область           12         г. Москва                                                                                                    | <b>Январь</b><br>27<br>0<br>0<br>0<br>0<br>0<br>0                                                      | Февраль<br>33<br>0<br>0<br>0<br>0<br>0<br>0<br>0<br>0                                                   | Март<br>2<br>0<br>0<br>0<br>0<br>0<br>0<br>0<br>0<br>0<br>0<br>0<br>0<br>0<br>0                     | Апрель<br>0<br>0<br>0<br>0<br>0<br>0<br>0<br>0<br>0<br>0<br>0<br>0<br>0<br>0<br>0<br>0<br>0<br>0<br>0 | Май<br>1<br>0<br>1<br>0<br>0<br>0                                                                  | <b>Июнь</b><br>3<br>2<br>1<br>0<br>0<br>0                                            | <b>Июль</b><br>6<br>2<br>0<br>0<br>0<br>0                                                                        | Август 4<br>0<br>0<br>0<br>0<br>0<br>0                                                                  | Сентябрь<br>2002<br>0<br>961<br>0<br>0<br>0                                                                                 | Октябрь<br>412<br>1<br>0<br>0<br>0                                                                            | Ноябрь<br>402<br>1<br>2<br>0<br>0<br>0<br>0                                                                  | Декабрь<br>39         | 4<br>0<br>0<br>0<br>0<br>0<br>0                                                                                                    |
| б         Субъект           7         Центральный федеральный округ           8         Белгородская область           9         Брянская область           10         Владимирская область           11         Воронежская область           12         г. Москва           13         Ивановская область                                                                                                    | <b>Январь</b><br>27<br>0<br>0<br>0<br>0<br>0<br>0<br>0<br>0                                            | Февраль<br>33<br>0<br>0<br>0<br>0<br>0<br>0<br>0<br>0<br>0<br>0                                         | Март<br>2<br>0<br>0<br>0<br>0<br>0<br>0<br>0<br>0<br>0<br>0<br>0<br>0<br>0<br>0<br>0<br>0<br>0<br>0 | Апрель<br>0<br>0<br>0<br>0<br>0<br>0<br>0<br>0<br>0<br>0<br>0<br>0<br>0<br>0<br>0<br>0<br>0<br>0<br>0 | Май<br>1<br>0<br>1<br>0<br>0<br>0<br>0                                                             | <b>Июнь</b> 3 2 1 0 0 0 0 0 0                                                        | <b>Июль</b> 6 2 0 0 0 0 4                                                                                        | Август<br>4<br>0<br>0<br>0<br>0<br>0<br>0<br>0                                                          | <b>Сентябрь</b><br>2002<br>0<br>961<br>0<br>0<br>0<br>0<br>0                                                                | Октябрь<br>412<br>1<br>1<br>0<br>0<br>0<br>0<br>0                                                             | Ноябрь<br>402<br>1<br>2<br>0<br>0<br>0<br>0<br>0                                                             | Декабрь<br>39         | 4<br>0<br>0<br>0<br>0<br>0<br>0<br>0                                                                                                    |
| Субъект           7         Центральный федеральный округ           8         Белгородская область           9         Брянская область           10         Владимирская область           11         Воронежская область           12         г. Москва           13         Ивановская область           14         Калужская область                                                                                                    | <b>Январь</b><br>27<br>0<br>0<br>0<br>0<br>0<br>0<br>0<br>0<br>0<br>0                                  | Февраль<br>33<br>0<br>0<br>0<br>0<br>0<br>0<br>0<br>0<br>3                                              | Март<br>2<br>0<br>0<br>0<br>0<br>0<br>0<br>0<br>0<br>0<br>0<br>0<br>0<br>0<br>0<br>0<br>0<br>0<br>0 | Апрель<br>000000000000000000000000000000000000                                                        | Май<br>1<br>0<br>1<br>0<br>0<br>0<br>0<br>0                                                        | <b>Июнь</b> 3 2 1 0 0 0 0 0 0 0 0 0                                                  | <b>Июль</b> 6 2 0 0 0 0 4 0 0                                                                                    | Август<br>4<br>0<br>0<br>0<br>0<br>0<br>0<br>0<br>0                                                     | Сентябрь<br>2002<br>961<br>0<br>0<br>0<br>0<br>0<br>0<br>0<br>0<br>0                                                        | Октябрь<br>412<br>1<br>0<br>0<br>0<br>0<br>0<br>0<br>0<br>0<br>0<br>0                                         | Ноябрь<br>402<br>1<br>2<br>0<br>0<br>0<br>0<br>0<br>0<br>0                                                   | Декабрь<br>39         | •<br>4<br>0<br>0<br>0<br>0<br>0<br>0<br>0<br>0                                                                                                    |
| 3         5           Субъект         6           7         Центральный федеральный округ           8         Белгородская область           9         Брянская область           10         Владимирская область           11         Воронежская область           12         г. Москва           13         Ивановская область           14         Калужская область           15         Костромская область                                                                                                    | Январь<br>27<br>0<br>0<br>0<br>0<br>0<br>0<br>0<br>0<br>0<br>0                                         | Февраль<br>33<br>0<br>0<br>0<br>0<br>0<br>0<br>0<br>0<br>0<br>0<br>3<br>3<br>0<br>0                     | Март<br>2<br>0<br>0<br>0<br>0<br>0<br>0<br>0<br>0<br>0<br>0<br>0<br>0<br>0<br>0<br>0<br>0<br>0<br>0 | Апрель<br>000000000000000000000000000000000000                                                        | Май<br>1<br>0<br>1<br>0<br>0<br>0<br>0<br>0<br>0<br>0                                              | Июнь<br>3<br>2<br>1<br>0<br>0<br>0<br>0<br>0<br>0<br>0<br>0<br>0                     | <b>Июль</b> 6 2 0 0 0 0 4 0 0 0 0 0 0 0 0 0 0 0 0 0 0                                                            | Abryct 4<br>0<br>0<br>0<br>0<br>0<br>0<br>0<br>0<br>0<br>0                                              | Сентябрь<br>2002<br>961<br>0<br>0<br>0<br>0<br>0<br>0<br>0<br>0<br>0                                                        | Октябрь<br>412<br>1<br>0<br>0<br>0<br>0<br>0<br>0<br>0<br>0                                                   | Ноябрь<br>402<br>1<br>2<br>0<br>0<br>0<br>0<br>0<br>0<br>0<br>0                                              | Декабрь<br>39         | <ul> <li>4</li> <li>0</li> <li>0&lt;</li></ul> |
| 3         Субъект           7         Центральный федеральный округ           8         Белгородская область           9         Брянская область           10         Владимирская область           11         Воронежская область           12         г. Москва           13         Ивановская область           14         Калужская область           15         Костромская область           16         Курская область           16         Курская область           16         Курская область                                                                                                    | Январь<br>27<br>0<br>0<br>0<br>0<br>0<br>0<br>0<br>0<br>0<br>0<br>0<br>0<br>0<br>0<br>0<br>0<br>0<br>0 | Февраль<br>33<br>0<br>0<br>0<br>0<br>0<br>0<br>0<br>0<br>0<br>3<br>3<br>0<br>0                          | Март<br>22<br>00<br>00<br>00<br>00<br>00<br>00<br>00<br>00<br>00<br>00<br>00<br>00                  | Апрель<br>0<br>0<br>0<br>0<br>0<br>0<br>0<br>0<br>0<br>0<br>0<br>0<br>0<br>0<br>0<br>0<br>0<br>0<br>0 | Май<br>1<br>0<br>1<br>0<br>0<br>0<br>0<br>0<br>0<br>0<br>0                                         | <b>Июнь</b> 3 2 1 0 0 0 0 0 0 0 0 0 0 0 0 0 0 0 0 0 0                                | Июль<br>6<br>2<br>0<br>0<br>0<br>0<br>4<br>4<br>0<br>0<br>0<br>0                                                 | Август<br>4<br>0<br>0<br>0<br>0<br>0<br>0<br>0<br>0<br>0<br>0<br>0<br>0<br>0<br>0<br>0                  | Сентябрь<br>2002<br>0<br>961<br>0<br>0<br>0<br>0<br>0<br>0<br>0<br>0<br>0<br>0<br>0<br>0                                    | Октябрь<br>412<br>1<br>0<br>0<br>0<br>0<br>0<br>0<br>0<br>0<br>0<br>0<br>0<br>0                               | Ноябрь<br>402<br>1<br>2<br>0<br>0<br>0<br>0<br>0<br>0<br>0<br>0<br>0<br>0<br>0                               | <b>Декабр</b> ь<br>39 | <ul> <li>4</li> <li>0</li> <li>0&lt;</li></ul> |
| 6         Субъект           6         Субъект           7         Центральный федеральный округ           8         Белгородская область           9         Брянская область           10         Владимирская область           11         Воронежская область           12         г. Москва           13         Ивановская область           14         Калужская область           15         Костромская область           16         Курская область           17         Липецкая область                                                                                                    | Январь<br>27<br>0<br>0<br>0<br>0<br>0<br>0<br>0<br>0<br>0<br>0<br>0<br>0<br>0<br>0<br>0<br>0<br>0<br>0 | Февраль<br>33<br>0<br>0<br>0<br>0<br>0<br>0<br>0<br>3<br>3<br>0<br>0<br>0<br>0<br>0<br>0<br>0<br>0<br>0 | Март<br>2<br>0<br>0<br>0<br>0<br>0<br>0<br>0<br>0<br>0<br>0<br>0<br>0<br>0<br>0<br>0<br>0<br>0<br>0 | Апрель<br>000000000000000000000000000000000000                                                        | Май<br>1<br>0<br>0<br>0<br>0<br>0<br>0<br>0<br>0<br>0<br>0<br>0                                    | <b>Июнь</b> 3 2 1 1 0 0 0 0 0 0 0 0 0 0 0 0 0 0 0 0 0                                | Июль<br>6<br>2<br>0<br>0<br>0<br>0<br>0<br>4<br>0<br>0<br>0<br>0<br>0                                            | Abryct 4<br>0<br>0<br>0<br>0<br>0<br>0<br>0<br>0<br>0<br>0<br>0<br>0<br>0<br>0<br>0<br>0<br>0<br>0<br>0 | Сентябрь<br>2002<br>0<br>961<br>0<br>0<br>0<br>0<br>0<br>0<br>0<br>0<br>0<br>112<br>0<br>0                                  | Октябрь<br>412<br>1<br>1<br>0<br>0<br>0<br>0<br>0<br>0<br>0<br>0<br>0<br>0<br>0<br>0<br>0<br>0<br>0<br>0<br>0 | Ноябрь<br>402<br>1<br>2<br>0<br>0<br>0<br>0<br>0<br>0<br>0<br>0<br>0<br>0<br>0<br>0<br>0<br>0<br>0<br>0      | Декабрь<br>39         | <ul> <li>4</li> <li>0</li> <li>0&lt;</li></ul> |
| 6         Субъект           6         Субъект           7         Центральный федеральный округ           8         Белгородская область           9         Брянская область           10         Владимирская область           11         Воронежская область           12         г. Москва           13         Ивановская область           14         Калужская область           15         Костромская область           16         Курская область           17         Липецкая область           18         Московская область           19         Овсковская область           19         Овсковская область                                                                                                    | Январь<br>27<br>0<br>0<br>0<br>0<br>0<br>0<br>0<br>0<br>0<br>0<br>0<br>0<br>0<br>0<br>0<br>0<br>0<br>0 | Февраль<br>33<br>0<br>0<br>0<br>0<br>0<br>0<br>0<br>0<br>0<br>0<br>0<br>0<br>0                          | Март<br>2<br>0<br>0<br>0<br>0<br>0<br>0<br>0<br>0<br>0<br>0<br>0<br>0<br>0<br>0<br>0<br>0<br>0<br>0 | Апрель<br>0<br>0<br>0<br>0<br>0<br>0<br>0<br>0<br>0<br>0<br>0<br>0<br>0<br>0<br>0<br>0<br>0<br>0<br>0 | Май<br>1<br>0<br>1<br>0<br>0<br>0<br>0<br>0<br>0<br>0<br>0<br>0<br>0<br>0                          | <b>Июнь</b> 3 2 1 1 0 0 0 0 0 0 0 0 0 0 0 0 0 0 0 0 0                                | Июль 6 2 0 0 0 0 4 0 0 0 0 0 0 0 0                                                                               | Abryct 4<br>4<br>0<br>0<br>0<br>0<br>0<br>0<br>0<br>0<br>0<br>0<br>0<br>0<br>0                          | Сентябрь<br>2002<br>0<br>961<br>0<br>0<br>0<br>0<br>0<br>0<br>0<br>0<br>0<br>0<br>0<br>0<br>0<br>0<br>0<br>0<br>0<br>0<br>0 | Октябрь<br>412<br>1<br>1<br>0<br>0<br>0<br>0<br>0<br>0<br>0<br>0<br>0<br>0<br>0<br>0<br>0<br>0<br>0<br>0<br>0 | Ноябрь<br>402<br>1<br>2<br>0<br>0<br>0<br>0<br>0<br>0<br>0<br>0<br>0<br>0<br>0<br>0<br>0<br>0<br>0<br>0      | Декабрь<br>39         | <ul> <li>4</li> <li>0</li> <li>0</li> <li>0</li> <li>0</li> <li>0</li> <li>0</li> <li>0</li> <li>0</li> <li>0</li> <li>0</li> <li>0</li> <li>0</li> <li>0</li> <li>0</li> <li>0</li> <li>1</li> </ul>                                                                                                    |
| 6         Субъект           6         Субъект           7         Центральный федеральный округ           8         Белгородская область           9         Брянская область           10         Владимирская область           11         Воронежская область           12         г. Москва           13         Ивановская область           14         Калужская область           15         Костромская область           16         Курская область           17         Липецкая область           18         Московская область           19         Орловская область                                                                                                    | Январь<br>27<br>0<br>0<br>0<br>0<br>0<br>0<br>0<br>0<br>0<br>0<br>0<br>0<br>0<br>0<br>0<br>0<br>0<br>0 | Февраль<br>33<br>0<br>0<br>0<br>0<br>0<br>0<br>0<br>0<br>0<br>0<br>0<br>0<br>0<br>0<br>0<br>0<br>0<br>0 | Mapr<br>2<br>0<br>0<br>0<br>0<br>0<br>0<br>0<br>0<br>0<br>0<br>0<br>0<br>0<br>0<br>0<br>0<br>0<br>0 | Апрель<br>0<br>0<br>0<br>0<br>0<br>0<br>0<br>0<br>0<br>0<br>0<br>0<br>0<br>0<br>0<br>0<br>0<br>0<br>0 | Май<br>1<br>0<br>0<br>0<br>0<br>0<br>0<br>0<br>0<br>0<br>0<br>0<br>0<br>0                          | Июнь<br>3<br>2<br>1<br>0<br>0<br>0<br>0<br>0<br>0<br>0<br>0<br>0<br>0<br>0<br>0<br>0 | Июль 6 2 0 0 0 0 4 0 0 0 0 0 0 0 0 0 0 0 0 0 0 0 0 0 0 0 0 0 0 0 0 0 0 0 0 0 0 0 0 0 0 0 0 0 0 0 0 0 0 0 0 0 0 0 | Abryct 4<br>0<br>0<br>0<br>0<br>0<br>0<br>0<br>0<br>0<br>0<br>0<br>0<br>0<br>0<br>0<br>0<br>0<br>0<br>0 | Сентябрь<br>2002<br>0<br>961<br>0<br>0<br>0<br>0<br>0<br>0<br>0<br>112<br>0<br>0<br>0<br>0<br>0<br>0<br>0<br>505            | Октябрь<br>412<br>1<br>1<br>0<br>0<br>0<br>0<br>0<br>0<br>0<br>0<br>0<br>0<br>0<br>0<br>0<br>0<br>0<br>0<br>0 | Hos6ps<br>402<br>1<br>2<br>0<br>0<br>0<br>0<br>0<br>0<br>0<br>0<br>0<br>0<br>0<br>0<br>0<br>0<br>0<br>0<br>0 | <b>Декабры</b><br>39  | • 4<br>0<br>0<br>0<br>0<br>0<br>0<br>0<br>0<br>0<br>0<br>0<br>0<br>0                                                                                                    |
| 3         Субъект           6         Субъект           7         Центральный федеральный округ           8         Белгородская область           9         Брянская область           10         Владимирская область           11         Воронежская область           12         г. Москва           13         Ивановская область           14         Калужская область           15         Костромская область           16         Курская область           17         Липецкая область           18         Московская область           19         Орловская область           14         Калужа область           15         Костромская область           16         Курская область           17         Липецкая область           19         Орловская область           14         Г. Мист 1                                                                                                    | Январь<br>27<br>0<br>0<br>0<br>0<br>0<br>0<br>0<br>0<br>0<br>0<br>0<br>0<br>0<br>0<br>0<br>0<br>0<br>0 | Февраль<br>33<br>0<br>0<br>0<br>0<br>0<br>0<br>0<br>0<br>3<br>0<br>0<br>0<br>0<br>0<br>0<br>0<br>0<br>1 | Март<br>2<br>0<br>0<br>0<br>0<br>0<br>0<br>0<br>0<br>0<br>0<br>0<br>0<br>0<br>0<br>0<br>0<br>0<br>0 | Апрель<br>0<br>0<br>0<br>0<br>0<br>0<br>0<br>0<br>0<br>0<br>0<br>0<br>0<br>0<br>0<br>0<br>0<br>0<br>0 | Май<br>1<br>0<br>0<br>0<br>0<br>0<br>0<br>0<br>0<br>0<br>0<br>0<br>0<br>0<br>0<br>0<br>0<br>0<br>0 | Июнь<br>3<br>2<br>1<br>0<br>0<br>0<br>0<br>0<br>0<br>0<br>0<br>0<br>0<br>0<br>0      | Июль 6 2 0 0 0 0 4 0 0 0 0 0 0 0 0 0 0 0                                                                         | Abryct 4<br>4<br>0<br>0<br>0<br>0<br>0<br>0<br>0<br>0<br>0<br>0<br>0<br>0<br>0                          | Сентябрь<br>2002<br>0<br>961<br>0<br>0<br>0<br>0<br>0<br>0<br>0<br>0<br>0<br>0<br>0<br>0<br>0<br>0<br>0<br>0<br>0<br>0<br>0 | Октябрь<br>412<br>1<br>1<br>0<br>0<br>0<br>0<br>0<br>0<br>0<br>0<br>0<br>0<br>0<br>0<br>0<br>0<br>0<br>0<br>0 | Hos6ps<br>402<br>1<br>2<br>0<br>0<br>0<br>0<br>0<br>0<br>0<br>0<br>0<br>0<br>0<br>0<br>0<br>0<br>0<br>0<br>1 | <b>Декабры</b><br>39  | •<br>4<br>0<br>0<br>0<br>0<br>0<br>0<br>0<br>0<br>0<br>0<br>0<br>0<br>0                                                                                                    |

Рисунок 59 – Выгруженная таблица

Шаг 9. Для очистки содержимого полей и таблиц нажмите кнопку «Сбросить».